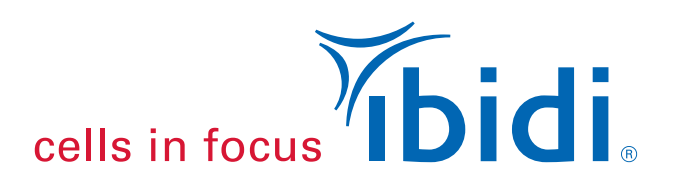

# Instruction Manual ibidi Pump System

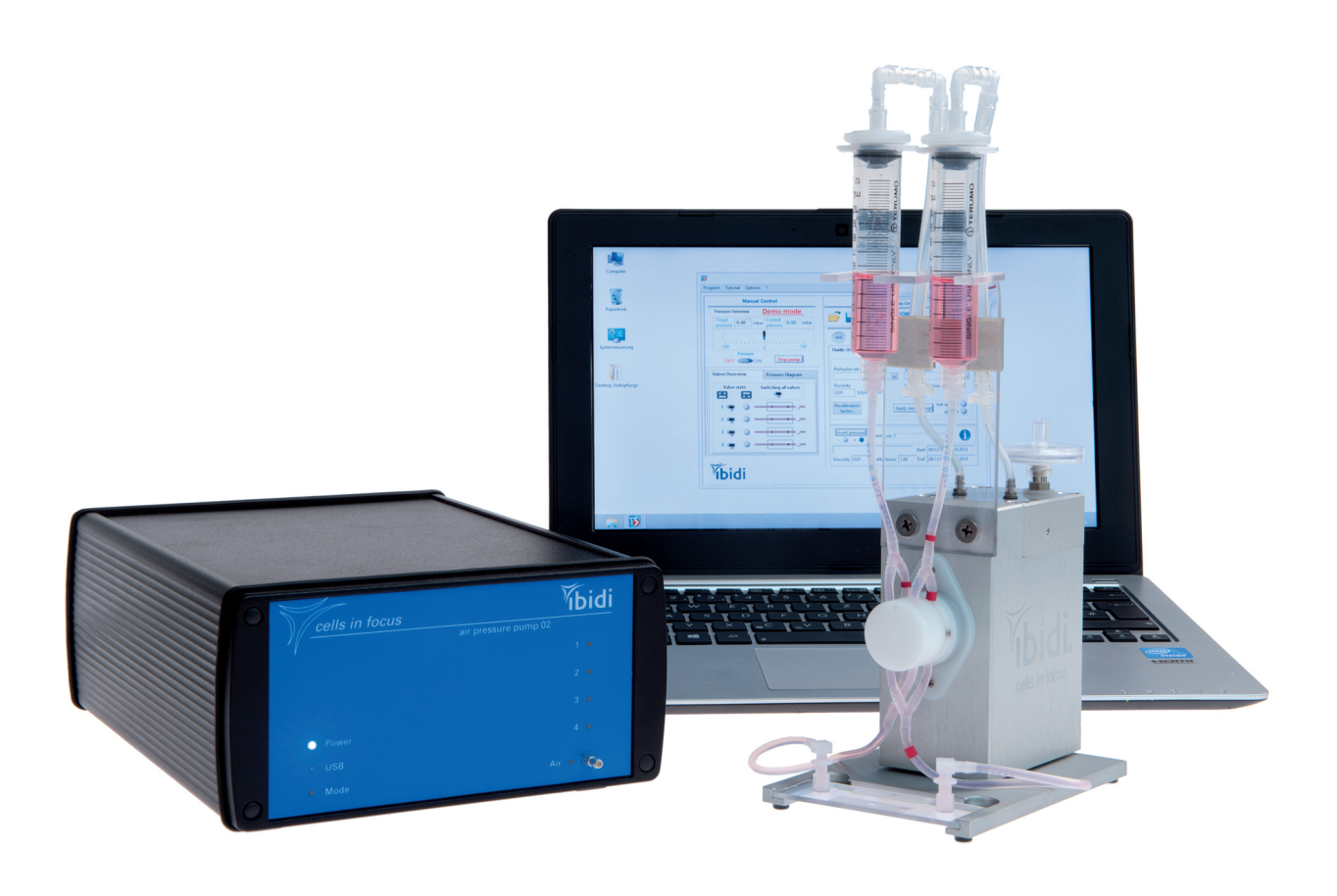

- **10902** ibidi Pump System
- 10906 ibidi Pump System Quad
- 10910 ibidi Pump System 4 Fluidic Units

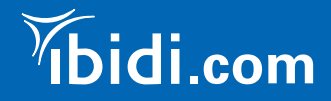

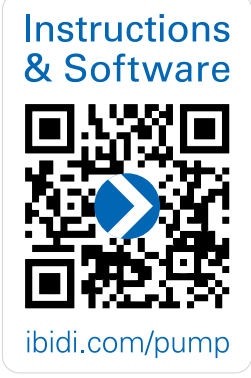

## Contact

## ibidi GmbH

Lochhamer Schlag 11 82166 Gräfelfing Germany

Phone: +49 89 / 520 46 17 - 0 Fax: +49 89 / 520 46 17 - 59

> E-mail: info@ibidi.de Web: ibidi.com

## Contents

| 1 | Prea  | mble                                            | 7  |
|---|-------|-------------------------------------------------|----|
|   | 1.1   | Introduction                                    | 7  |
|   | 1.2   | Safety Symbols                                  | 7  |
|   | 1.3   | Nomenclature                                    | 8  |
|   | 1.4   | Specifications                                  | 8  |
|   | 1.5   | Disclaimer                                      | 10 |
|   | 1.6   | Safety Considerations                           | 10 |
|   | 1.7   | Limited Warranty                                | 11 |
|   | 1.8   | Transporting the ibidi Pump System              | 12 |
|   | 1.9   | Repairing the ibidi Pump System                 | 12 |
|   | 1.10  | Waste Disposal – WEEE/RoHS Compliance Statement | 12 |
|   |       | 1.10.1 EU Directive WEEE                        | 12 |
|   |       | 1.10.2 EU Directive RoHS                        | 13 |
|   | 1.11  | Regulatory Statement                            | 14 |
| 2 | Inten | ded Use of the ibidi Pump System                | 15 |
| 3 | Equi  | pment                                           | 16 |
|   | 3.1   | Components of the ibidi Pump System             | 16 |
|   | 3.2   | ibidi Pump                                      | 17 |
|   | 3.3   | Fluidic Unit                                    | 18 |
|   |       | 3.3.1 The Valve Block                           | 19 |
|   |       | 3.3.2 The Pinch Valve                           | 20 |
|   | 3.4   | Perfusion Sets                                  | 21 |
|   | 3.5   | ibidi μ-Slides                                  | 23 |
|   | 3.6   | Drying Bottle                                   | 25 |
|   | 3.7   | Computer With PumpControl Software              | 26 |
| 4 | Quic  | k Start Guide                                   | 27 |
| 5 | Basi  | c Setup                                         | 28 |
|   | 5.1   | General Setup of the Components                 | 28 |
|   | 5.2   | Connecting the Fluidic Unit to the Pump         | 29 |
|   | 5.3   | Connecting the Drying Bottle                    | 29 |
|   | 5.4   | Installing the PumpControl Software             | 30 |
|   | 5.5   | Connecting the ibidi Pump to the Computer       | 31 |
| 6 | Setti | ng Up an Experiment With Cells                  | 32 |
|   | 6.1   | Degassing of Slides, Tubing, and Medium         | 32 |
|   | 6.2   | Mounting a Perfusion Set on the Fluidic Unit    | 33 |

|    | <ul><li>6.3</li><li>6.4</li><li>6.5</li><li>6.6</li><li>6.7</li></ul> | Filling the Perfusion Set With Medium                                                                                                    | 35<br>36<br>37<br>38<br>38<br>39<br>40<br>41              |
|----|-----------------------------------------------------------------------|----------------------------------------------------------------------------------------------------|-----------------------------------------------------------|
|    | 6.8<br>6.9<br>6.10                                                    | Start the Flow                                                                                                    | 42<br>42<br>42<br>43<br>43                                |
| 7  | <b>Insta</b><br>7.1<br>7.2<br>7.3<br>7.4                              | Ilation of Special Setups         Working With Two or More Fluidic Units         7.1.1         Installation of Two or More Fluidic Units         7.1.2         Flow Calibration Of Two or More Fluidic Units         Calibration of the Flow Rate With Several Slides in Serial Connection         Oscillatory Flow Experiments         7.3.1       Setting up Oscillatory Flow with Two Fluidic Units         7.3.2       Settings within the PumpControl Software         7.3.3       Oscillatory Experiment with Four Fluidic Units         Pulsatile Flow Experiments | <b>44</b><br>44<br>45<br>45<br>46<br>46<br>48<br>49<br>51 |
| 8  | <b>Tech</b><br>8.1<br>8.2<br>8.3<br>8.4<br>8.5<br>8.6                 | nical Details Working Principle of the ibidi Pump Positive Versus Negative Air Pressure Flow Characteristics Viscosity Shear Stress Calculations in ibidi Channel Slides Working With Non-Implemented Flow Channels                                                                                                    | <b>53</b><br>53<br>55<br>57<br>58<br>58<br>61             |
| 9  | Main<br>9.1<br>9.2<br>9.3<br>9.4<br>9.5                               | tenance         Disinfection and Cleaning         Silica Beads from the Drying Bottle         Replacement Filters for Perfusion Sets         Fluidic Unit Filters         Fluidic Unit Pinch Valves                                                                                                    | <b>64</b><br>64<br>64<br>64<br>64                         |
| 10 | Troul                                                                 | bleshooting                                                                                                    | 65                                                        |

| Α | Slide | and Perfusion Set Selection Guide                                  | 72 |
|---|-------|--------------------------------------------------------------------|----|
|   | 10.11 | Pressure Lost Error                                                | 71 |
|   | 10.10 | Flow Direction in the Channel Is Changing                          | 70 |
|   | 10.9  | Total Medium Volume in the Perfusion Set Is Decreasing             | 70 |
|   | 10.8  | Flow Rate Is Too High                                              | 70 |
|   | 10.7  | Flow Rate Is Too Low or Absent                                     | 69 |
|   | 10.6  | Pressure Kickback After Pressure Switch Off                        | 69 |
|   | 10.5  | No Connection Between ibidi Pump and PumpControl Software          | 68 |
|   | 10.4  | Medium Runs in One Direction Only                                  | 68 |
|   | 10.3  | Imbalanced Medium                                                  | 67 |
|   |       | 10.2.3 Cells Detach Under Flow Conditions                          | 67 |
|   |       | 10.2.2 Cells Detach When Connecting the Slide to the Perfusion Set | 66 |
|   |       | 10.2.1 Cells Detach Before Starting the Flow                       | 66 |
|   | 10.2  | Cells Are Detaching                                                | 66 |
|   |       | 10.1.2 Air Bubbles Emerging After a Few Hours                      | 65 |
|   |       | 10.1.1 Air Bubbles Emerging When Connecting the Slide              | 65 |
|   | 10.1  | Air Bubbles                                                        | 65 |

## 1 Preamble

## 1.1 Introduction

This manual is your guide to using the ibidi Pump System for flow experiments with the ibidi Channel Slides. It instructs first-time users how to use the instrument, and serves as a reference for experienced users.

Before using the ibidi Pump System, please read this instruction manual carefully, and make sure that the contents are fully understood. This manual should be easily accessible to the operator at all times during instrument operation. If this manual gets lost, order a replacement from ibidi.com.

To ensure operation safety, the ibidi Pump System must only be operated and maintained with the supplied components, and according to the instruction manual.

The ibidi Pump System is for research use only! It is not intended for use in diagnostic procedures.

## 1.2 Safety Symbols

Note that the signal words **WARNING**, **CAUTION** and **NOTE** have specific meanings in this manual. Do not proceed beyond a signal word until you have performed the indicated actions. Warning messages in the text are displayed in a gray shaded box. Please see Section 1.6 for general safety considerations.

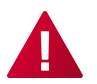

**WARNING** – A potentially hazardous situation which, if not avoided, could result in serious injury or even death.

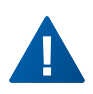

**CAUTION** – A potentially hazardous situation which, if not avoided, could result in minor or moderate injury. It is also used to alert against damaging the equipment or the instrument.

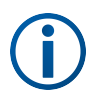

**NOTE** – Additional information to help achieve optimal instrument and assay performance.

Symbols on the product identification label and back panel of the device:

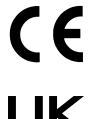

CE Marking: This symbol indicates the product's compliance with EU legislation.

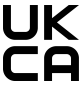

UKCA Marking: This symbol indicates the product's compliance with UK legislation.

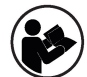

This label is positioned on the back of the device and prompts you to read the manual before using the device.

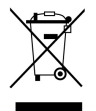

Product disposal: The symbol indicates that this product must be recycled/disposed of separately from other household waste. See page 12 for details.

## 1.3 Nomenclature

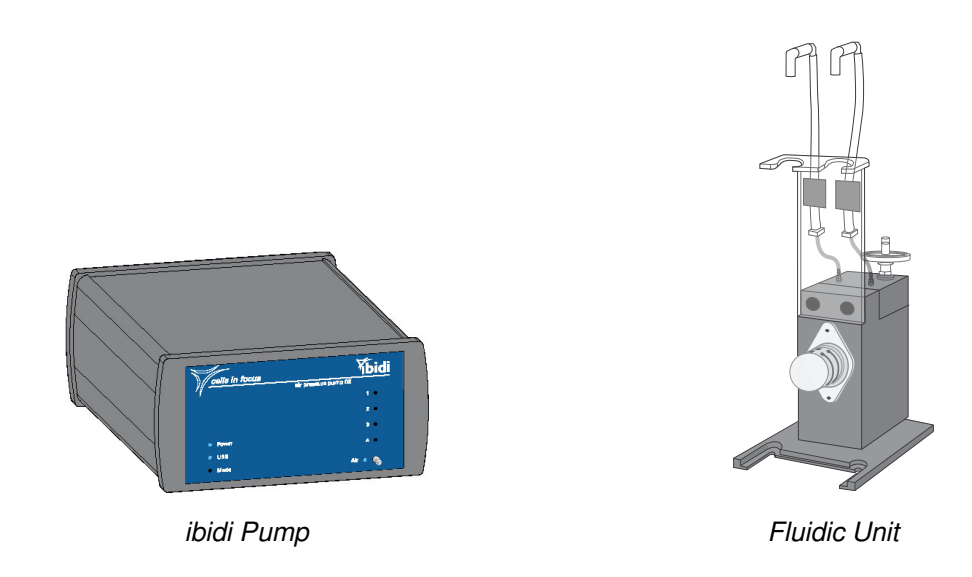

## 1.4 Specifications

These specifications apply to two variants of the ibidi Pump System that use either a 14 or 15 V power supply. The voltage variant of the ibidi Pump is indicated on the back cover.

### Table 1: Specifications of the ibidi Pump System

| Electrical Specifications Power Supply                             |                                                                         |  |  |  |
|--------------------------------------------------------------------|-------------------------------------------------------------------------|--|--|--|
| Protection class                                                   | I                                                                       |  |  |  |
| Ingress protection rating                                          | IP 20                                                                   |  |  |  |
| Overvoltage category                                               | II                                                                      |  |  |  |
| Pollution degree                                                   | 2                                                                       |  |  |  |
| Input voltage and current                                          | AC 100–240 V, 50/60 Hz, 36–40 W                                         |  |  |  |
| Output voltage and current                                         | max. DC 15 V, 3 A (15 V variant)<br>max. DC 14 V, 2.85 A (14 V variant) |  |  |  |
| Flastrias Crasifications ibidi Dump                                |                                                                         |  |  |  |
| Electrical Specifications Ibidi Pump                               |                                                                         |  |  |  |
| Protection class                                                   | III                                                                     |  |  |  |
| Ingress protection rating                                          | IP 20                                                                   |  |  |  |
| Overvoltage category                                               | T                                                                       |  |  |  |
| Pollution degree                                                   | 2                                                                       |  |  |  |
| Input voltage and current                                          | max. DC 15 V, 3 A (15 V variant)                                        |  |  |  |
|                                                                    | max. DC 14 V, 2.85 A (14 V variant)                                     |  |  |  |
| Internal standby current (without pumping or switching operations) | 60 mA                                                                   |  |  |  |
| Max. current with 1 Fluidic Unit                                   | 1 A                                                                     |  |  |  |
| Max. current with 4 Fluidic Units                                  | 1.5 A                                                                   |  |  |  |

continued...

#### ... continued

Output voltage and current (to 1 Fluidic min. DC 14 V, 550 mA Unit, when switching)

| Operating and Storage Conditions |                                                               |  |  |  |  |
|----------------------------------|---------------------------------------------------------------|--|--|--|--|
| Operating site                   | Indoor use only                                               |  |  |  |  |
| Operating temperature            | 15–40 ℃/59–104 °F                                             |  |  |  |  |
| Operating humidity ibidi Pump    | 80% RH up to 31 °C/88 °F, 30% RH up to 40 °C/104 °F           |  |  |  |  |
| Operating humidity Fluidic Unit  | $\leq$ 100% (non-condensing)                                  |  |  |  |  |
| Operating altitude               | max. 2000 m (atmospheric pressure 800-1060 hPa/11.6-15.4 psi) |  |  |  |  |
| Storage conditions               | -5–50 °C/23–122 °F, humidity <60% relative humidity (RH)      |  |  |  |  |

### **Outer Dimensions and Characteristics of the Components**

|                                   | •                                                                                                 |
|-----------------------------------|---------------------------------------------------------------------------------------------------|
| ibidi Pump                        | $17 \times 23 \times 9 \text{ cm}^3 (\text{w} \times \text{d} \times \text{h})$<br>3000 g/6.6 lbs |
| Fluidic Unit                      | 8.5 × 13.5 × 27 cm <sup>3</sup> (w × d × h)<br>1100 g/2.4 lbs                                     |
| Fluidic Unit Quad                 | 26 × 18.5 × 24 cm <sup>3</sup> (w × d × h)<br>4420 g/9.7 lbs                                      |
| USB cable                         | 1.8 m                                                                                             |
| Power supply cable                | <ul><li>2.0 m (power supply to wall)</li><li>1.2 m (power supply to device)</li></ul>             |
| Electrical cable (FU to pump)     | 2.0 m                                                                                             |
| Air pressure tubing               | 2.0 m                                                                                             |
| Air pressure tubing drying bottle | 2.1 and 0.6 m                                                                                     |
|                                   |                                                                                                   |

#### Pressure Range of the ibidi Pump

| Total pressure range       | 0-100 mbar |
|----------------------------|------------|
| Recommended pressure range | 5-95 mbar  |

### **Electrical Input Fluidic Unit**

| -                         |                                                     |
|---------------------------|-----------------------------------------------------|
| Switching current         | 110 mA (1 Fluidic Unit), 200 mA (2-4 Fluidic Units) |
| Hold current (state 2)    | 120 mA                                              |
| Typical current @ 20 mbar | 130 mA (state 1)/250 mA (state 2)                   |

#### UL Conditions of Acceptability (15 V variant only)

This equipment is for indoor use in non-hazardous locations, operated by qualified personnel skilled in its use.

The equipment shall be supplied with Safety Extra Low Voltage (SELV) and limited energy.

The equipment was not evaluated for containing or using flammable liquids.

The equipment under test is for research use only.

## 1.5 Disclaimer

- ibidi shall not be held liable, either directly or indirectly, for any damage incurred as a result of product use.
- The contents of this manual are subject to change without notice for product improvement.
- This manual is considered complete and accurate at publication.
- This manual does not guarantee the validity of any patent rights or other rights.
- If an ibidi software program doesn't function properly, this may be caused by a conflict with another program operating on the computer. In this case, take corrective action by uninstalling the conflicting product(s).
- ibidi is a registered trademark of ibidi GmbH in Germany and other countries.

## 1.6 Safety Considerations

## 

- Only operate the ibidi Pump System with the supplied components.
- Only use the cables and plugs delivered with the system. The power plug of the control unit must be inserted in an outlet with a ground (earth) contact.
- Do not replace detachable power cables by power cables with inadequate specifications. By violating these instructions, you risk electric shock and fire.
- Only use extension cables that have a protective ground wire.
- Do not operate the ibidi Pump System under conditions that pose a risk of explosion, implosion, or the release of gases.
- Do not place flammable solids, liquids, gases, or gas outlets near the system (e.g., matches, ethanol, propane gas, solvents). Do not bring these products in contact with any other component of the system either.
- Do not operate a damaged ibidi Pump System. If the housing seems damaged or something is rattling inside the controller, contact the ibidi technical support for repair.

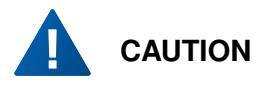

- Ensure that the external power supply is easily accessible. The ibidi Pump System must be installed in a manner such that none of its components hinders access to the external power supply.
- Immediately replace damaged cords, plugs, or cables to avoid risk of personal injury or damage to the instrument.
- Only ibidi technical staff and technical staff instructed by ibidi are permitted to open and service the ibidi Pump System.

- The external power supply should not be brought into contact with moisture. If the housing is damaged, the external power supply should not be used.
- Avoid strong magnetic fields and sources of high frequency. The ibidi Pump System might not function properly when located near a strong magnetic field or high frequency source.
- Avoid vibrations from vacuum pumps, centrifuges, electric motors, processing equipment, and machine tools.
- Avoid dust and corrosive gas. Do not install the ibidi Pump System where it could be exposed to high levels of dust or to outside air or ventilation outlets.
- Install the ibidi Pump System in a location that enables easy access for maintenance.
- Do not place heavy objects on the instrument.
- The weight of the ibidi Pump is approx. 3 kg. Moving the pump during operation will pose a risk of personal injury or damage to the instrument.
- The ibidi Pump can build pressure up to 100 mbar. Do not unplug the fluidic connections during pump operation. Pressurized liquid could emerge from the tubes and damage surrounding equipment. Excess moisture can cause the external power supply or nearby electrical equipment to short circuit.
- Do not suction any liquid into the ibidi Pump.

## 1.7 Limited Warranty

Products manufactured by ibidi, unless otherwise specified, are warrantied for a period of one year from the date of shipment to be free of defects in materials and workmanship. If any defects in the product are found during this warranty period, ibidi will repair or replace the defective part(s) or product free of charge.

#### This warranty does not apply to defects resulting from the following:

- 1. Improper or inadequate installation.
- 2. Improper or inadequate operation, maintenance, adjustment, or calibration.
- 3. Unauthorized modification or misuse.
- 4. Use of unauthorized tubing or fluidic connectors.
- 5. Use of consumables, disposables, and parts not supplied by an authorized ibidi distributor.
- 6. Corrosion due to the use of improper solvents, samples, or due to surrounding gases.
- 7. Accidents beyond ibidi's control, including natural disasters.

This warranty does not cover consumables, such as cell culture chambers and dishes, tubes, fluidic connectors, reagents, etc.

The warranty for all parts supplied and repairs provided under this warranty expires on the warranty expiration date of the original product.

## 1.8 Transporting the ibidi Pump System

The weight of the ibidi Pump is approx. 3 kg/6.6 lbs. The weight of the Fluidic Unit is approx. 1.1 kg/2.4 lbs. Moving the devices during operation will pose a risk of personal injury or damage to the instrument.

For transport, switch off the ibidi Pump and then disconnect all cables and tubing from the controller and peripheral components. Carry the devices carefully and avoid mechanical shocks.

## 1.9 Repairing the ibidi Pump System

For inquiries concerning repair service contact ibidi GmbH technical support (techsupport@ibidi.com) and provide the model name and serial number of your system.

**CAUTION** – Do not try to repair the ibidi Pump System by yourself. Disassembly of the ibidi Pump System is not allowed. Disassembly poses a risk of personal injury or damage to the devices. Contact ibidi technical support if there is a need to disassemble a device.

## 1.10 Waste Disposal – WEEE/RoHS Compliance Statement

The European Union (EU) has enacted two directives, the first on product recycling (Waste Electrical and Electronic Equipment, WEEE) and the second on limiting the use of certain substances (Restriction on the use of Hazardous Substances, RoHS).

#### 1.10.1 EU Directive WEEE

The ibidi Pump System must be disposed of in compliance with the WEEE Directive 2012/19/EC.

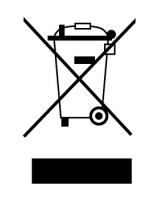

This symbol on the product is in accordance with the European Union's Waste Electrical and Electronic Equipment (WEEE) Directive. The symbol indicates that this product must be recycled/disposed of separately from other household waste. It is the end user's responsibility to dispose of this product by taking it to a designated WEEE collection facility for the proper collection and recycling of the waste equipment. The separate collection and recycling of waste equipment will help to conserve natural resources and protect human health and the environment. For more information about recycling, please contact your local environmental office, an electrical/electronic waste disposal company or distributor where you purchased the product.

## 1.10.2 EU Directive RoHS

RoHS conformity is declared in the EU-conformity in Section 1.11.

#### 1.11 Regulatory Statement

## EG-Konformitätserklärung EC Declaration of Conformity

Wir / We

#### ibidi GmbH Lochhamer Schlag 11 D-82166 Gräfelfing

erklären hiermit die Übereinstimmung des genannten Produktes mit der Richtlinie 2014/35/EU - Niederspannungsrichtlinie und mit der Richtlinie 2014/30/EU über die Elektromagnetische Verträglichkeit. Bei Änderungen am Produkt, die nicht von uns autorisiert wurden, verliert diese Erklärung ihre Gültigkeit.

We declare the compliance of the product with the requirements of the Directive 2014/35/EU - Low Voltage Directive and with the Directive 2014/30/EU about the Electromagnetic Compatibility. Any modification to the product, not authorized by us, will invalidate this declaration.

Laborgerät / laboratory equipment:

#### ibidi Pump System ibiPump 2

Der oben beschriebene Gegenstand erfüllt die Vorschriften der Richtlinie 2011/65/EU vom 08. Juni 2011 zur Beschränkung der Verwendung bestimmter gefährlicher Stoffe in Elektro- und Elektronikgeräten.

The object of the declaration described above is in conformity with Directive 2011/65/EU of 8 June 2011 on the restriction of the use of certain hazardous substances in electrical and electronic equipment.

> Das Produkt entspricht den unten aufgeführten Normen: The product meets the requirements of the following standards:

#### DIN EN 61010-1:2011

Sicherheitsbestimmungen für elektrische Mess-, Steuer-, Regel- und Laborgeräte - Teil 1: Allgemeine Anforderungen Safety requirements for electrical equipment for measurement, control and laboratory use - Part 1: General requirements

#### DIN EN 61326-1:2013

Elektrische Mess-, Steuer-, Regel und Laborgeräte. EMV-Anforderungen. Allgemeine Anforderungen Electrical equipment for measurement, control and laboratory use. EMC requirements. General requirements

Das Produkt ist gekennzeichnet mit/ The product is marked with

Gräfelfing, den 27.06.2019 Gräfelfing, 2019-06-27

Ort/Datum

Place/date

Dr. Valentin Kahl Geschäftsführer

Name, Funktion Name, Function

Diese Erklärung bescheinigt die Übereinstimmung mit den genannten Richtlinien, ist jedoch keine Zusicherung von Eigenschaften. Die Sicherheitshinweise der Produktdokumentation sind zu beachten.

This declaration certifies the conformity to the specified directives but not includes any warranted quality of the instrument. The safety documentation of the product shall be considered in detail.

Valentin Wall

CE

Unterschrift Signature

ribidi cells in focus

## 2 Intended Use of the ibidi Pump System

The ibidi Pump and Fluidic Unit(s) create unidirectional long-term flow of medium within a channel slide (e.g., ibidi Channel Slides). This constant flow mimics physiological conditions for cell types, like endothelial cells of the blood or lymphatic system, which experience constant flow *in vivo*.

The mechanical force generated by fluid flow on cells is called (wall) shear stress ( $\frac{dyn}{cm^2}$  or *Pa*). Under physiological conditions, a laminar flow leads to a shear stress on the cell layer on the vessel wall which is proportional to the velocity of the fluid. The shear stress varies among different tissues and organisms.

The ibidi Pump System offers the following advantage for cell culture under flow:

- Covering of the whole physiological range of shear stresses.
- Precise control of flow conditions with the PumpControl software.
- Defined shear stress calculation in the ibidi Channel Slides.
- Unidirectional flow for long-term studies (up to weeks).
- Oscillatory and pulsatile flow to mimic turbulent flow situations and pulsatile blood flow.
- Easy access to the culture vessel for imaging on the microscope during incubation.
- Experimental setup under sterile conditions possible.
- Minimization of the medium consumption with a circulating medium flow.
- Minimization of mechanical stress on suspended cells to avoid destruction and non-specific cell-activation.

The ibidi Pump System is for research use only! It is not intended for use in diagnostic procedures.

## 3 Equipment

The ibidi Pump System consists of the ibidi Pump, the Fluidic Unit(s), and disposable parts, such as Perfusion Sets and Slides.

## 3.1 Components of the ibidi Pump System

An overview of the different ibidi Pump System versions is given in this section. Table 2 lists all available options of the ibidi Pump System.

| Cat. No. | Product Name           | Description                                                                                                    |
|----------|------------------------|----------------------------------------------------------------------------------------------------|
| 10902    | ibidi Pump System      | Complete ibidi Pump System with 1 Fluidic Unit, sterile Per-<br>fusion Sets and all cables and components needed. The<br>details are listed below.      |
| 10906    | ibidi Pump System Quad | Complete ibidi Pump System with 1 Fluidic Unit Quad, ster-<br>ile Perfusion Sets and all cables and components needed.<br>The details are listed below. |
| 10903    | Fluidic Unit           | Switching valves for various flow assays, suitable for all Perfusion Sets and channel $\mu\mbox{-Slides}$                                               |
| 10904    | Fluidic Unit Quad      | 4 Fluidic Units on a stable plate, switching valves for various flow assays, suitable for all Perfusion Sets and channel $\mu$ -Slides                  |

Table 2: Overview of the ibidi Pump System Variants

The following parts are included in the ibidi Pump System (#10902, 10906 and #10910).

- ibidi Pump
- External Power Supply (country-specific) for the ibidi Pump
- · USB cable to connect the pump to your PC
- · Laptop with pre-installed PumpControl software
- 1 box sterile Perfusion Sets (free of choice)
- 1 Fluidic Unit (#10902)/1 Fluidic Unit Quad (#10906)/4 single Fluidic Units (#10910)
- Non-sterile Perfusion Set (1 per Fluidic Unit)
- Fluidic Unit cable(s) to connect Fluidic Unit(s) to the Pump (length 2 m); 1 per Fluidic Unit
- Hose clip (1 per Fluidic Unit)
- Screw clamp (1 per Fluidic Unit)
- Sterile replacement filter (1 per Fluidic Unit)
- 2 Drying bottles filled with orange Silica beads
- Connection cap for the drying bottle
- Filter bubbler for the drying bottle
- Long, black-marked air pressure tube (2.1 m); rigid air tube to connect the drying bottle to the inside of the incubator

- Short, yellow-marked air pressure tube (0.6 m); rigid air tube to connect the pump to the drying bottle
- Air pressure tubing (2 m)
- Air pressure splitter sets to connect more than one Fluidic Unit
- Oscillating Flow Kits

The following parts are provided, but are only needed for experiments using more than one Fluidic Unit:

- Air Pressure Splitter Set for 2 Fluidic Units
- Air Pressure Splitter Set for 3 Fluidic Units
- Air Pressure Splitter Set for 4 Fluidic Units
- Oscillatory Flow Kit for 2 Fluidic Units
- Oscillatory Flow Kit for 4 Fluidic Units

The following parts must be ordered separately:

- Sterile Perfusion Sets
- Sterile µ-Slides Luer Type

## 3.2 ibidi Pump

The ibidi Pump can generate air pressure up to 100 mbar. The most precise working range is 5 to 95 mbar. Additionally, the pump can set the air flow direction. When using positive pressure, the pump will expel air from the front port, and intake it from the rear port. When using negative pressure the pump will take in air from the front port and expel it from the rear port.

The use of positive or negative pressure or air flow is detailed in Section 8.2. Optimal conditions are achieved using positive pressure for experiments. In addition to the generation of air pressure, the ibidi Pump controls the switching times of the Fluidic Unit(s). Up to four Fluidic Units can be controlled simultaneously with one pump. Communication with the computer is achieved via a double shielded USB interface (see also Section 10.11).

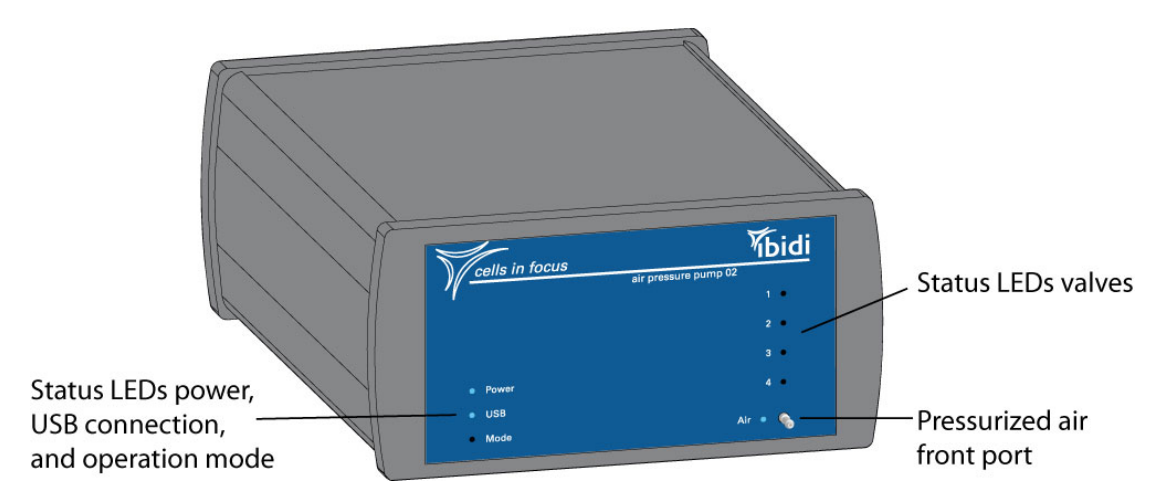

Figure 1: ibidi Pump front side with air pressure front port and status LEDs.

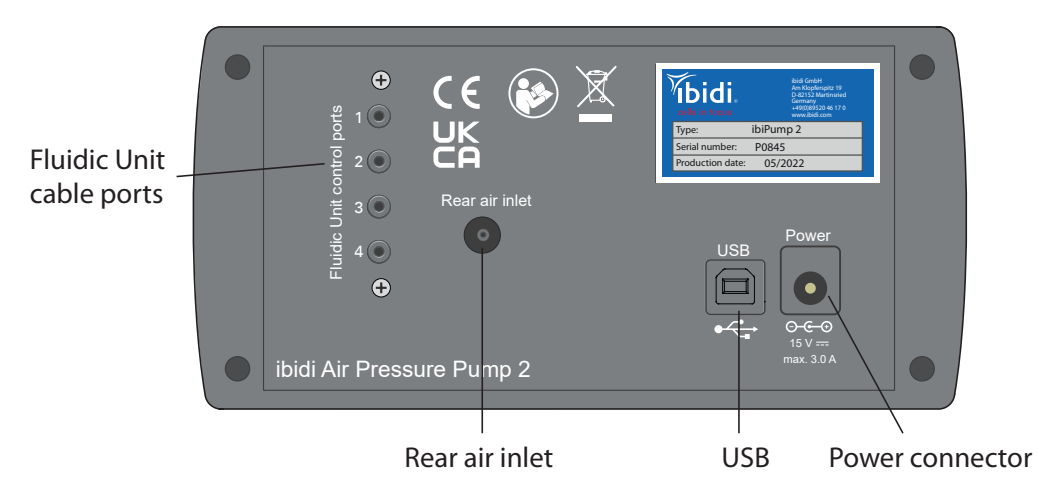

Figure 2: Rear view of the ibidi Pump with rear air port, USB and power supply port, and Fluidic Unit cable ports. The power supply port in the 14 V variant is marked with 14 V/1.7-3.0 A.

## 3.3 Fluidic Unit

The Fluidic Unit holds the Perfusion Set (fluidic reservoirs and tubing), and performs the switching operations to generate the unidirectional constant flow in the flow chamber. The Fluidic Unit's (Figure 3) active components are the two switching valves (V1) and (V2). There are two connectors in the rear of the Fluidic Unit, one electrical connection for the valve control and another for the pressurized air. Both connect the Fluidic Unit to the ibidi Pump.

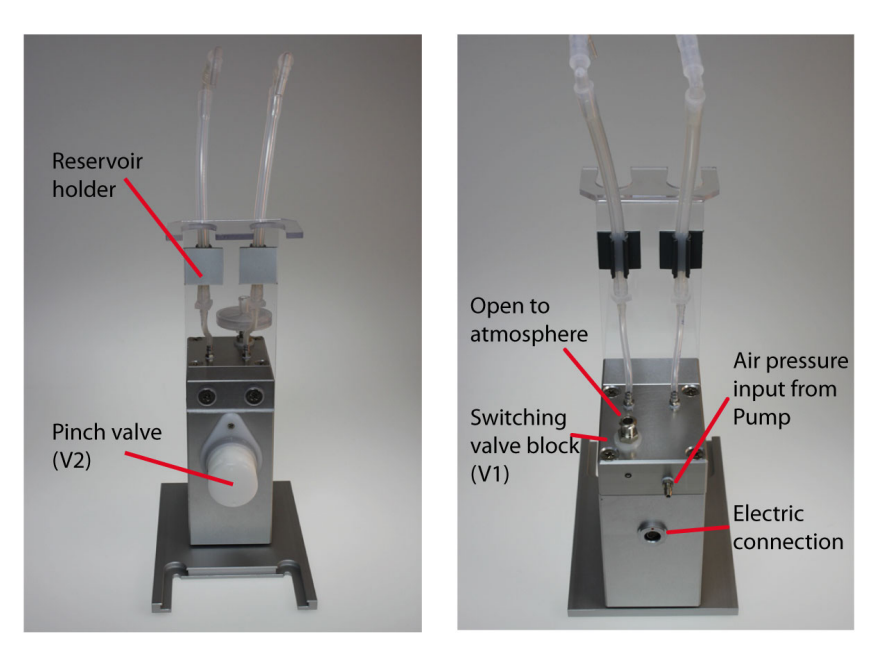

Figure 3: Front and back view of the Fluidic Unit.

The Fluidic Unit can be equipped with a choice of one of three holder sizes, for the respective syringe reservoir sizes. The Reservoir Holder can easily be exchanged by the user. The standard reservoirs are indicated in Table 6 on page 22.

| Reservoir Holder                                        | Cat. No.       | Compatible Perfusion Sets                                                                                                    | Cat. No.                                                    |
|---------------------------------------------------------|----------------|----------------------------------------------------------------------------------------------------|-------------------------------------------------------------|
| for Fluidic Unit, 10 ml<br>for Fluidic Unit Quad, 10 ml | 10976<br>10986 | Perfusion Set RED<br>Perfusion Set YELLOW/GREEN<br>Perfusion Set ORANGE<br>Perfusion Set BLUE<br>Perfusion Set WHITE<br>Perfusion Set GREY<br>Filter/Reservoir Set, 10 ml | 10962<br>10964<br>10969<br>10961<br>10963<br>10968<br>10971 |
| for Fluidic Unit, 2 ml<br>for Fluidic Unit Quad, 2 ml   | 10977<br>10987 | Perfusion Set YELLOW<br>Perfusion Set BLACK<br>Perfusion Set BROWN<br>Filter/Reservoir Set, 2 ml                                                                          | 10965<br>10966<br>10967<br>10972                            |
| for Fluidic Unit, 50 ml                                 | 10978          | Filter/Reservoir Set, 50 ml                                                                                                    | 10974                                                       |

Table 4: Overview of Reservoir Holders and compatible Perfusion Sets and Filter/Reservoir Sets

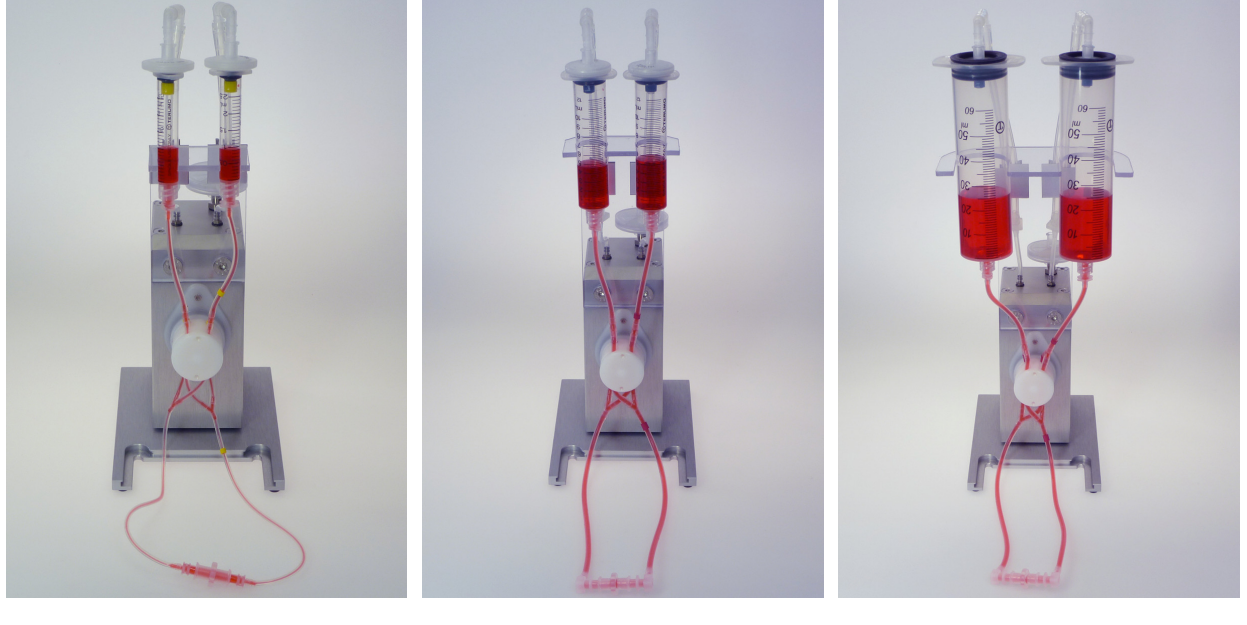

Figure 4: 2 ml syringe reservoirs. Figure 5: 10 ml syringe reser- Figure 6: voirs. voirs.

Figure 6: 50 ml syringe reservoirs.

**NOTE** – To clean the Fluidic Unit, wipe the outside with an alcohol soaked paper towel. Never spray disinfectant directly on the unit, which could damage the valve electronics.

## 3.3.1 The Valve Block

The valve block (V1) is located on top of the aluminum block of the Fluidic Unit. The function of the valve is to guide the air pressure either to the right or left reservoir. The valve block is a magnetic valve. Be careful not to draw any liquid into this valve!

### 3.3.2 The Pinch Valve

The pinch valve (V2) at the front of the Fluidic Unit squeezes the tubing that is inserted into its slots with a movable bar, pinching off the inserted tubing parts and thus blocking fluid flow. The valve has four slots (two forward and two rear slots), so that four pieces of tubing can be inserted at once. Either the front or the rear tubing parts are closed at a time (two switching states).

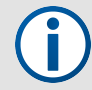

**NOTE** – Be aware that the pinch valve can wear out over time. The performance of the valve can be checked as follows: Perform the pinch test and observe the actuation of the bar in the pinch valve. If you see the bar moving inside the valve and the pinch test is ok, the valve works properly. If not, contact ibidi or your local supplier for repair.

## 3.4 Perfusion Sets

The disposable Perfusion Sets are supplied in a gas-permeable sterile package. The tubing is colorcoded for easy identification. The Perfusion Sets are specifically designed for use with the Fluidic Unit. However, the Luer adapters can be connected to any suitable flow chamber with Luer connectors.

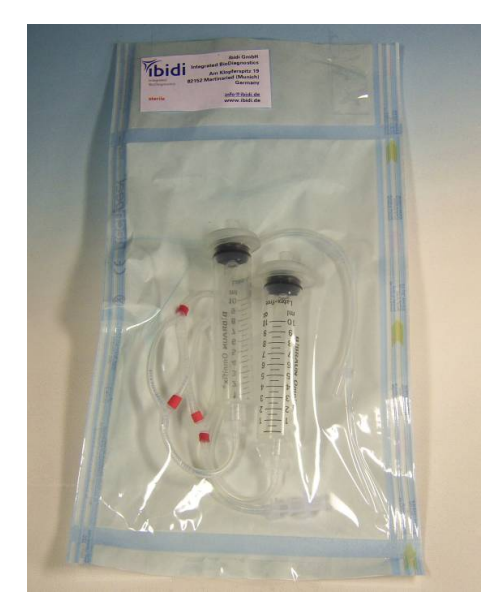

Figure 7: Sterile packaged Perfusion Set.

# **3.4.0.1 Perfusion Set Parts:** (Figure 8)

- (a) Sterile air filters, modified (0.2 μm, Teflon)
- (b) Syringe reservoirs
- (c) Silicone tubing
- (d) Branched tubes for insertion in pinch valves
- (e) Elbow Luer Connector Male to the slide
- (f) Female Luer Coupler for setup without slide

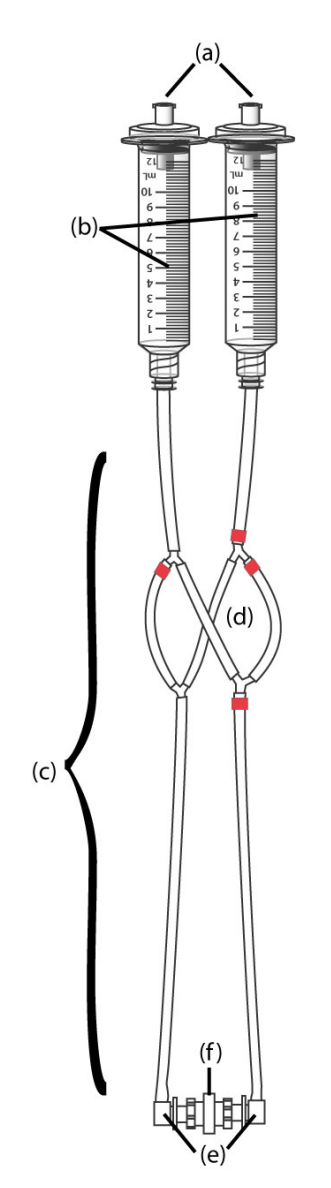

Figure 8: Description of the Perfusion Set parts.

**3.4.0.2 Perfusion Set Types:** The Perfusion Sets are available with multiple inner diameters and tubing lengths.

| Perfusion Set color code   | ID     | Tube   | Total Working | Dead Volume | Reservoir |
|----------------------------|--------|--------|---------------|-------------|-----------|
|                            | Tubing | Length | Volume        | Tubing      | Size      |
| Perfusion Set RED          | 1.6 mm | 15 cm  | 12.6 ml       | 0.3 ml      | 10 ml     |
| Perfusion Set YELLOW/GREEN | 1.6 mm | 50 cm  | 13.3 ml       | 10.0 ml     | 10 ml     |
| Perfusion Set ORANGE       | 1.6 mm | 100 cm | 14.3 ml       | 2.0 ml      | 10 ml     |
| Perfusion Set BLUE         | 0.8 mm | 15 cm  | 12.4 ml       | 0.075 ml    | 10 ml     |
| Perfusion Set WHITE        | 0.8 mm | 50 cm  | 12.6 ml       | 0.25 ml     | 10 ml     |
| Perfusion Set GREY         | 0.8 mm | 100 cm | 12.9 ml       | 0.52 ml     | 10 ml     |
| Perfusion Set YELLOW       | 0.5 mm | 15 cm  | 2.5 ml        | 0.03 ml     | 2 ml      |
| Perfusion Set BLACK        | 0.5 mm | 50 cm  | 2.6 ml        | 0.1 ml      | 2 ml      |
| Perfusion Set BROWN        | 0.5 mm | 100 cm | 2.7 ml        | 0.2 ml      | 2 ml      |

#### Table 6: Characteristics of the Perfusion Sets

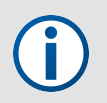

 $\ensuremath{\text{NOTE}}$  – To choose an adequate combination of Perfusion Set and Slide for your experiment, please refer to the appendix A

**Sterilization and cleaning:** All parts of the Perfusion Sets can be cleaned and sterilized by different techniques. Syringes, filters, Elbow Luers and slides are not autoclavable and must be removed before autoclaving or replaced with new parts. Replacement reservoirs (Filter/Reservoir Sets: #10971, #10972, #10974) and the Elbow Luer Connector Male (#10802) are available for purchase. Best results are achieved when a new Perfusion Set is used for every experiment.

| Table 7: Sterilization | Compatibilities | of Perfusion | Set Parts |
|------------------------|-----------------|--------------|-----------|
|------------------------|-----------------|--------------|-----------|

|                           | Autoclavable | Ethanol | Ethylene oxide |  |
|---------------------------|--------------|---------|----------------|--|
| Filters                   | no           | yes     | yes            |  |
| Syringe reservoirs        | no           | yes     | yes            |  |
| Tubing                    | yes          | yes     | yes            |  |
| PP adapters               | yes          | yes     | yes            |  |
| Elbow Luer Connector Male | no           | yes     | yes            |  |
| µ-Slide                   | no           | yes     | yes            |  |

## 3.5 ibidi µ-Slides

For flow applications,  $\mu$ -Slides with different coatings and characteristics are available. All ibidi Channel Slides provide female Luer adapters for an easy connection to any flow setup via standard male Luer connectors (see flow accessories on the ibidi website).

 $\ensuremath{\text{NOTE}}$  – To choose an adequate combination of Perfusion Set and Slide for your experiment, please refer to the appendix A

The  $\mu$ -Slide I Luer provides a single channel with female Luer adapters for all types of flow assays. Different versions of channel heights are available as well as a glass bottom version (see Table 8).

The **\mu-Slide VI** <sup>0.4</sup> provides six independent channels for general flow assays. It is also available as a glass bottom version (see Table 8).

The  $\mu\text{-Slide VI}^{0.1}$  provides six independent micro-channels for general flow assays.

The  $\mu$ -Slide I Luer 3D is designed for perfusing a cell monolayer on a gel matrix.

The  $\mu$ -Slide Spheroid Perfusion offers three channels with 7 small wells each, for the long-term cultivation and perfusion of 3D spheroids or organoids.

The  $\mu$ -Slide III 3D Perfusion provides three channels each connected to two wells for long-term perfusion of 2D and 3D cell culture grown inside or on top of a gel matrix.

The  $\mu$ -Slide ibiPore SiN offers two crossing channels with a membrane separating the two medium reservoirs.

The  $\mu$ -Slide y-shaped consists of a channel with a bifurcation for flow assays within inhomogeneous fields of shear stress.

| ibidi Channel Sli                               | des     |          |    |                      |   |
|-------------------------------------------------|---------|----------|----|----------------------|---|
|                                                 | Channel | Channel  |    | Growth               |   |
|                                                 | Height  | Volume   |    | Area                 |   |
| μ-Slide I <sup>0.2</sup> Luer                   | 0.2 mm  | 50.0 µl  |    | $2.5cm^{2}$          |   |
| $\mu$ -Slide I <sup>0.2</sup> Luer Glass Bottom | 0.25 mm | 62.5 μl  |    | $2.5\mathrm{cm}^2$   |   |
| μ-Slide I <sup>0.4</sup> Luer                   | 0.4 mm  | 100 µl   |    | $2.5\mathrm{cm}^2$   |   |
| $\mu$ -Slide I <sup>0.4</sup> Luer Glass Bottom | 0.45 mm | 112.5 μl |    | 2.5 cm <sup>2</sup>  |   |
| μ-Slide I <sup>0.6</sup> Luer                   | 0.6 mm  | 150.0 μl |    | 2.5 cm <sup>2</sup>  |   |
| $\mu$ -Slide I <sup>0.6</sup> Luer Glass Bottom | 0.65 mm | 162.5 μl |    | $2.5\mathrm{cm}^2$   |   |
| μ-Slide I <sup>0.8</sup> Luer                   | 0.8 mm  | 200.0 µl |    | 2.5 cm <sup>2</sup>  |   |
| μ-Slide I <sup>0.8</sup> Luer Glass Bottom      | 0.85 mm | 212.5 µl |    | $2.5\mathrm{cm}^2$   |   |
| μ-Slide VI <sup>0.4</sup>                       | 0.4 mm  | 30.0 µl  | 1  | 0.6 cm <sup>2</sup>  | 1 |
| μ-Slide VI <sup>0.5</sup> Glass Bottom          | 0.54 mm | 40.0 µl  | 1  | 0.6 cm <sup>2</sup>  | 1 |
| μ-Slide VI <sup>0.1</sup>                       | 0.1 mm  | 1.7 μl   | 1  | $0.17cm^{2}$         | 1 |
| μ-Slide I Luer 3D                               | 0.6 mm  | 330.0 µl | 2  | 0.21 cm <sup>2</sup> | 3 |
| μ-Slide Spheroid Perfusion                      | 0.2 mm  | 45.0 μl  | 12 | $0.5\text{mm}^2$     | 3 |
| μ-Slide III 3D Perfusion                        | 0.5 mm  | 130.0 µl | 12 | $25\text{mm}^2$      | 3 |
| $\mu$ -Slide ibiPore SiN, main (lower) channel  | 0.4 mm  | 50.0 μl  |    | $1.25mm^{2}$         |   |
| $\mu$ -Slide ibiPore SiN, upper channel         | 1.3 mm  | 55.0 μl  |    | 0.81 mm <sup>2</sup> |   |
| μ-Slide y-shaped                                | 0.4 mm  | 110.0 µl |    | $2.8\mathrm{cm}^2$   |   |
|                                                 |         |          |    |                      |   |

Table 8: Overview of all available ibidi channel slide geometries with medium volumes and growth area.

<sup>1</sup> per channel
 <sup>2</sup> channel with wells
 <sup>3</sup> per well

## 3.6 Drying Bottle

To supply  $CO_2$ -enriched air to the Fluidic Unit, the back port of the pump must be connected with a tubing to the incubator atmosphere. The drying bottle must be inserted into the tubing leading from the incubator to the pump to protect the pump from the incubator's humidified atmosphere. Failure to use the drying bottle will result in condensate inside the pump, which could damage the pump and cause malfunction.

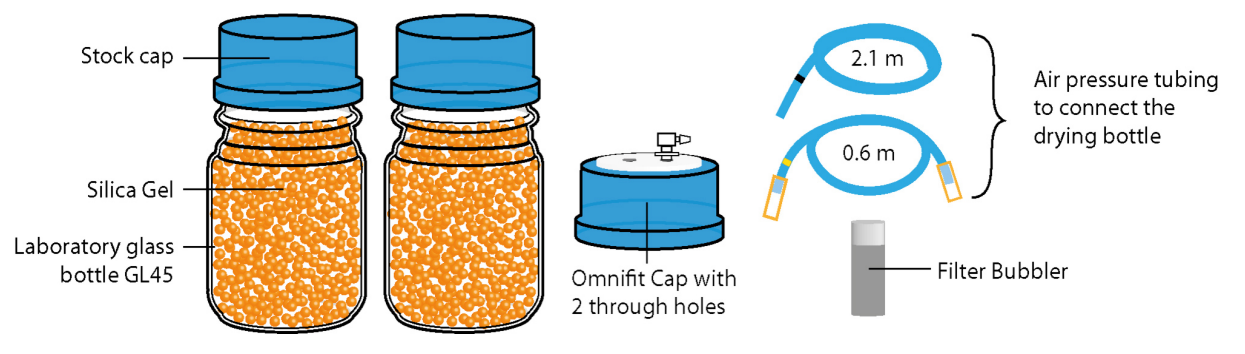

Figure 9: Components of the Drying Bottle setup.

To assemble the parts of the drying bottle follow these steps:

- 1. Connect the yellow-marked tube to the Elbow Luer connector on the Omnifit<sup>®</sup> cap.
- 2. Pass approximately 2 cm of the black-marked tube through the hole in the Omnifit<sup>®</sup> cap.
- 3. Slide the filter bubbler on the end of the black marked tube.
- 4. Remove the stock cap from the drying bottle and screw the Omnifit<sup>®</sup> cap onto the bottle.
- 5. Turn the bottle upside down and push in the black-marked tubing until the filter bubbler reaches the bottom of the bottle.

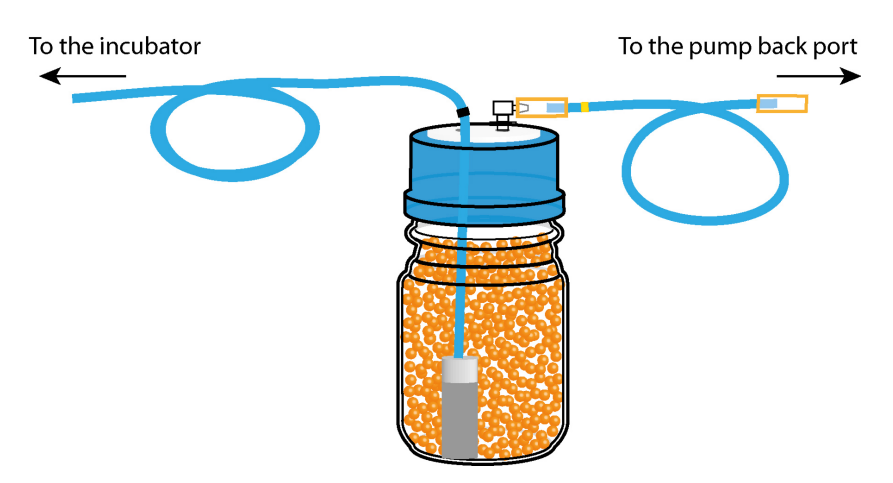

Figure 10: Assembled components of the Drying Bottle.

The setup of the drying bottle beside the incubator is shown in Section 5.3.

The silica beads have an orange indicator that turns white when saturated with moisture. Make sure your system only runs with orange (dry) beads. If the beads are white, replace them with new ones. The silica beads can be dried and reused. Refer to Section 9.2 for detailed instructions.

## 3.7 Computer With PumpControl Software

The ibidi Pump is controlled by the PumpControl Software that is installed on a laptop or a desktop computer. Using a laptop configured and approved by ibidi will ensure that all settings are correct. The system requirements for the respective software versions are detailed in the download section of the ibidi website.

**NOTE** – If you install the software on your own computer, you must set the power saving options and update options so that the program's operation is not disturbed or stopped.

Please see detailed instructions in Section 5.4 and the PumpControl manual.

| PumpControl<br>ogram Tutorial Options ?                |                                                                                                    |
|--------------------------------------------------------|----------------------------------------------------------------------------------------------------|
| Manual Control                                         | Automatic Control                                                                                                    |
| Pressure Overview Target 33.60 mbar Current 33.60 mbar |                                                                                                    |
|                                                        | Running cycle 1 of 1<br>-no Loop-                                                                                                    |
| -100 0 100 Pressure                                    | Fluidic Unit Setup Flow Parameters Advanced                                                                                                    |
| OFF ON Stop experiment                                 | Pressure 33.6 [mbar] Shear stress 10.00 [dyn/cm <sup>2</sup> ]                                                                                                    |
| Valves Overview Pressure Diagram                       | Flow rate 23.11 [ml/min] Shear rate 1389 [1/s]                                                                                                    |
| Valve state Switching all valves                       | Cycle duration 00:00:01:00                                                                                                    |
|                                                        | Switching times P1 P2 P3 P4<br>unidirectional 15.00 [5]                                                                                                    |
|                                                        | invert pressure<br>- · · · · ·                                                                                                    |
| <b>1bidi</b> v 1.5.4                                   | Storm IO 16 mm         µ-Slide I (0.6mm)         Start         13:35:38 / 20.09.2018           Viscosity         0.0072         Calibr. factor         1.05         End         13:35:38 / 20.09.2019 |

Figure 11: PumpControl software.

## Prohibitions on the use of ibidi software:

The following actions are prohibited:

- · Copying software for other than backup purposes
- Transferring or licensing of the right to use software to a third party
- · Disclosure of confidential information regarding software
- · Modification of software

## 4 Quick Start Guide

This section provides an overview for the standard setup components of the ibidi Pump System with one Fluidic Unit in an incubator. All steps are described in detail in Section 5 and 6.

- 1. Place the pump on the working bench and connect the power supply.
- 2. Place the computer with installed PumpControl next to the pump and connect the power supply.
- 3. Connect the computer to the pump via the USB cable.
- 4. Place the Fluidic Unit inside the incubator.
- 5. Connect the air front port of the pump to the air pressure input of the Fluidic Unit via the 2 m air pressure tubing.
- 6. Connect the Fluidic Unit to the ibidi Pump via the Fluidic Unit cable.
- 7. Install the drying bottle according to the instructions on page 29 and connect it to the air rear port.

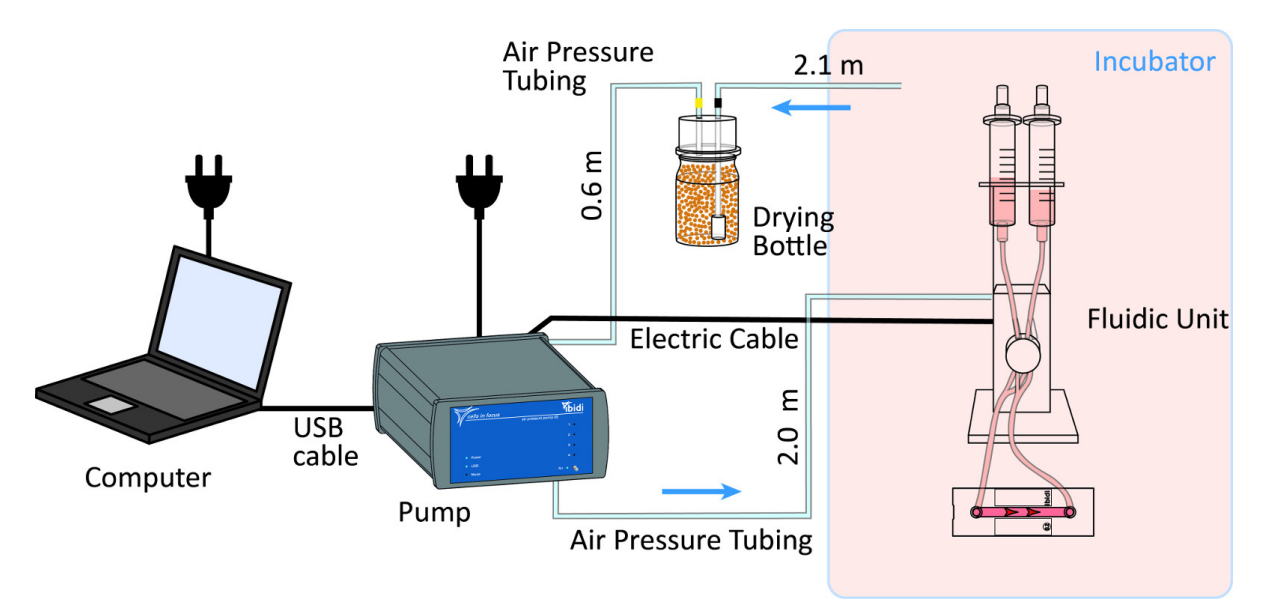

Figure 12: ibidi Pump System standard setup using positive pressure. The setup using negative pressure is shown in Figure 49.

**NOTE** – For training purposes, it is recommended to install the entire system outside the incubator, and practice controlling the flow with deionized water.

## 5 Basic Setup

This section details how to connect all the components for a basic setup using a 10 ml Perfusion Set. For first-time users of the ibidi Pump System, it is recommended, to set up the system outside the incubator and practice using deionized water.

Before setting up the experiment, make sure that you have all items listed in Section 3.1.

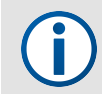

**NOTE** – The ibidi Pump System is intended for use in combination with a cell culture incubator with  $37 \,^{\circ}$ C, 5% CO<sub>2</sub> and 80–100% humidity.

## 5.1 General Setup of the Components

The computer and the pump are placed next to the incubator on a stable surface (e.g., work bench). When preparing an experiment with cells, the Fluidic Unit with the mounted Perfusion Set is placed inside the incubator. The pump remains outside and is connected to the Fluidic Unit with the electrical cable and air pressure tubing. The setup using positive pressure, which is recommended <sup>4</sup>, is shown in Figure 13.

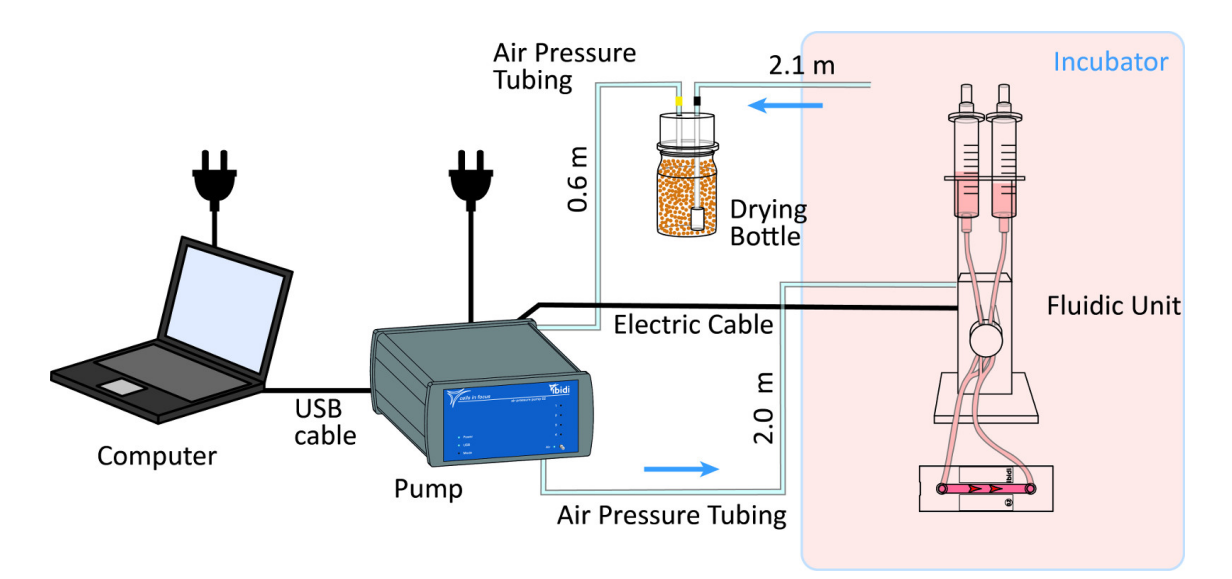

Figure 13: Positive pressure system setup of one Fluidic Unit inside the incubator. The cables and tubing are inserted through the back port of the incubator.

There are several options for leading the tubing and cable(s) inside the incubator:

- The optimal configuration is leading the tubing through an opening in the back of the incubator. The tubing and cable can be passed through this opening, and then sealed with a suitable modified rubber cap to prevent leakage of heat and CO<sub>2</sub>.
- If the incubator has no back port, lead the cable and tubing through the front door. Most incubators have a rubber seal that is flexible enough to introduce the connections directly. The air pressure tubing is rigid and will not be compressed by the door.

When working with positive pressure, the atmosphere from the incubator is drawn in through the pump's rear port to ensure a saturation of 5% CO<sub>2</sub>. To prevent condensation inside the pump, a

<sup>&</sup>lt;sup>4</sup> The setup with negative pressure is shown in Figure 49.

drying bottle (Section 5.3) is inserted. The setup is shown in Figure 13. The modified setup for negative pressure is shown on page 55.

## 5.2 Connecting the Fluidic Unit to the Pump

While the pump itself is outside the incubator, the Fluidic Unit(s) is placed inside. There are two connections between the pump and the Fluidic Unit. The 2 m cable length is long enough to run the cable/tubing out through the back port or the door of the incubator:

- The Fluidic Unit cable sends switching signals from the pump to the Fluidic Unit.
- The air pressure tubing provides pressurized air to the Fluidic Unit and reservoirs.

The Fluidic Unit cable's plug is marked with a red dot that aligns with the red dot on the back of the Fluidic Unit. The other end of the electric cable is plugged into any of the Fluidic Unit ports on the back of the pump. The pump will automatically recognize which port is connected. If using positive pressure, connect the Fluidic Unit directly to the pump with the 2 m air pressure tubing (Figures 14 and 9). To ensure that the correct  $CO_2$  amount is being drawn into the pump, connect the drying bottle to the rear port of the pump and feed the second piece of tubing into the incubator (Section 5.3).

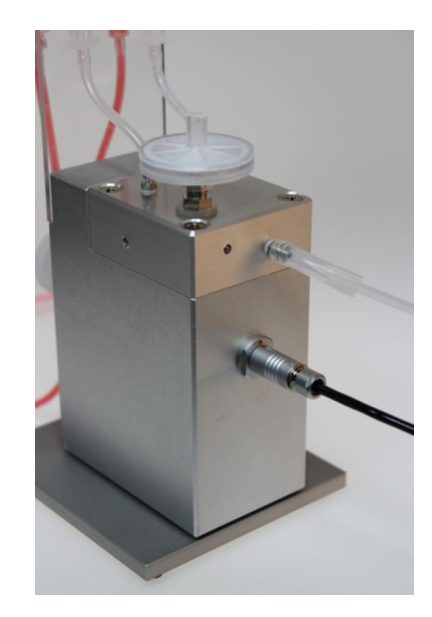

Figure 14: Rear view of the Fluidic Unit with the air pressure tubing and the electric cable connected.

## 5.3 Connecting the Drying Bottle

The drying bottle protects the pump from humidity coming from the incubator. Therefore, the bottle must be in-line with the tubing that connects the incubator and pump.

The pump pushes air out of the front port onto the reservoirs and takes in the atmosphere from the back port. For  $CO_2$  supply, the back port of the pump must be connected with a tubing to the incubator atmosphere. However, as water vapor is also present in the gas from the incubator, the drying bottle must be integrated between the incubator and pump.

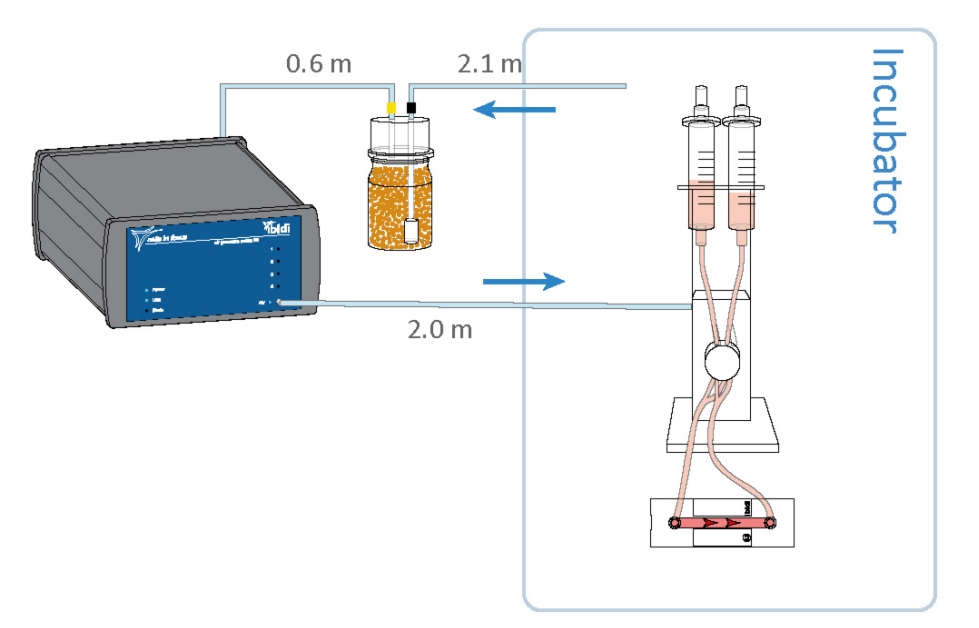

Figure 15: Setup of the drying bottle beside the incubator.

- 1. Place the end of the black-marked tubing inside the incubator. Make sure that liquid does not enter the tubing!
- 2. Connect the end of the yellow-marked tubing to the back port of the pump.

**Option Negative pressure:** ibidi strongly recommends the application of positive pressure. Nevertheless, if for some reason you wish to work with negative pressure, the drying bottle must be inserted in a different way. Follow the instructions in Section 8.2.

## 5.4 Installing the PumpControl Software

The PumpControl software comes pre-installed on the laptop that is delivered with the ibidi Pump System. If you need to install the software on a different computer, follow the instructions below.

**NOTE** – The power and update options on a computer running PumpControl must be set so as not to interfere with the software. Disable all functions, such as updates, power saving mode, screensaver or shutdown, at least during the duration of the experiment.

Be sure to disconnect the computer from the Internet during the experiment!

ibidi does not guarantee the function of PumpControl on computers other than the laptop delivered with the system.

The installation includes both the PumpControl program and the runtime engine from National Instruments Corp.. Both programs will be installed following the two installation routines.

- 1. Download the PumpControl installation package (zip-file) from the ibidi website to your local hard disc and unpack it there.
- 2. Doubleclick on the "setup.exe" file and the installation will begin.

3. Follow the setup routine.

When the installation is finished and the PumpControl program is running, you will be able to program and control the ibidi Pump. The main window of the PumpControl software is shown in Figure 16. Detailed directions are in the PumpControl instruction manual.

If you cannot establish communication, refer to the Troubleshooting list in Section 10.5.

| PumpControl v1.6.0                                           |                                     | – 🗆 X                             |
|--------------------------------------------------------------|-------------------------------------|-----------------------------------|
| Program Tutorial Options ?                                   |                                     |                                   |
| Manual Control                                               | Automatic Co                        | ntrol                             |
| Pressure Overview                                            | C EXPERIMENT IS F                   |                                   |
| Target<br>pressure 16.00 mbar Current<br>pressure 15.70 mbar |                                     | <u> </u>                          |
|                                                              | Running cycle<br>-no Loop           | e 1 of 1                          |
| -100 0 100<br>Pressure                                       | Fluidic Unit Setup Flow Parame      | ters Advanced                     |
| OFF ON Stop experiment                                       | Pressure 16.0 [mbar] Shear st       | ress 10.00 [dyn/cm <sup>2</sup> ] |
| Valves Overview Pressure Diagram                             | Flow rate 10.86 [ml/min] Shear ra   | te 1429 [1/s]                     |
| Valve state Switching all valves                             | Cycle duration 00:00:01             | 00 🔽 infinite                     |
|                                                              | Switching times                     | P1 P2 P3 P4                       |
|                                                              | oscillating 0.50 [s]                |                                   |
| 2 🧠 🕥 🗕 🛨                                                    | oscinating 0.50 [5] i               |                                   |
| 3 🧠 🥥 — 🕶 📲                                                  | invert pressure Next cycle          | <b>()</b>                         |
| 4 🧠 🥥 🗕 🕶                                                    | 15cm ID 1.6mm u-Slide I (0.4mm)     | Start 09:42:53 / 12.07.2021       |
|                                                              | Viscosity 0.007 Calibr. factor 1.07 | End 09:42:53 / 12:07.2022         |
| <b>ibidi</b> v 1.6.0                                         |                                     |                                   |

Figure 16: Main window of the PumpControl software

## 5.5 Connecting the ibidi Pump to the Computer

The power supply and the USB cable are included. For stability reasons, it is imperative to use the included power supply and USB cable.

- 1. Power up the ibidi Pump with the power supply. To verify that power is connected, check the "Power" LED status on the front panel (Figure 17).
- 2. Connect the pump to the computer using the USB cable. The computer will automatically recognize the new hardware. To enable communication between the pump and the computer, two drivers are required. The drivers are automatically installed as part of the PumpControl software. After installation, the "USB" LED will be illuminated.

| 0 | cells in focus |
|---|----------------|
|   |                |
|   | O USB          |
| 0 | o Mode         |

Figure 17: LEDs on the pump's front panel indicating the connected USB and power supply.

If the LEDs do not light up, refer to the Troubleshooting pages in Section 10.5.

## 6 Setting Up an Experiment With Cells

This section explains all necessary steps to setup an experiment with cells and unidirectional flow. A more detailed cell culture protocol for performing an experiment with HUVEC under perfusion is provided in Application Note 13 "Endothelial Cells under Perfusion".

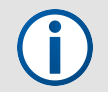

**NOTE** – For first time use we recommend practicing handling with a non-sterile Perfusion Set and slide. Each Fluidic Unit is supplied with a non-sterile Perfusion Set.

## 6.1 Degassing of Slides, Tubing, and Medium

To avoid air bubbles, the degassing of all plastic components and the medium is critical. Place the following parts inside the incubator one day before starting the experiment. Sterility is maintained as long as the packaging is not opened.

- μ-Slides (within the packaging)
- Perfusion Set(s) (within the packaging)
- Cell culture medium for cell seeding (add the volume needed to a small vessel, and loosen the cap slightly)

This procedure is necessary because of the temperature dependency of gas solubility in water and plastic. At higher temperatures, water and plastic can absorb less gas than at lower temperatures. The solubility of  $O_2$ ,  $N_2$  and  $CO_2$  in water is shown in Figure 18.

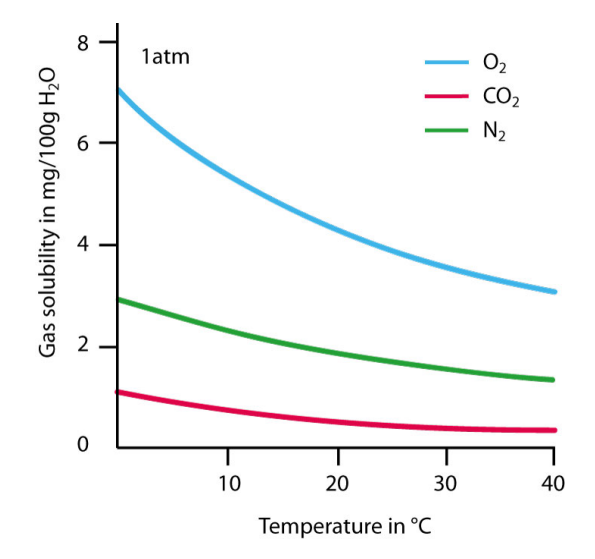

Figure 18: Solubility of  $O_2$ ,  $N_2$  and  $CO_2$  in water at 1 atm

If components have been stored at room temperature or in the refrigerator, gases dissolved in the plastic and liquids will be released when heated up in the incubator. Gas bubbles will then appear inside the slide and tubing. Degassing all plastic components before the experiment will eliminate this effect.

**NOTE** – Each time you take the system out of the incubator, the process of gas absorption begins again. Therefore work quickly at room temperature and never leave the Fluidic Unit outside the incubator for longer than 10 minutes.

## 6.2 Mounting a Perfusion Set on the Fluidic Unit

The tubing must be inserted correctly into the valve for proper valve switching and flow direction.

To facilitate the proper insertion, the sections of the tubing are marked with colored tabs (Figure 19).

It is best to mount the Perfusion Set on the sterile working bench immediately before filling the Perfusion Set with medium.

# 6.2.0.1 To mount the Perfusion Set onto the Fluidic Unit follow these steps:

- 1. Place the Fluidic Unit and the packaged Perfusion Set in a laminar flow hood.
- 2. Open the packaging and check the Perfusion Set connections before mounting.
  - (a) Verify the connection between the reservoirs and tubing by screwing the adapters tightly into the reservoirs (Figure 20).
  - (b) Make sure the Luer adapters in the Female Luer Coupler are secure (Figure 21).

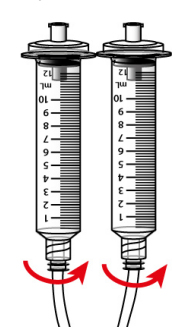

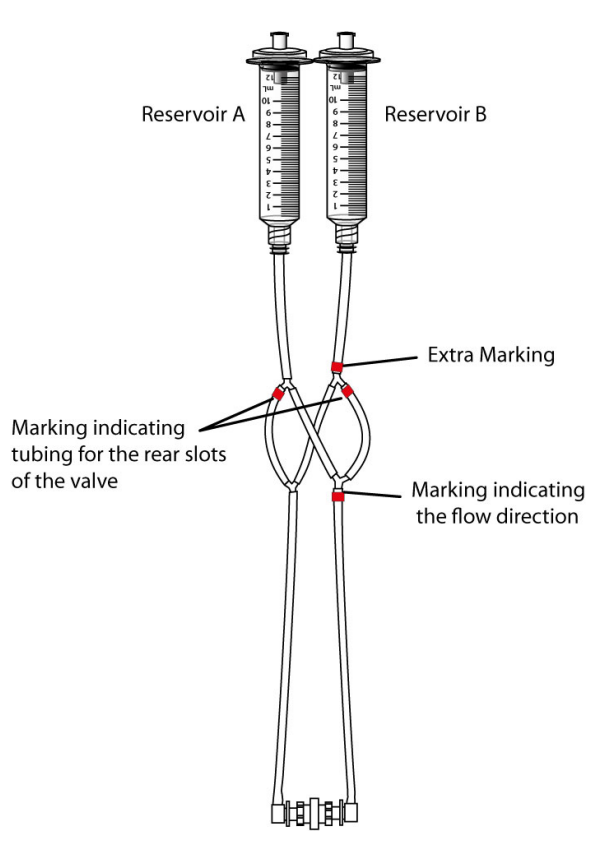

Figure 19: Colored tabs on the Perfusion Set.

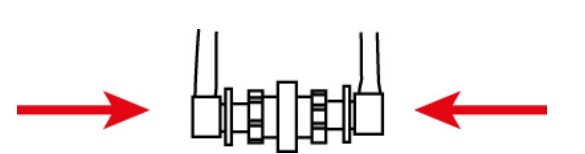

Figure 20: Screw the adapters tight into the reservoirs.

Figure 21: Secure the Luer adapters in the Female Luer Coupler.

- 3. Insert the reservoirs into the holder. The reservoir connected to the tubing with the extra red marking (reservoir B) must be inserted into the right side of the holder (viewed from the front). Slightly squeeze the reservoirs for easy insertion (Figure 22).
- 4. Begin with the valve's **right side** slots. Insert the two sections of the tubing coming from reservoir B into these slots (Figure 23).

5. Perform the same procedure for the slots on the left side (Figure 24).

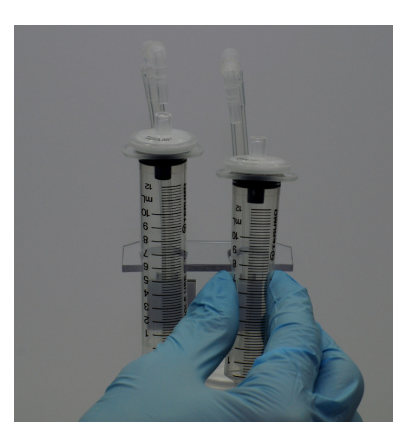

Figure 22: Squeeze the reservoirs for insertion into the holder.

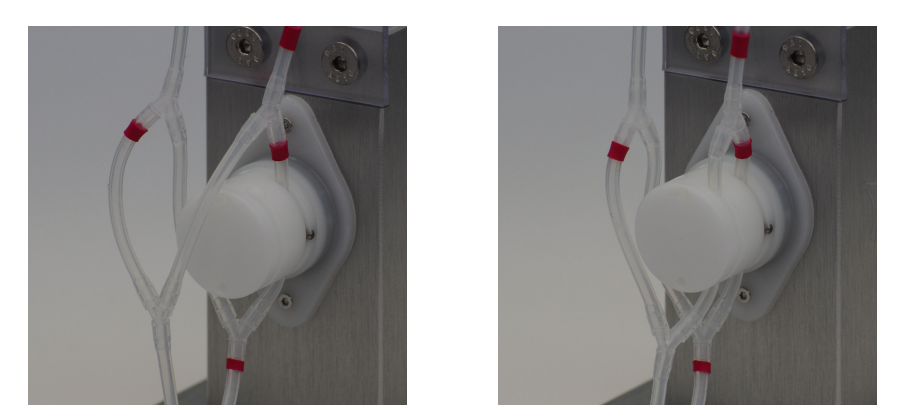

Figure 23: Insert the tubing coming from reservoir B into the right side slots. The marked tubing goes in the rear slot.

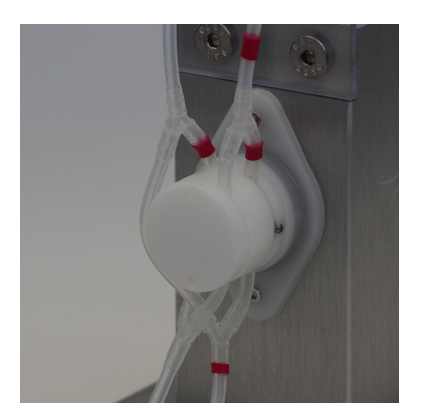

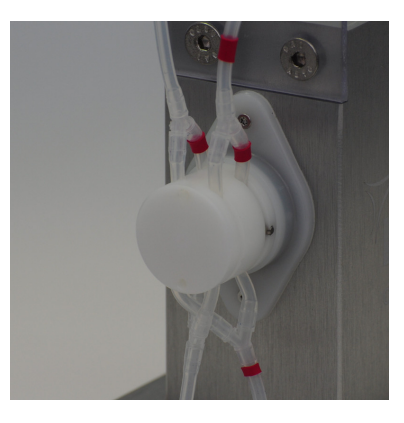

Figure 24: Insert the tubing coming from reservoir A into the left side slots. The marked tubing goes in the rear slot.

6. Check the correct position of the tubing in the openings of the pinch valve (Figure 25).

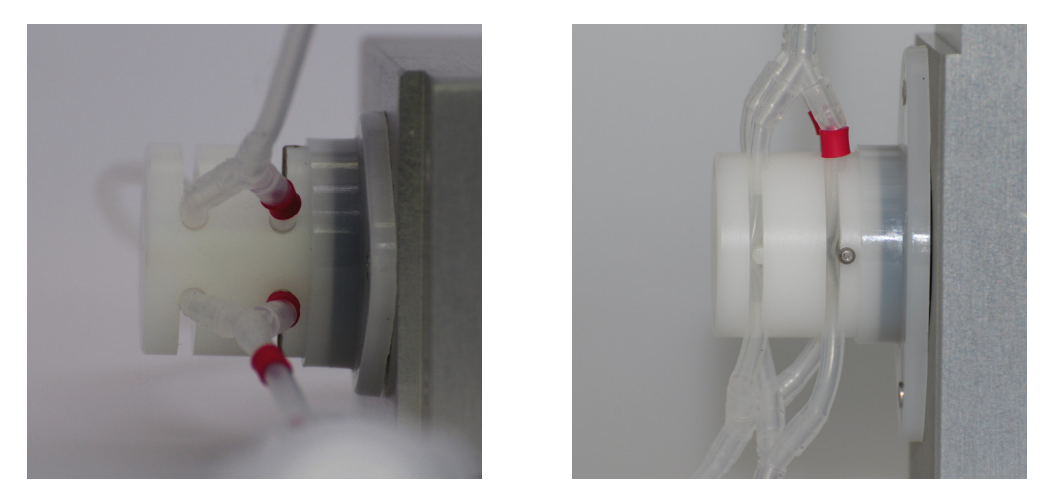

Figure 25: Top view (left) and side view (right) of properly mounted tubing in the pinch valve.

### Handling Tip

For easy mounting, stretch the tubing and move it up and down. Stretch the tubing only between the y-connectors to ensure the tubing is not disconnected (Figure 26).

Verify that the Perfusion Set is mounted correctly. Check that the tubes are inserted such that the pinching bolt is closing the full diameter of the tubes by performing the pinch test with each mounted Perfusion Set (Section 6.5).

**NOTE** – The pinch valve must never come in contact with liquid. If medium or any other liquid comes in contact with the pinch valve, proper function is no longer guaranteed.

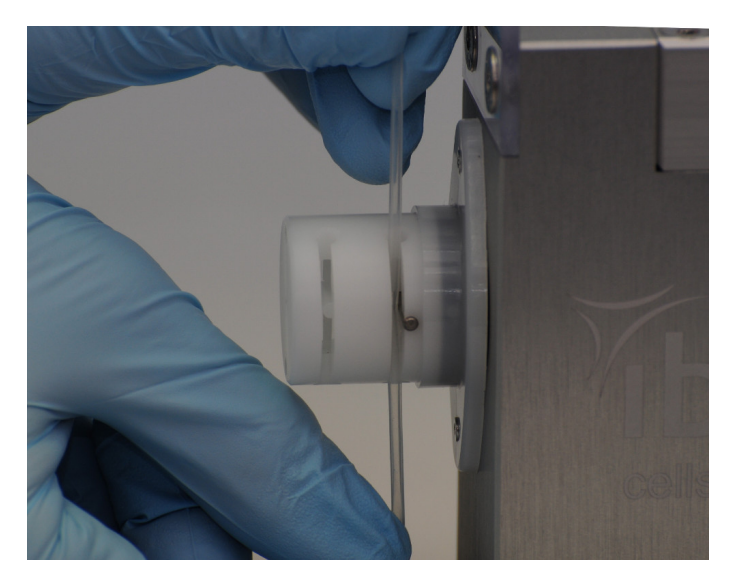

Figure 26: Move the tubing up and down while stretching for easy placement into the valve slots.

## 6.3 Filling the Perfusion Set With Medium

To maintain sterility inside the Perfusion Set, do not disconnect any tubing adapter or reservoir filter outside the laminar flow hood.

- 1. The Fluidic Unit with the mounted Perfusion Set must be placed in a laminar flow hood.
- 2. First connect the air pressure tubing to the reservoir filters (Figure 27) and then pull off both filters from the syringe.
- 3. Fill in the required amount of medium appropriate for the Perfusion Set being used (Figure 28). The correct amount of medium is indicated in table 6 on page 22.
- 4. Put the filters back on the syringes and place the Fluidic Unit back in the incubator.
- 5. Proceed with removing the air bubbles (Section 6.4).

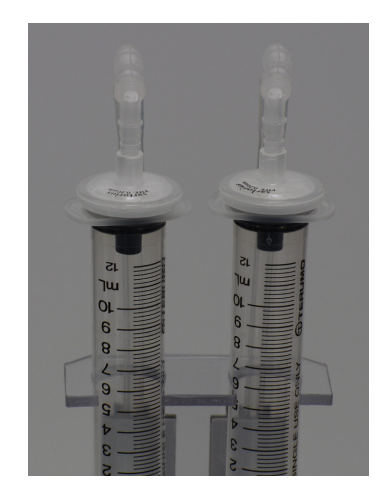

Figure 27: Connect the filters of the Perfusion Set to the Fluidic Unit tubing.

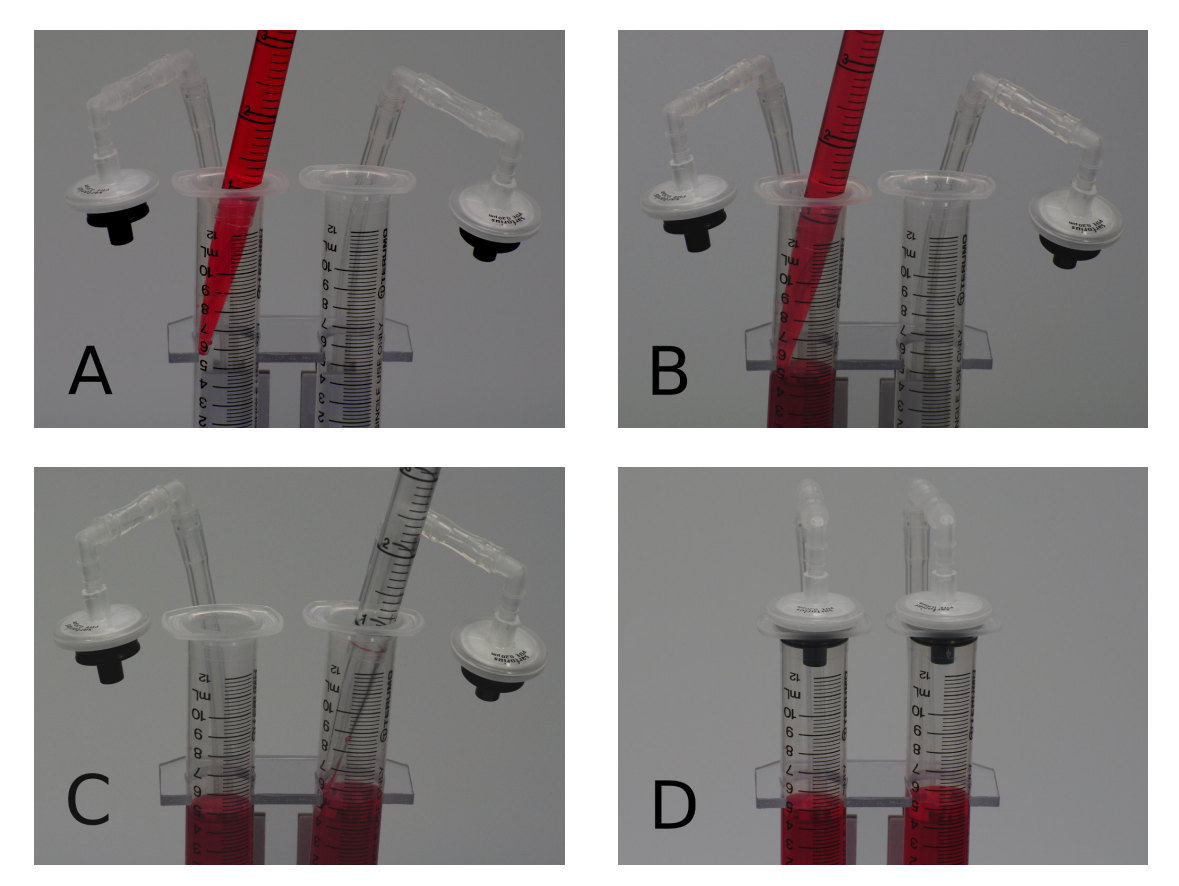

Figure 28: Fill the syringe reservoirs with medium to equal levels and connect the filters to the reservoirs again.

## 6.4 Remove Air Bubbles from the Perfusion Set

Once the system is set up and the Perfusion Set contains medium, air bubbles remaining in the branched tubing arms must be removed. To protect the cells from being flushed out, it is critical to remove all air bubbles from the Perfusion Set before connecting it to a slide containing cells. To remove air bubbles, start the pump with the PumpControl software. Refer to the software manual
for detailed instructions.

- 1. Equilibrate the liquid levels of the two reservoirs using the manual control panel in the Pump-Control software.
- 2. Set an automatic cycle with a high pressure (50–80 mbar) and let the cycle run for at least 5 minutes. Then check the flow tubing to confirm that all the air bubbles have been removed.

## Handling Tip

If working with one Perfusion Set connected to port 1 of the pump, you can load a pre-installed routine in the software "Remove air bubbles" (Tutorial  $\rightarrow$  Load demo setups  $\rightarrow$  Remove air bubbles) and let it run for at least 5 minutes.

# 6.5 Pinch Test

- **NOTE** The pinch test must be performed with each newly inserted Perfusion Set. This test makes sure that the tubing is inserted correctly into the pinch valve.
- 1. Start a perfusion program with a clearly visible flow in the reservoirs (automated cycle).
- 2. Pinch the tubing in the lower loop near the Female Luer Coupler (Figure 29).
- Observe the movement of the liquid levels in the reservoirs. While the tubing is pinched, the liquid should stop moving. Make sure you check both switching positions (State 1 and State 2). → If there is no movement, the setup is correct, otherwise check the mounting of the Perfusion Set.

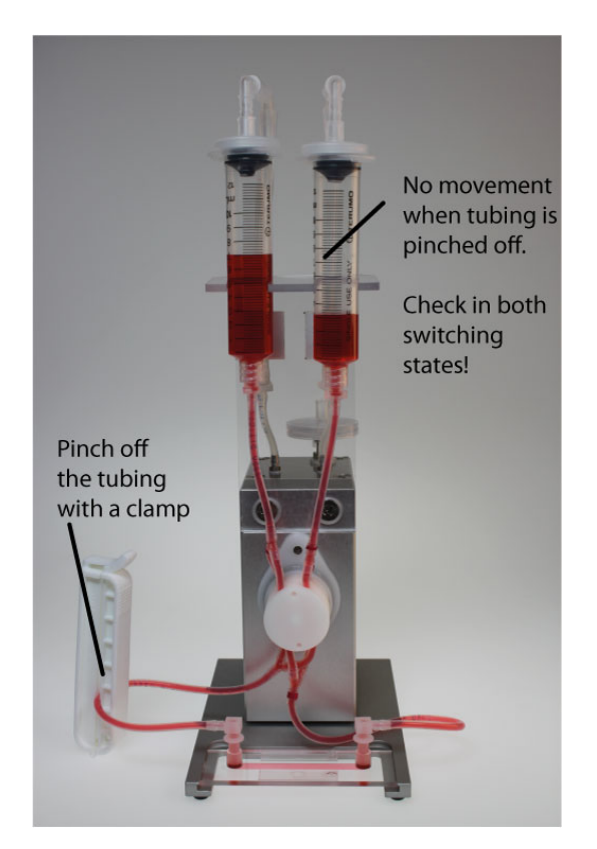

Figure 29: Pinch test for checking the correct insertion of the tubing into the valve.

Does the liquid move (switching state 1)?:□Yes□NoDoes the liquid move (switching state 2)?:□Yes□NoIf the answers are "No" in both cases, the insertion is correct.

If the liquid is moving in one or both of the positions, check the insertion of the tubing in the pinch valve. Stretch the tubing and move it up and down for proper placement in the valve's slot (Figure 26). Also check for correct positioning of the tubing (Figure 25). If this action does not correct the problem, contact ibidi or your local distributor.

## 6.6 Calibration of the Flow Rate

The PumpControl software provides an automatic calculation of pressure, flow rate and shear stress, once the Perfusion Set, the slide and the viscosity of the medium are set. One of the parameters (pressure, flow rate and shear stress/shear rate) is chosen, and the other parameters are calculated automatically, according to the relation below (calibration curve and shear stress calculation).

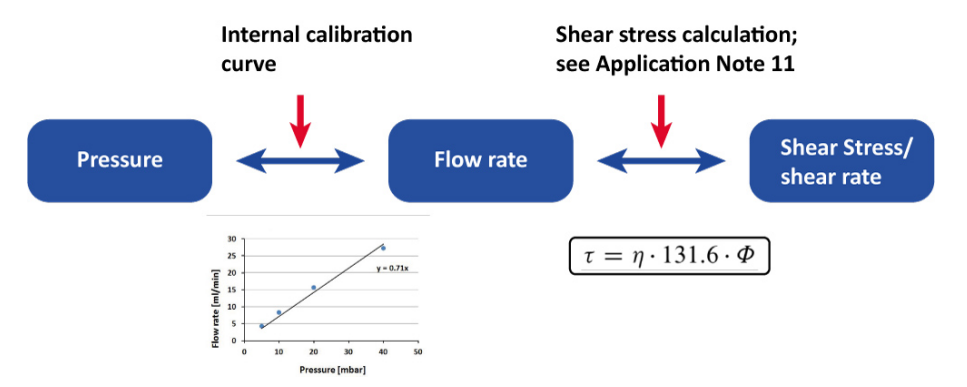

Figure 30: The correlations among pressure, flow rate and shear stress in the ibidi Pump System.

Because of manufacturing tolerances, setup variations, and temperature fluctuations, the values for each Perfusion Set can differ from the values given in the software. To obtain the required experimental flow rate, we recommend performing a system fine calibration.

## 6.6.1 Connect the Calibration Slide to the Perfusion Set

For calibrating the system, a sterile  $\mu$ -Slide (the same type as in your experiment) without cells must be connected to the Perfusion Set.

1. Check the tubing for air bubbles and use the hose clip to clamp both tubing arms of the Perfusion Set tubes directly beneath the valve (Figure 31).

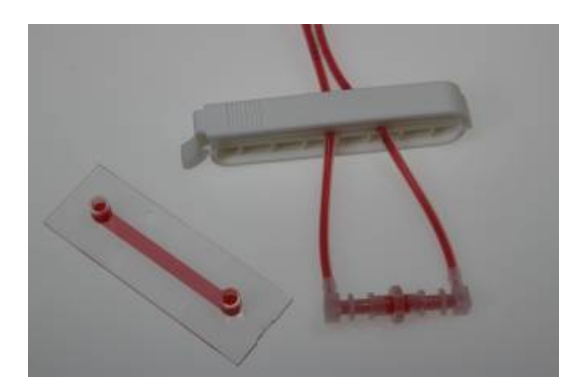

Figure 31: Clamp the tubing before opening the Female Luer Coupler of the Perfusion Set.

- Before connecting the Perfusion Set to the μ-Slide, the reservoirs of the slide must be filled to the top to avoid trapping bubbles in the reservoir (Figure 32). For a detailed description, refer to Application Note 13, "Endothelial Cells Under Perfusion".
- 3. Remove the hose clip to start the flow rate measurement.

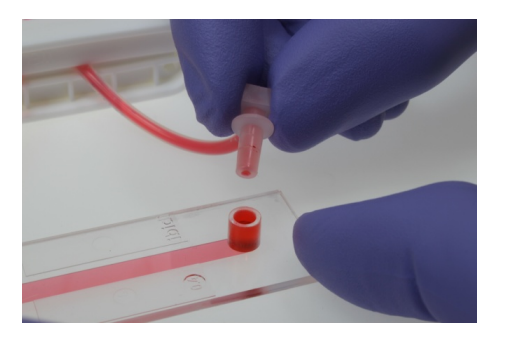

Figure 32: Fill the reservoir before connecting the Luer adapter.

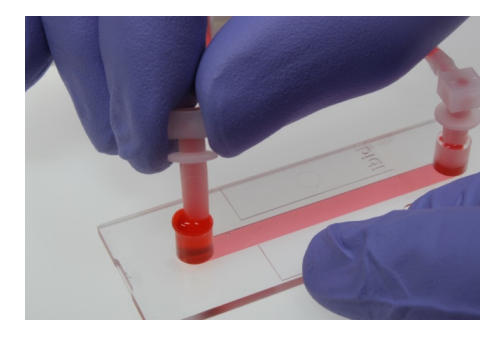

Figure 33: Connect the second Luer adapter to the  $\mu$ -Slide.

## 6.6.2 Flow Rate Measurement

Use a stop watch to measure and calibrate the flow rate.

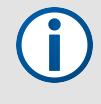

**NOTE** – The system must be calibrated with the same slide and pressure you want to use in your experiment. As the flow rate is temperature dependent, perform this measurement under experimental conditions (e.g., at  $37 \,^{\circ}$ C in the incubator).

- 1. Define a shear stress you want to apply.
- Set all experimental parameters in the automatic control panel accordingly (Perfusion Set, μ-Slide, and required shear stress). Note down the flow rate and pressure that are calculated automatically by the program.
- 3. Now go to the manual control panel and apply the indicated pressure to the Perfusion Set and Slide.
- 4. Let the medium rise to  $\sim$ 7–8 ml in one reservoir and then switch the valve. Observe the liquid level when going down and stop the time between 6 ml and 4 ml.

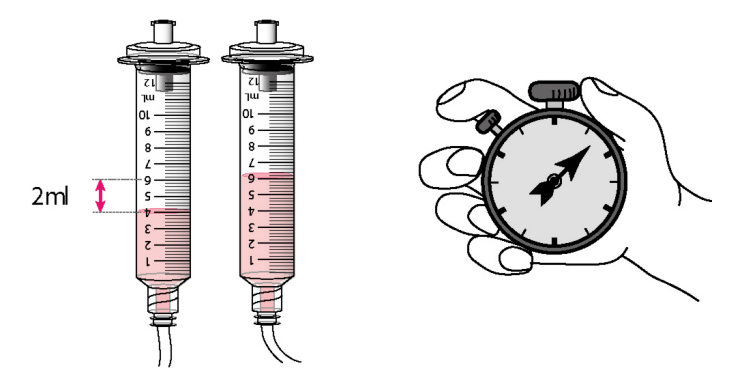

Figure 34: Measure the time t (in seconds) required for the medium to flow from the 6 ml mark down to the 4 ml mark on the syringe (2 ml volume) with a stopwatch.

- 5. Conduct at least four time measurements and calculate the mean value. If necessary, perform more measurements to optimize your measurement error.
- 6. To calculate the flow rate [ml/min], insert the time that was measured (mean value in seconds) in the formula below.

$$\mathbf{\Phi}\left[\frac{ml}{min}\right] = \frac{2\left[ml\right] \cdot 60\left[\frac{s}{min}\right]}{t[s]}$$

**6.6.2.1 Example experiment:** The measurement is explained with the following example:

| Parameter     | Example setup                 |
|---------------|-------------------------------|
| Slide         | μ-Slide I <sup>0.6</sup> Luer |
| Perfusion Set | RED (15 cm, ID 1.6 mm)        |

To make sure the flow rate is exactly 23.8 ml/min, measure it manually as follows:

- 1. The shear stress required is defined as 10 dyn/cm<sup>2</sup>.
- Open the PumpControl software. In the "Fluidic Unit Setup" tab, choose the RED Perfusion Set and "μ-Slide I <sup>0.6</sup> Luer" from the drop-down menu. Insert a viscosity of 0.007 dyn\*s/cm<sup>2</sup> and for the calibration factor to be set at "1", then click the "Apply Settings" button.
- 3. Proceed to the "Flow Parameters" tab. Enter the shear stress (10 dyn/cm<sup>2</sup>) in the respective box. The flow rate (23.8 ml/min) and pressure (33.1 mbar) are now calculated automatically.
- 4. Set up the perfusion experiment with the Perfusion Set RED and medium inside a cell culture incubator (5% CO<sub>2</sub>, 37 ℃).

| Parameter                                           | Example setup               |
|-----------------------------------------------------|-----------------------------|
| Shear stress required                               | 10 dyn/cm <sup>2</sup>      |
| Flow rate required to obtain 10 dyn/cm <sup>2</sup> | 23.8 ml/min                 |
| Calibration factor (default)                        | 1.0                         |
| Viscosity of medium                                 | 0.007 dyn*s/cm <sup>2</sup> |

- 1. Connect a  $\mu$ -Slide I <sup>0.6</sup> Luer (Section 6.6.1).
- 2. Run the program in the manual control mode, applying 33.1 mbar and measure the time for 2 ml between the 6 ml and the 4 ml mark. Take care to switch the valve before the reservoirs run dry.
- 3. The mean value of the measurements is 5.7 seconds. This means the actual flow rate is 21.05 ml/min versus 23.8 ml/min as predicted in the software.

## 6.6.3 Flow Calibration in the Software

Now use the measured flow rate to update the PumpControl software in the "Recalibration factor" menu.

- 1. Click on the "Recalibration factor" button to open the dialog (Figure 35).
- 2. Insert the given flow rate and the one that was measured of yourself in the recalibration dialog (Figure 35). Then press "OK".

The software will now compensate the difference in measured and expected flow rate by means of a multiplicative calibration factor.

| Example experiment: |             |
|---------------------|-------------|
| Given flow rate     | 23.8 ml/min |
|                     |             |

| Measured flow rate           | 21.05 ml/min |
|------------------------------|--------------|
| Resulting calibration factor | 1.131        |

| 23.80 ml/min  | previous calibration factor  | 1.000 |
|---------------|------------------------------|-------|
|               | current calibration factor   | 1.131 |
| 21.05 ml/min. | resulting calibration factor | 1.131 |

Figure 35: Recalibration dialog in the PumpControl software.

The recalibration factor affects the relationship between pressure and resulting flow rate (Figure 36).

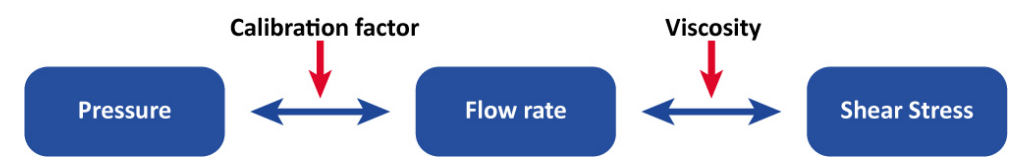

Figure 36: Influence of the calibration factor and viscosity on the parameters of the PumpControl software.

## Handling Tip

If you are re-using the Perfusion Sets (e.g., after autoclaving the tubings and adapters) note the calibration factor for the next experiment. When starting a new experiment you can immediately enter the calibration factor into the corresponding box.

For special setups, e.g., a custom slide, several slides connected serially or slides which are not implemented in the software, the calibration is mandatory (Section 7.2).

# 6.7 Connect the Cell-Seeded Slide to the Perfusion Set

**NOTE** – After the calibration, remove the cell-free slide and re-connect the female Luer middle connector. Once again remove the air bubbles and then connect the slide with the cells.

Three points are imperative when connecting the  $\mu$ -Slide to the Perfusion Set:

- Avoid air bubbles, which can remove seeded cells from the slide.
- Maintain sterility by proper sterile handling while seeding and pre-cultivating cells, as well as filling the reservoirs.
- Avoid disturbance of the cells, such as strong temperature variations or fast flow pulses.

The connection procedure is the same as shown in Section 6.6.1. For a detailed description, refer to Application Note 13, "Endothelial Cells Under Perfusion".

## 6.8 Start the Flow

After connecting the slide to the tubing, check the cells under the microscope. It is crucial that the cell layer is confluent and well adherent when it is exposed to shear stress. If the cells are stressed it may be better to let them recover before initiating flow.

To start flow, place the whole assembly (Fluidic Unit and slide) in the incubator and connect the Fluidic Unit to the pump (air pressure tubing and electric cable). Start the experiment in the ibidi Pump Control software by increasing the shear stress step by step until the target shear stress is reached (see Application Note 13 and PumpControl instructions).

## 6.9 Observing Cells on the Microscope

To observe your cells on the microscope stop the pump when the levels in the reservoirs are equilibrated. Then detach the air pressure tubing and the electric cable of the Fluidic Unit. Take the Fluidic Unit with the connected  $\mu$ -Slide to the microscope, put it beside the specimen holder, and place the slide into the holder.

After the observation, place the Fluidic Unit and slide back in the incubator and restart the flow.

**NOTE** – This procedure does not affect sterility! Take care not to disconnect any adapter or the filters on top of the Fluidic Unit reservoirs!

Make sure that the Fluidic Unit does not stay longer than 10 minutes outside the incubator to avoid cooling effects, such as stress on the cells or air bubble generation!

## 6.10 Medium Exchange

A medium exchange is necessary when the nutrients in the medium are used up by the cells (pH) or if evaporation exceeds a certain level (e.g., 5%). When a medium exchange is necessary will depend on your setup.

When changing the medium, never let the tubing dry out! Otherwise air bubbles may form in the tubing.

There are two options to exchange medium: First you can exchange only the medium in the reservoirs, which is typically done for endothelial cells which need a certain proportion of pre-conditioned medium. Second, if you wish to perform a complete exchange, you must push out the used medium from the tubing with fresh medium.

In principal, to perform a medium exchange you need to follow these steps (values in brackets apply to the 2 ml reservoirs):

- 1. Stop the pump when the medium is equilibrated at 5 ml (1 ml).
- 2. Disconnect the Fluidic Unit (air pressure tubing and electric cable) and move it to a sterile flow hood.
- 3. Perform the medium exchange (see the two options below).
- 4. Transfer the Fluidic Unit back to the incubator, reconnect it and start the program again.

#### 6.10.1 Medium Exchange With Left-Over Conditioned Medium (Option 1):

- 1. Carefully remove the medium in the reservoirs with a pipette. Make sure that you do not remove any medium from the tubing! Otherwise air bubbles will be introduced.
- 2. Refill both reservoirs to the 5 ml (1 ml) mark.

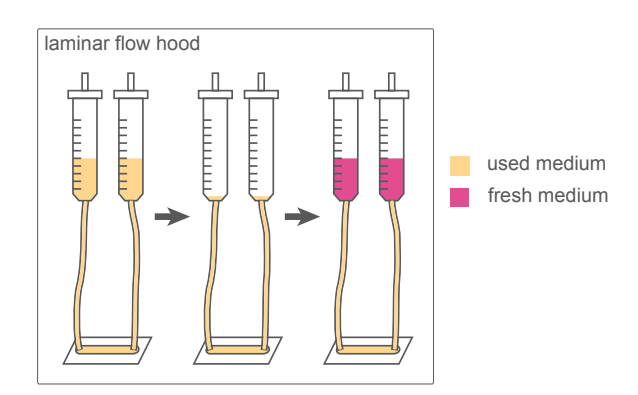

Figure 37: Medium exchange with a left-over of used medium in the tubing.

#### 6.10.2 Complete Medium Exchange (Option 2):

- 1. Carefully remove the medium in the reservoirs with a pipette. Make sure that you do not remove any medium from the tubing!
- 2. Fill one reservoir to the 5 ml (1 ml) mark with fresh medium and await until the medium equilibrates at  $\sim$  2.5 ml (0.5 ml).
- 3. Remove the used medium from the reservoir.
- 4. Fill both reservoirs to the 5 ml (1 ml) mark with fresh medium.

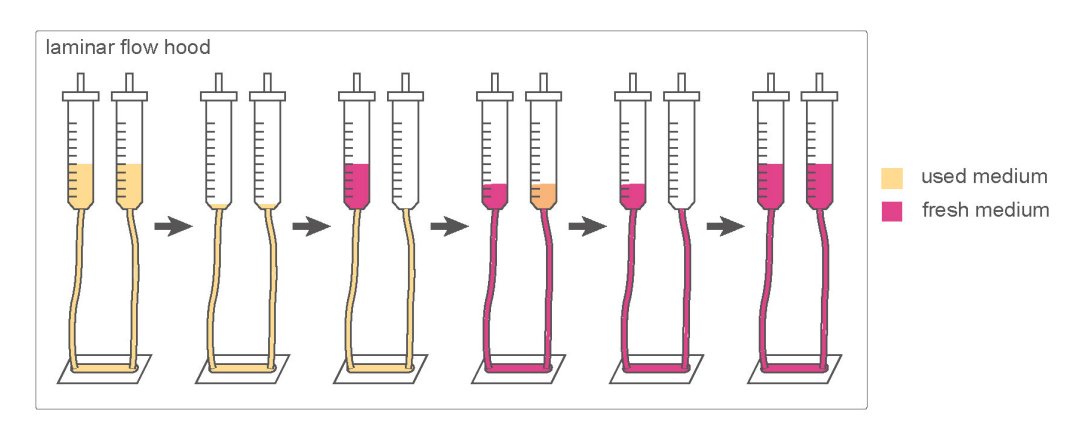

Figure 38: Complete medium exchange.

# 7 Installation of Special Setups

## 7.1 Working With Two or More Fluidic Units

This section describes using the ibidi Pump with a parallel setup of up to four Fluidic Units, working with **positive pressure**.

## 7.1.1 Installation of Two or More Fluidic Units

The setup of the Pump System is identical to the one Fluidic Unit setup, except for the pressured air tubing. Branched air tubing for use with two, three, or four Fluidic Units is supplied with the pump.

- Connect the Fluidic Units with the pump via the Splitter Set as shown in Figure 39 (example with 4 Fluidic Units).
- Connect all Fluidic Unit cables to the Fluidic Units and the pump.
- The drying bottle must be installed between the rear port of the pump and the incubator (Section 5.3).
- Mount the Perfusion Sets as explained in Section 6.2.

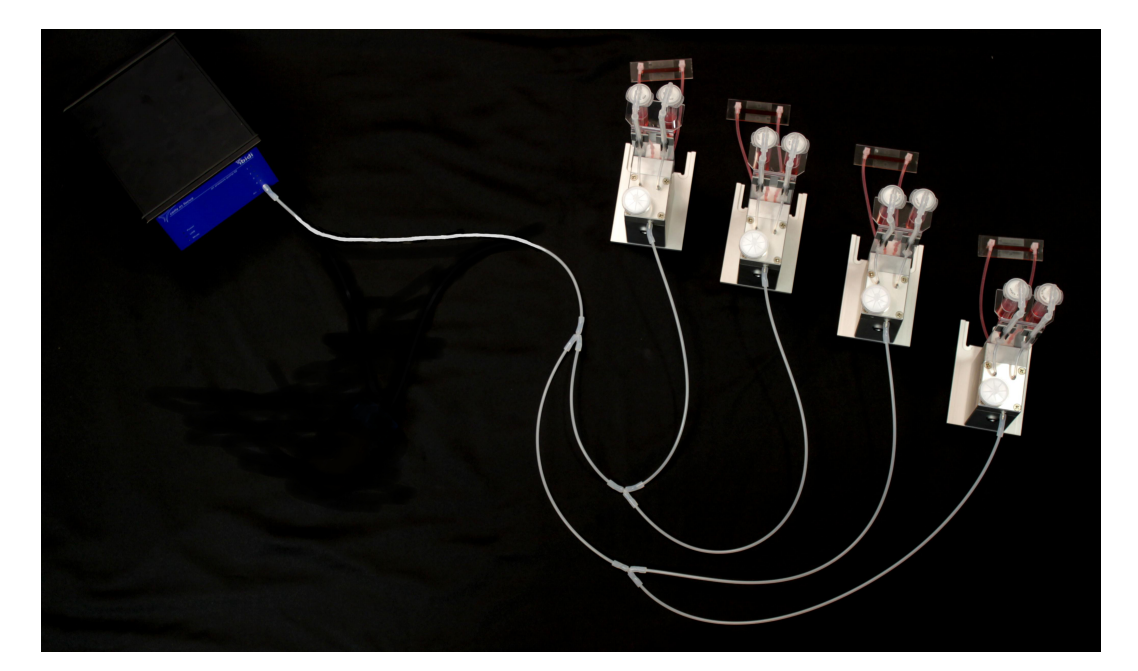

Figure 39: Connection of the ibidi Pump and four Fluidic Units via the Splitter Set for 4 Fluidic Units.

#### 7.1.2 Flow Calibration Of Two or More Fluidic Units

To calibrate a system running with more than one Fluidic Unit, we recommend measuring the flow rate of each Fluidic Unit separately. The flow calibration procedure is outlined in Section 6.6. Prepare your Fluidic Units and Perfusion Sets as follows:

- 1. Install the system as described in Section 7.1.1.
- Pinch off the tubing of all Perfusion Sets that are not to be calibrated (3 if you are working with 4 Fluidic Units). It is sufficient to pinch one of the tubing branches, as shown in the pinch test (Figure 29).
- 3. Expel the air bubbles from the remaining Perfusion Set by means of the manual control panel in the PumpControl software (6.4).
- 4. Perform the Pinch Test (Section 6.5).
- 5. Equilibrate the liquid levels.
- 6. Measure the flow rate as described in Section 6.6.
- 7. Note the flow rate in your documentation.
- 8. Perform step 2 to 7 for each Fluidic Unit.
- 9. Finally, calculate a mean flow rate for all Fluidic Units. For reproducible results, the variation of the measured flow rates should not be higher than 10% between the Fluidic Units.
- 10. Insert the mean value in the box "measured flow rate" as explained in Section 6.6.3.

## 7.2 Calibration of the Flow Rate With Several Slides in Serial Connection

A calibration before starting an experiment with serially connected slides is mandatory. When connecting several slides to one Fluidic Unit, flow resistance is increased, leading to decreased flow rate with significant differences to the standard setup.

The calibration procedure is the same as described in Section 6.6. See Application Note 25 "Serial Connection of Flow Chambers" for instructions on how to connect several slides serially.

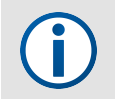

**NOTE** – When connecting several slides serially the flow rate (and thus the shear stress) is the same in all slides!

# 7.3 Oscillatory Flow Experiments

For oscillatory flow applications, at least two Fluidic Units are required (one "primary" and one "secondary") to separate the switching events of the two valves (V1 and V2).

The primary Fluidic Unit has a long switching time  $t_{primary}$  for controlling the liquid levels in the reservoirs. It switches before the reservoir runs dry, just as in an undirectional flow setup. During  $t_{primary}$  a constant air flow is applied to either the right or left reservoir of all Fluidic Units (primary and secondary Fluidic Units).

The switching time of the secondary Fluidic Unit  $t_{secondary}$  can be set to a fraction of  $t_{primary}$ . The flow direction in the channel connected to the secondary Fluidic Unit is reversed each time the secondary pinch valve (V2) squeezes the tubing of the Perfusion Set.

One primary Fluidic Unit can control the air flow for multiple secondary Fluidic Units. With a single pump one can run an experiment with up to three oscillatory secondary Fluidic Units. The primary Fluidic Unit can only be used for unidirectional flow experiments. All secondary Fluidic Units can apply oscillatory or unidirectional flow.

Table 9: Possible setups of oscillatory flow depending on the number of available Fluidic Units

| Number of Fluidic Units | Possible setups            |
|-------------------------|----------------------------|
| 2 Fluidic Units         | 1 primary, 1 secondary     |
| 3 Fluidic Units         | 1 primary, 2 secondaries   |
| 4 Fluidic Units         | 2 primaries, 2 secondaries |
| or                      | 1 primary, 3 secondaries   |

**NOTE** – The lifespan of the Perfusion Set's silicone tubing is dependent on the number of switching events. The material fatigues after 500 000–1 000 000 pinching cycles. To prolong the lifespan of the tubing, change the position of the tubing inside the valve slightly.

For best results, do not re-use the Perfusion Sets, because material fatigue is compounded by use.

## 7.3.1 Setting up Oscillatory Flow with Two Fluidic Units

The primary Fluidic Unit generates unidirectional flow, whereas the secondary Fluidic Unit generates oscillatory flow. In addition to the two Fluidic Units and Perfusion Sets, the air pressure splitter set for two Fluidic Units is required (Figure 40).

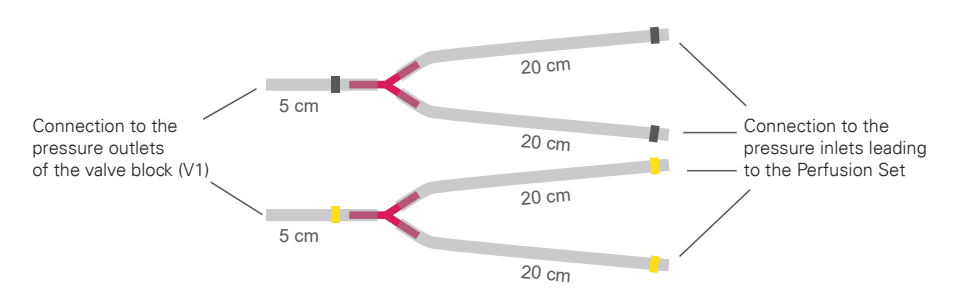

Figure 40: Oscillatory Flow Kit for two Fluidic Units.

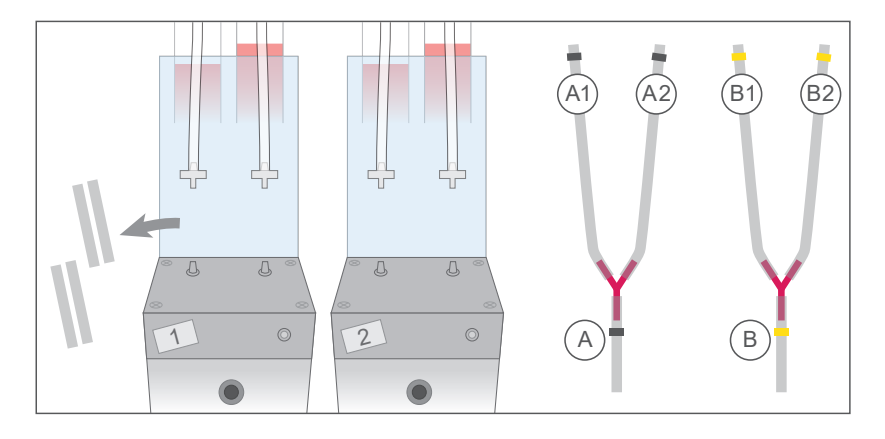

Figure 41: Preparation and parts to connect the Air Pressure Splitter Set for two Fluidic Units to the primary (1) and secondary (2) Fluidic Unit.

Follow the steps below for correct installation.

- Remove the short tubing that standardly connects the valve block (V1) to the tubing leading to the Perfusion Set. Keep them in a safe place to re-install them for use in unidirectional mode (Figure 41).
- Connect both Air Pressure Splitters to the respective port on the primary Fluidic Unit's valve block (V1). The black-marked tubing goes to the left side (marked A, Figure 42-2) and the yellow-marked tubing goes to the right side (marked B, Figure 42-2).
- 3. Connect the remaining splitter ends (A1/A2, B1/B2) to the respective connectors at the back of both Fluidic Units, leading to the Perfusion Sets as shown in Figure 42-1.
- 4. Connect the air pressure tubing (2 m) of the pump to the air inlet of the primary Fluidic Unit. The air inlet of the secondary Fluidic Unit remains unused (Figure 42-3).
- 5. Connect the pump and the two Fluidic Units with the Fluidic Unit cables. In this example, "Port 1" on the Pump Controller for the primary Fluidic Unit and "Port 2" on the Pump Controller for the secondary Unit are used (Figure 42-3).
- 6. Mount the Perfusion Sets onto both Fluidic Units as for the standard setup (Section 6.2) and fill with medium (Section 6.3).
- 7. Remove air bubbles from the tubing (Section 6.4) and perform the pinch test for each Fluidic Unit (Section 6.5).
- 8. Calibrate the flow rate separately as described in Section 7.1.2, both with unidirectional flow. For this, completely pinch off the tubing of one Perfusion Set to stop the flow and to be able to calibrate the other one separately.
- 9. Equilibrate the liquid levels of each Fluidic Unit before starting an experiment. Because the primary and secondary Fluidic Unit(s) are connected to the same air pressure, equilibration of the liquid levels must be performed separately. To stop the liquid movement in the reservoirs of the other Fluidic Units, the Perfusion Sets must be clamped with a hose clip. Balance the liquid levels evenly in the reservoirs and then move on to the next Fluidic Unit.

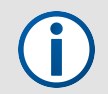

**NOTE** – If no unidirectional flow is needed, mount an empty Perfusion Set or insert some tubing pieces into the primary Fluidic Unit's pinch valve (V2) to protect it.

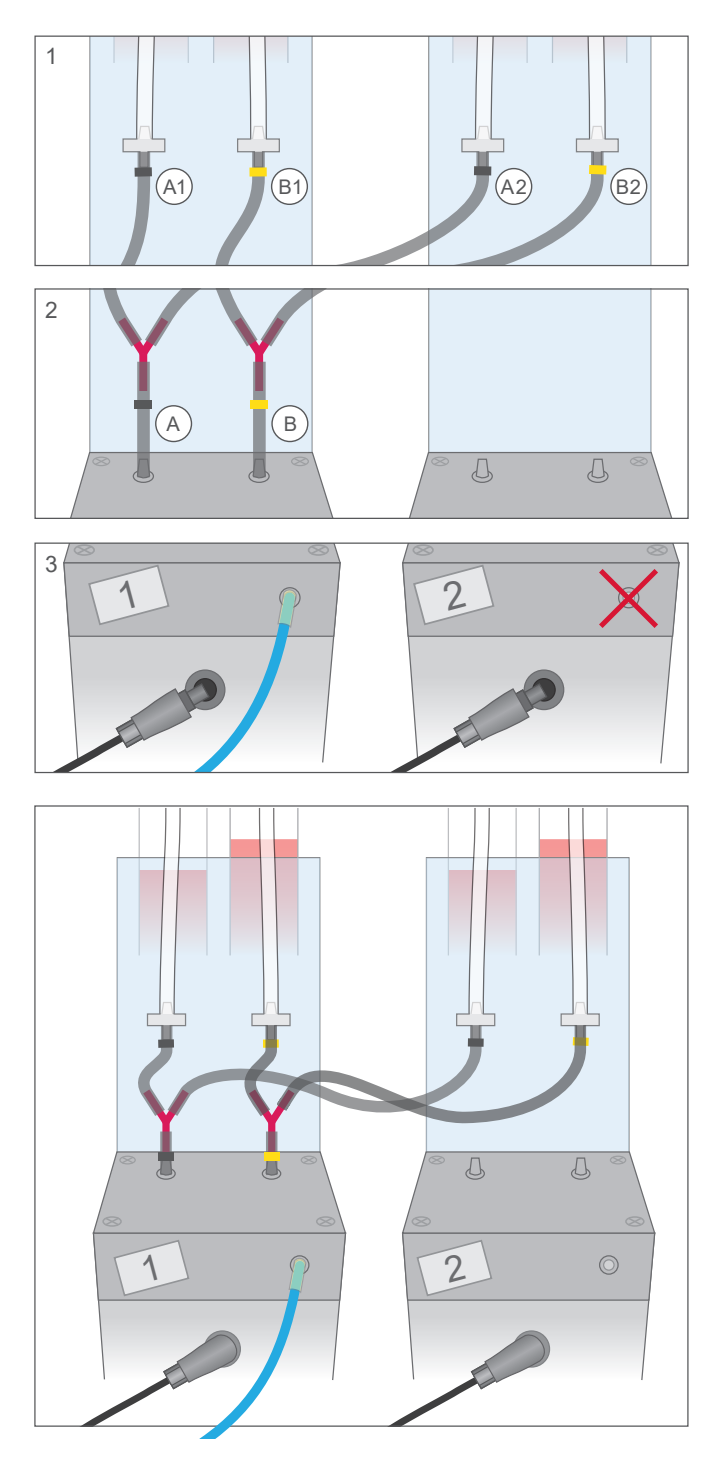

Figure 42: Setup of the oscillatory flow with two Fluidic Units (one primary (1) and one secondary (2)).

# 7.3.2 Settings within the PumpControl Software

Because the switching times are different for the primary and the secondary Fluidic Units, the Pump-Control software must be programmed accordingly. Figure 43 shows how to correctly set the corresponding parameters.

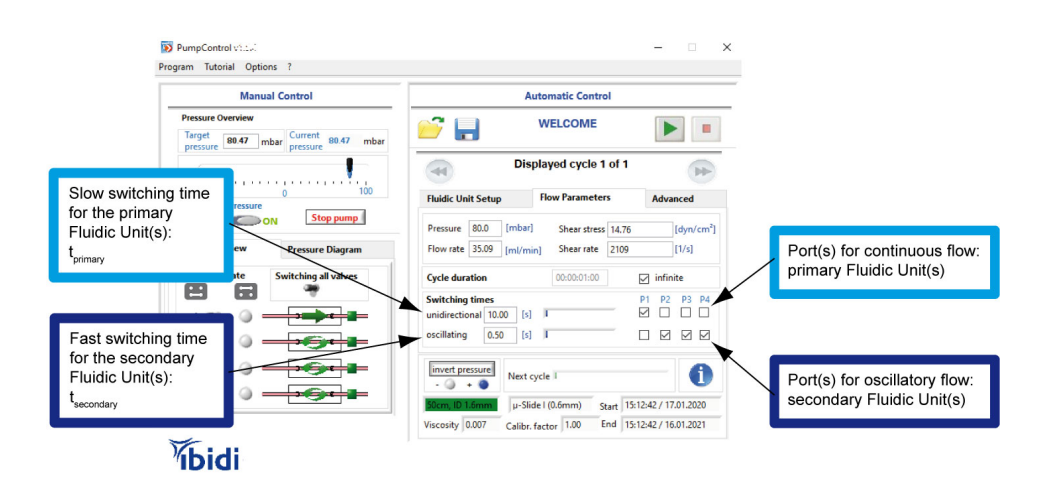

Figure 43: Settings of the PumpControl Software, when applying oscillatory flow to one primary and three secondary Fluidic Units. The ports P1 - P4 are the ports on the back of the Pump controller.

- Choose your setup in the "Fluidic Unit Setup" tab (Perfusion Set, slide, and viscosity). Click on "Apply new settings".
- Enter the required shear stress or flow rate in the respective box (tab "Flow Parameters").
- Set the check boxes in the line "oscillatory" for the Fluidic Unit with oscillatory flow.
- Set the switching time for oscillatory switching (e.g., 1 second for an oscillation of 0.5 Hz).
- Press the start button to start the experiment.

For details please refer to the PumpControl instructions.

# 7.3.3 Oscillatory Experiment with Four Fluidic Units

For an experiment using one primary Fluidic Unit and three oscillatory secondary Fluidic Units, the Oscillatory Flow Kit for four Fluidic Units is required (Figure 44, top right).

The setup is similar to the setup with two Fluidic Units. Please follow all steps as described in Section 7.3.1 for two Fluidic Units.

The air pressure is distributed by the primary Fluidic Unit to the secondary Fluidic Units by splitting it between valve block (V1) and the tubing leading to the Perfusion Set (Figure 44).

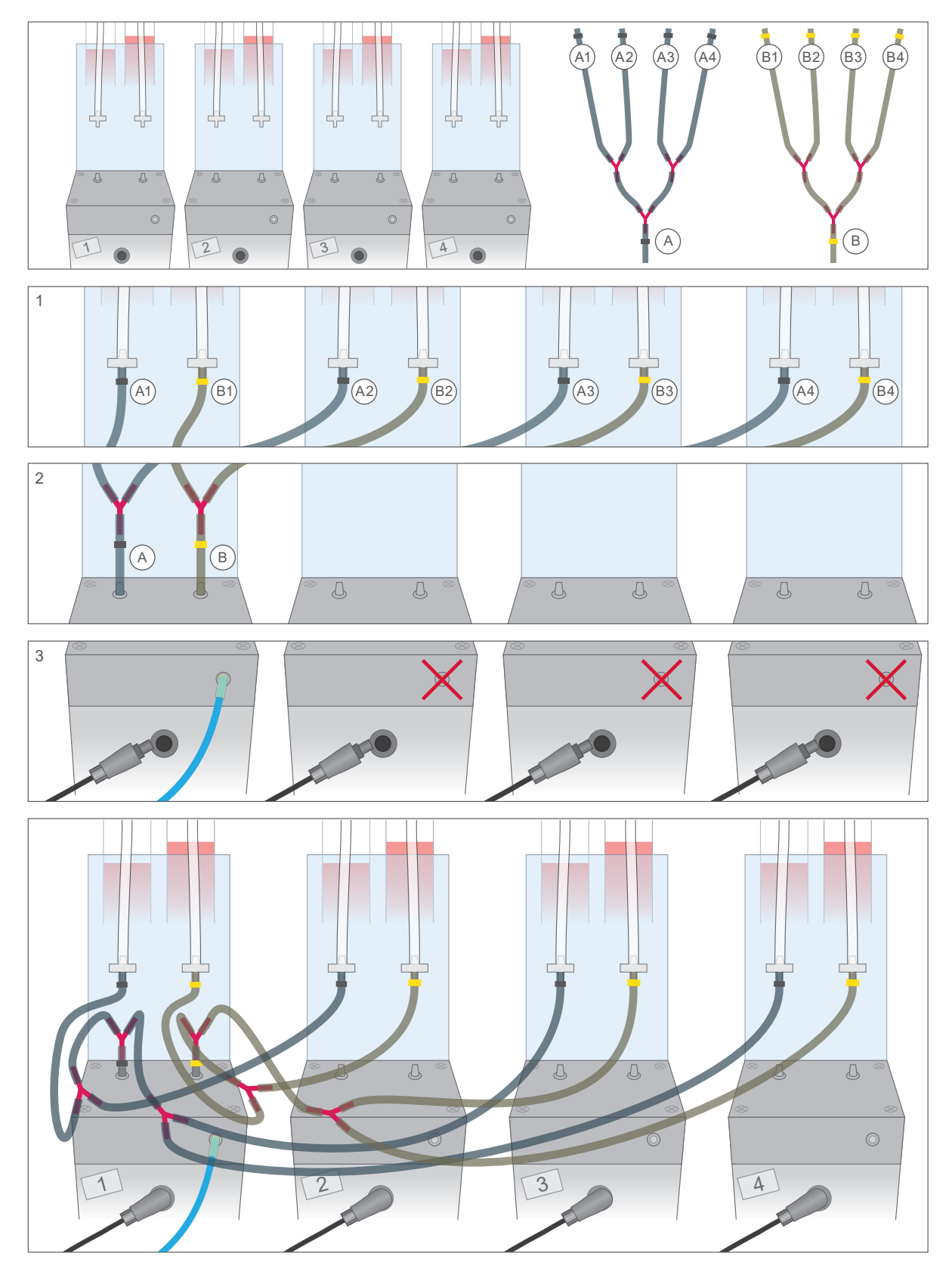

Figure 44: Oscillatory flow setup with four Fluidic Units (one primary and three secondaries).

# 7.4 Pulsatile Flow Experiments

In order to create pulsatile flow two Fluidic Units are required. The first Fluidic Unit will create a unidirectional flow which the second Fluidic Unit will periodically interrupt to create pulsation. Follow the steps below for correct installation:

- 1. Connect the first Fluidic Unit to Port 1 and the second to Port 2 on the ibidi Pump.
- 2. Connect the air pressure tubing to the first Fluidic Unit only.
- 3. Mount the Perfusion Set on the first Fluidic Unit.
- 4. Set up a continuous and unidirectional flow with the desired flow rate and the resulting shear stress with the help of the PumpControl software.
- 5. Route the tubing of the Perfusion Set which is coming out of the first Fluidic Unit through the pinch valve of the second Fluidic Unit. Make sure that you use either the two front or the two rear openings of the pinch valve for that. Do not intermix front and rear openings. Compare your setup with Figure 45.
- 6. Run the second Fluidic Unit in the PumpControl software as an oscillating Unit. This way you can select the switching time in the range of 0.2 s 5 s which results in pulsation periods of 0.4-10 s. This in turn corresponds to frequencies of 2.5-0.1 Hz. Compare with Figure 46.

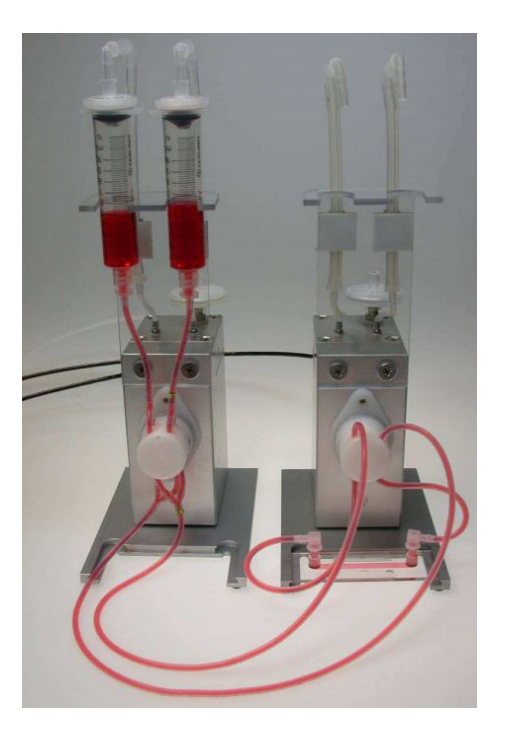

Figure 45: Set-up for pulsatile flow. The continuous flow created by Fluidic Unit 1 is periodically pinched off by Fluidic Unit 2.

| Manual Control                                            | Automatic Control                                                     |
|-----------------------------------------------------------|-----------------------------------------------------------------------|
| Pressure Overview<br>Target 24.00 mbar Current 23.72 mbar | 💕 📊 WELCOME 💽 🔳                                                       |
| pressure pressure                                         | Displayed cycle 1 of 1                                                |
| -100 0 100                                                | Fluidic Unit Setup Flow Parameters Advanced                           |
| OFF ON Stop pump                                          | Pressure 24.0 [mbar] Shear stress 25 [dyn/cm <sup>3</sup> ]           |
| lves Overview Pressure Diagram                            | Flow rate 6.96 [ml/min] Shear rate 3571 [1/s] Fluidic Unit one create |
| Valve state Switching all valves                          | Cycle duration 00:00:01:00 v infinite continuous flow                 |
|                                                           | Switching times P1 P2 P3 P4                                           |
|                                                           | oscillating 0.50 [5] Fluidic Unit two creater pulsation (here 1 Hz)   |
| 3 🥶 🕥 💶                                                   | Invert pressure Next cycle                                            |
| 4 🤓 🕥 🗕 🛃 🖉                                               | 50cm, ID 1.6mm µ-Slide I (0.2mm) Start 14:42:46 / 20.01.2020          |
|                                                           | Viscosity 0.007 Calify faster 1.00 End 14/42/46 / 19.01 2021          |

Figure 46: PumpControl example setting for pulsatile flow.

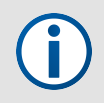

**NOTE** – Pulsatile flow experiments work best with Perfusion Sets with long tubing (50 or 100 cm).

# 8 Technical Details

# 8.1 Working Principle of the ibidi Pump

The ibidi Pump and the ibidi Fluidic Unit work together to create a unidirectional, oscillatory, or pulsatile flow of medium within ibidi channel slides. The working principle of the pump is explained in the following Figure, which details air pressure, flow rate and shear stress correlations.

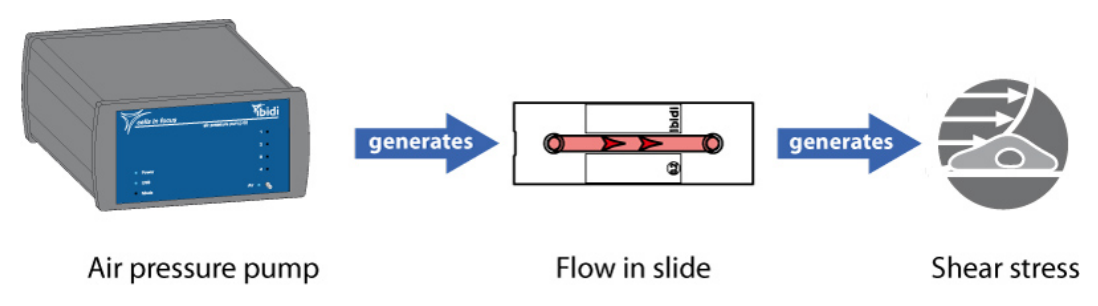

Figure 47: Working principle of flow and shear stress generation.

- 1. The pump generates a constant pressure (mbar) that pumps the liquid from one reservoir to the other.
- 2. The applied pressure results in a specific flow rate (ml/min) that is dependent on the pressure input, the viscosity of the medium, and the flow resistance of the perfusion system (tubing and slide).
- 3. The specific flow rate (ml/min) produces a wall shear stress (dyn/cm<sup>2</sup>) to which the cells are exposed.

The pump supplies a constant air pressure to the reservoirs of the Fluidic Unit, which generates a constant flow of medium within the ibidi channel slides. Before the reservoir runs dry, the liquid is pumped back and forth between the two media reservoirs of the Fluidic Unit. To create a unidirectional flow, two valves, labeled (V1) and (V2), are integrated in the Fluidic Unit, which are switched simultaneously between two states (Figure 48).

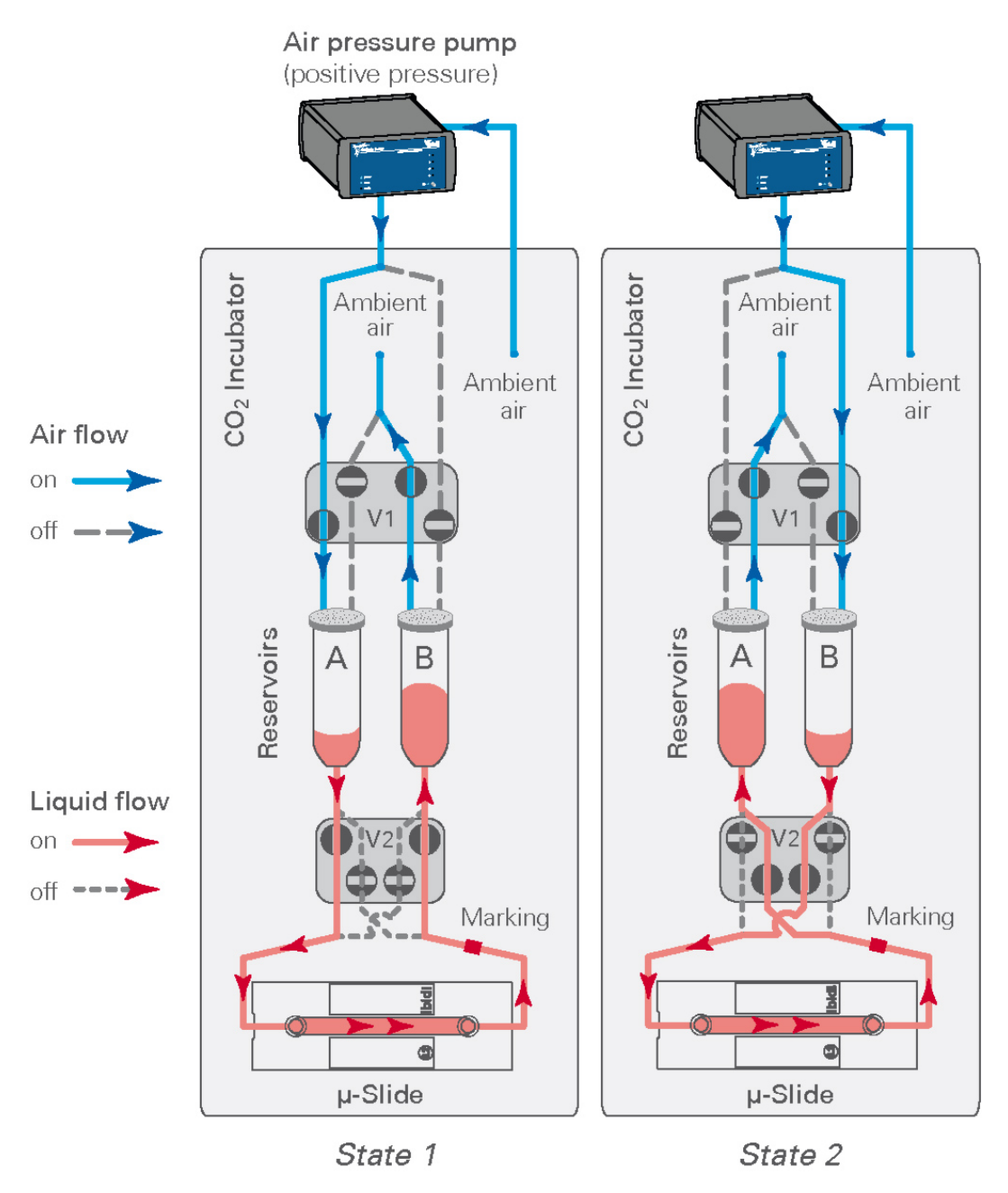

Figure 48: Working principle of the valves creating a unidirectional flow, using **positive** pressure.

**Example with positive pressure** In State 1, the valve (V1) is set such that the pressurized air is applied to reservoir (A), while the outlet of reservoir (B) is opened to the atmosphere. This creates a flow from reservoir (A) to reservoir (B). Valve (V2) squeezes the two tubing sections in the front slots, forcing the liquid to flow through the lower loop of the Perfusion Set. The channel is perfused from left to right.

In State 2 valve (V1) is set such that the pressurized air is applied to reservoir (B) while the outlet of reservoir (A) is opened to the atmosphere. The apparent flow direction is inverted to a flow from reservoir (B) to reservoir (A). Valve (V2) also changes state, and now pinches the two tubing sections in the rear slots, again forcing the liquid to flow through the lower loop. The crossed geometry of the Perfusion Set again directs the liquid to the channels left inlet, resulting in a perfusion from left to right.

Switching between State 1 and State 2 generates a continuous unidirectional flow of medium through the slide. Sterility is maintained by the use of air filters on top of the reservoirs. Note, that it is beneficial to supply  $CO_2$ -rich air to the medium in order to properly buffer it. Therefore, the rear pump port should be connected to the incubator.

If the system is run with negative pressure, the principle remains the same, however, the flow direction is reversed (right to left).

# 8.2 Positive Versus Negative Air Pressure

The ibidi Pump System can be set up using positive or negative pressure. Although, in most cases, best results are achieved using positive pressure, there are instances in which negative pressure is appropriate for an experiment. The pros and cons of positive and negative pressure are discussed in this section.

## **Positive Air Pressure**

When using positive air pressure, the front port of the pump pushes out pressurized air. The ambient air is drawn into the ibidi Pump at the rear port. This means, that the air applied to the Fluidic Unit(s) is not enriched in  $CO_2$ . For an optimal  $CO_2$  supply, a tubing is connected to the rear port and leads into the incubator, to such in the  $CO_2$ -enriched incubator atmosphere. When using this setup, make sure to use the drying bottle to prevent condensation in the pump from the warm and humid air (Figure 15).

When using positive air pressure, an overpressure is created within the system. As a result, air (and also medium) is more likely to be pressed out of the system rather than drawn in. Therefore, the system is less vulnerable to contamination or gas bubble formation. Additionally, the air supply to the Fluidic Unit is dry, which will keep the sterility filters on the Perfusion Sets dry, ensuring optimal performance. However, the setup needs additional tubing compared to the negative pressure setup.

## **Negative Air Pressure**

When using negative air pressure, the pump aspirates air through the Fluidic Unit directly from the incubator. Thus, it is humid and rich in  $CO_2$ . The drying bottle must be integrated between the Fluidic Unit and the pump to protect the pump from condensation (Figure 49).

To apply negative air pressure, use negative values to indicate the air pressure in the PumpControl software.

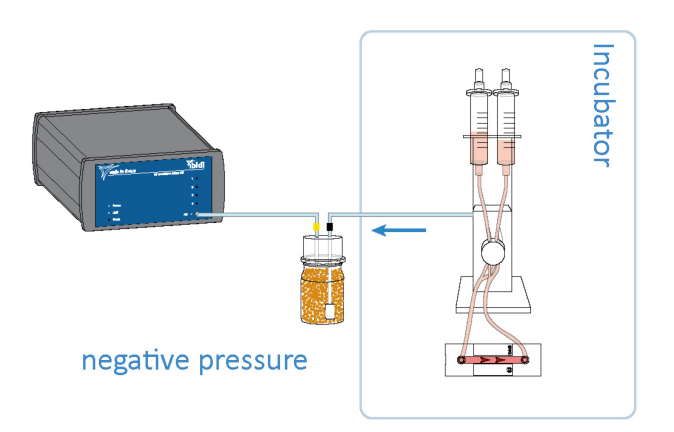

Figure 49: Setup of the drying bottle with negative pressure.

1. Connect the end of the black-marked tubing to the Fluidic Unit (inside the incubator).

2. Connect the yellow-marked tubing to the pump front port.

With negative air pressure, the ambient air that enters the reservoirs comes directly from inside the incubator and provides the correct  $CO_2$  concentration. However, the humid air that is drawn into the filters could cause them to become damp and possibly blocked. Additionally, the negative pressure in the tubing favors the ingress of air and contaminants.

The table below shows an overview of the differences between positive and negative pressure.

|                                            | Positive Pressure (recommended)                                                                                   | Negative Pressure                                                                            |
|--------------------------------------------|----------------------------------------------------------------------------------------------------|----------------------------------------------------------------------------------------------|
| Contamination                              | Less likely                                                                                                    | More likely                                                                                  |
| CO <sub>2</sub>                            | To reach the desired $CO_2$ level, gas<br>from inside the incubator has to be<br>connected to the pump rear port. | The incubator's atmosphere is directly applied on top of the liquid level in the reservoirs. |
| Air bubbles                                | Less sensitive                                                                                                    | More sensitive                                                                               |
| Performance of<br>Perfusion Set<br>filters | Dry air is pumped through the filters.<br>Filters stay dry and performance loss<br>is not likely.                 | Humid air is pumped through the fil-<br>ters. Permeability loss of filters may<br>occur.     |
| Physiology                                 | More <i>in vivo</i> -like                                                                                         | Can barely be found in vivo                                                                  |

# 8.3 Flow Characteristics

Because of the geometry of the setup, the flow within the tubing and the  $\mu$ -Slide channel is laminar, independent of the flow rate and type (i.e., continuous, oscillatory or pulsatile).

When working with positive pressure, the flow is from the right to the left side. (front view). Applying negative pressure reverses the direction.

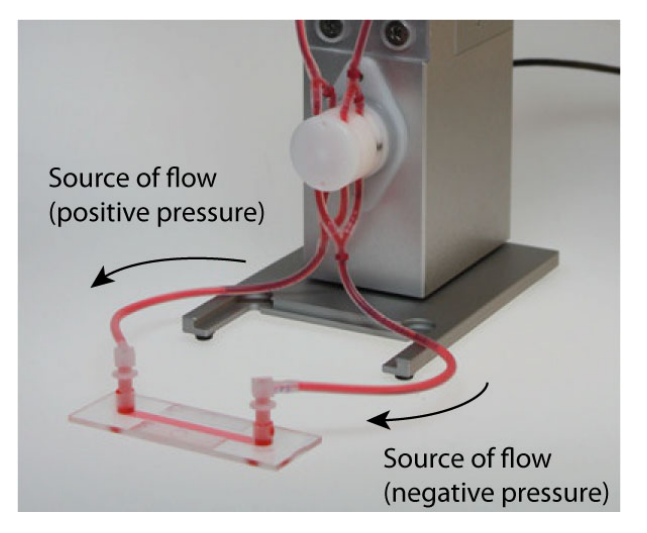

Figure 50: Flow direction with positive and negative pressure

## **Continuous Unidirectional Flow**

The standard Fluidic Unit operation creates a continuous and unidirectional flow within the  $\mu$ -Slide channel. The working principle is detailed in Section 8.1.

## **Oscillatory Flow**

Some experiments require an oscillatory flow, e.g., for simulating turbulences in vessels. These conditions are achieved by oscillatory switching of the flow direction with frequencies of approximately 2 Hz.

For more information about how to set up oscillatory flow assays, see Section 7.3.

## **Pulsatile Flow**

To achieve pulsatile flow, two Fluidic Units are required. For more information about how to set up oscillatory flow assays, see Section 7.4.

## 8.4 Viscosity

The viscosity influences the system in two ways: the relationship between pressure and flow rate, and the dependence of shear stress on flow rate (Figure 36). For an exact calculation of the shear stress that the cells are being exposed to, the viscosity of the perfusion medium must be known. This information can be obtained from the supplier or by measuring the medium with a viscometer. The viscosity of water is 1 mPa s at 20 °C; however, it is only 0.69 mPa s at 37 °C (30% difference!). The viscosity of water in relation to temperature is shown in Figure 51 (1 mPa s = 0.01 dyn s/cm<sup>2</sup>).

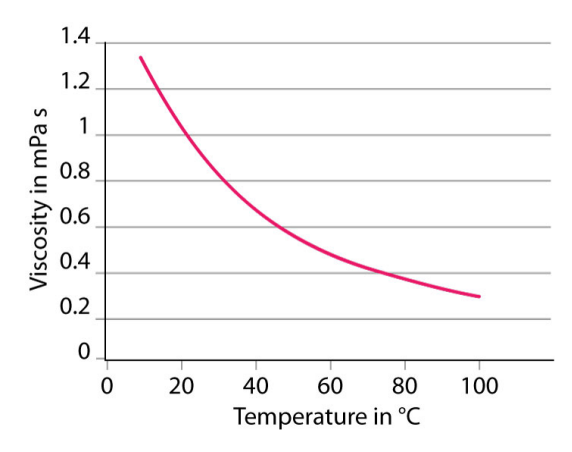

Figure 51: Viscosity of water as a function of temperature.

# 8.5 Shear Stress Calculations in ibidi Channel Slides

The wall shear stress in a  $\mu$ -Slide depends on the flow rate and the viscosity of the perfusion medium. Use the following calculations to determine the flow rates for the corresponding shear stress. Detailed information is provided in Application Note 11 "Shear Stress and Shear Rates".

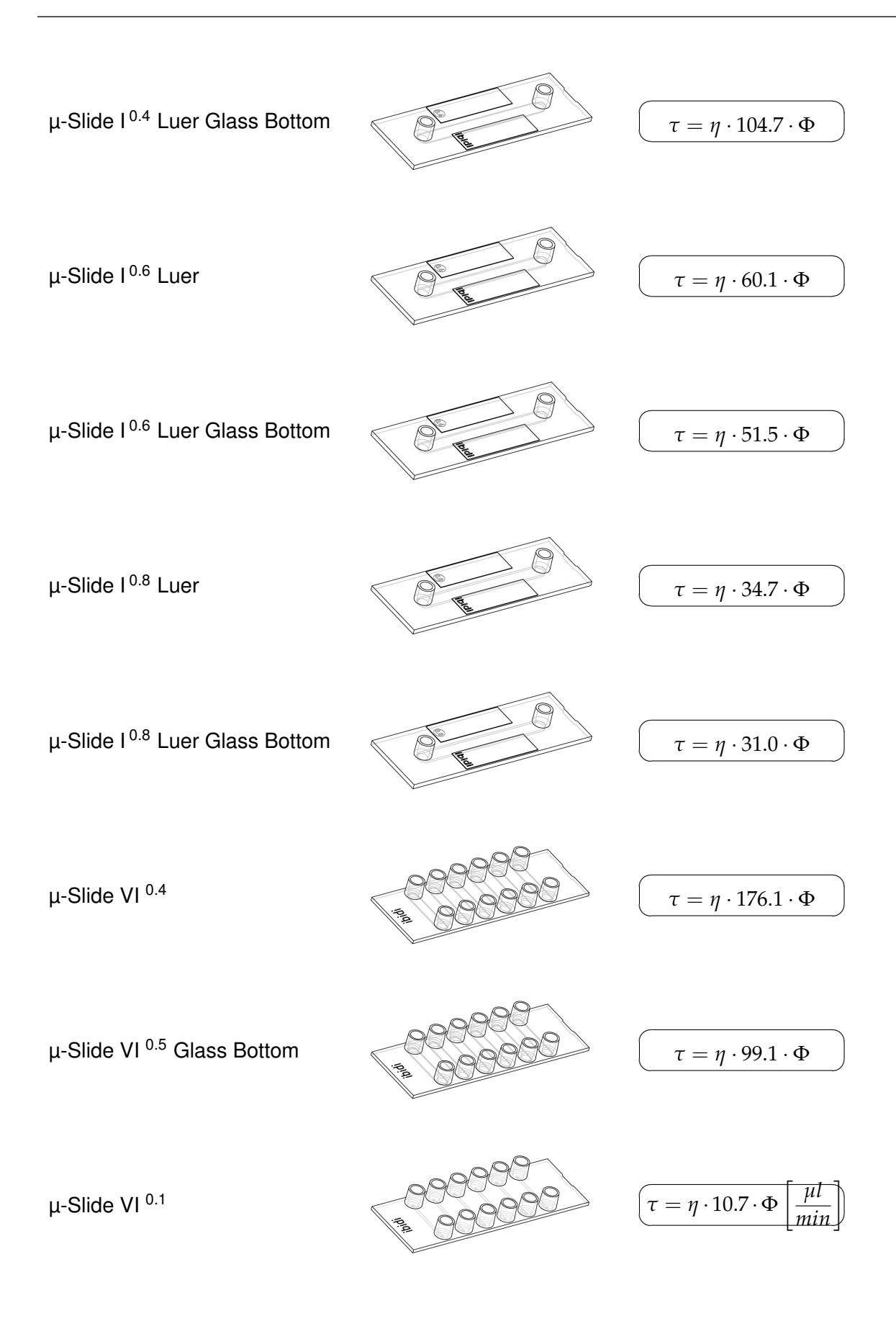

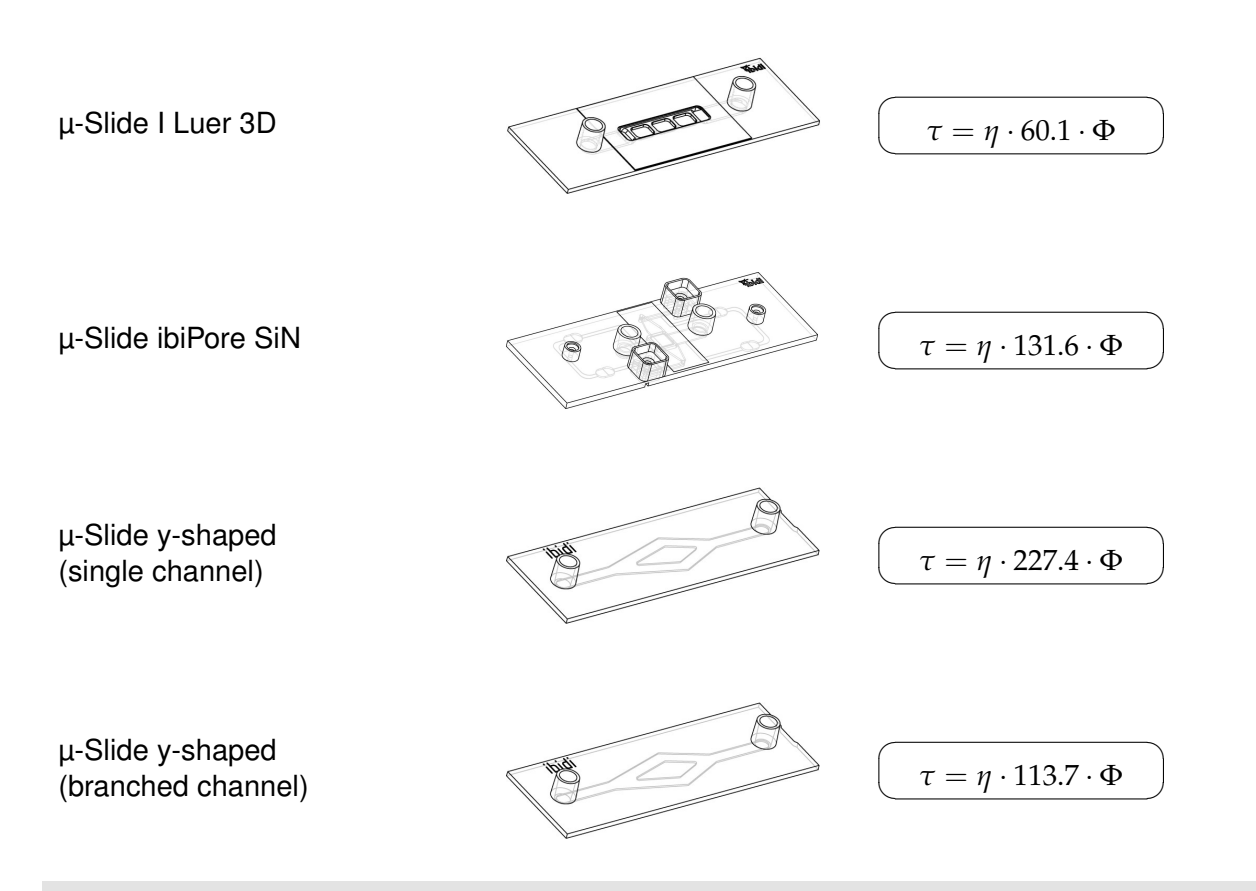

**NOTE** – Note that the starting point for most experiments is the shear stress. Depending on the channel geometry and the viscosity of the medium, the relation between flow rate and shear stress is linear, detailed in the formula in Application Note 11. Thus, after defining the shear stress, calculate the required flow rate and make sure that the correct flow rate is applied to the slide, by measuring the flow rate with a stop watch as described in Section 6.6.2.

## 8.6 Working With Non-Implemented Flow Channels

This section describes the procedure for working with flow channels that are not implemented in the software. It details how to generate a defined shear stress by means of an example. Knowledge of how to calculate the wall shear stress in the geometry of the experimental slide is required.

#### **Principle:**

- 1. Define the shear stress needed for the experiment.
- 2. Calculate the flow rate required to obtain this shear stress in the specific slide geometry.
- 3. Measure a calibration curve with the slide and the ibidi Pump System (with Fluidic Unit and Perfusion Set), showing the dependence between flow rate and pressure.
- 4. Determine the pressure needed to obtain the correct flow rate.
- 5. Apply this pressure with the pump, ignoring the values of flow rate and shear stress displayed in the PumpControl software.
- 6. Adjust the switching time.

#### Example:

The sticky-Slide channels are not available in the drop-down menu of the software. The formulas to calculate the shear stress can be found in the sticky-Slide instructions. The example shows the procedure for the sticky-Slide<sup>0.4</sup> Luer.

$$\tau \left[\frac{dyn}{cm^2}\right] = \eta \left[\frac{dyn \cdot s}{cm^2}\right] \cdot 104.7 \cdot \Phi \left[\frac{ml}{min}\right]$$

- 1. Define the shear stress needed for the experiment: 10 dyn/cm<sup>2</sup>
- 2. Calculate the flow rate required in the sticky-Slide I<sup>0.4</sup> Luer to generate the desired shear stress using the formulas above. The viscosity of medium at 37 °C is 0.0072 dyn s/cm<sup>2</sup>.

$$\Phi\left[\frac{ml}{min}\right] = \frac{\tau\left[\frac{dyn}{cm^2}\right]}{\eta\left[\frac{dyn\cdot s}{cm^2}\right] \cdot 104.7} = \frac{10}{0.0072 \cdot 104.7} = 13.3 \, ml/min$$

3. Measure a calibration curve with the ibidi Pump System. Measure the respective flow rates you obtain with pressure values from 5 mbar to 95 mbar, using the setup that was chosen (Slide and Perfusion Set).

Apply the respective pressure and switch the valves manually. Measure the time required for the medium to flow from the 6 ml to the 4 ml mark on the syringe (around equilibrated medium levels).

Display the values in a graph and calculate a trend line.

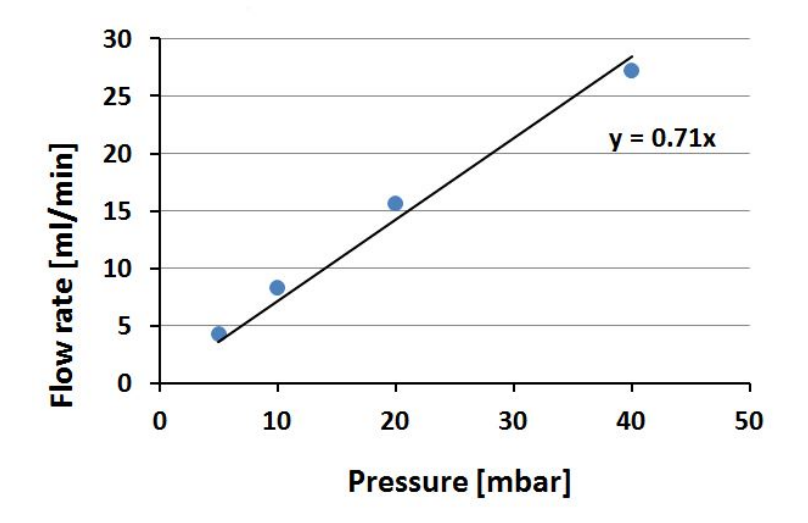

Figure 52: Example of a calibration curve showing the relation between flow rate and pressure.

4. This calibration curve enables the prediction of the pressure needed to generate the desired flow rate (p in mbar,  $\Phi$  in ml/min).

$$p = \frac{\Phi}{0.71} = \frac{13.3}{0.71} = 18.7$$

5. In the PumpControl Software, choose the Perfusion Set being used from the drop down menu and choose the option "without any slide" from the slide drop down menu. Apply the pressure of 18.7 mbar to the Fluidic Unit and ignore the flow rate value that is indicated in the software.

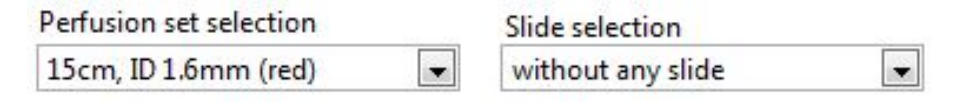

Figure 53: Selection of Perfusion set red and Slide selection "without any slide"

| Pressure  | 18.7  | [mbar]   | Shear stress | Not available! | [dyn/cm <sup>2</sup> ] |
|-----------|-------|----------|--------------|----------------|------------------------|
| Flow rate | 14.96 | [ml/min] | Shear rate   | Not available! | [1/s]                  |

Figure 54: Inserting 18.7 mbar in the pressure box. The flow rate is 13.3 ml/min, as indicated in the calibration curve. The automatically calculated flow rate must be ignored.

Always check the flow rate when running an experiment. Because of small manufacture tolerances of the slides and tubing, the values vary slightly. Section 6.6 describes how to calibrate the system.

6. The PumpControl Software does not know the correct flow rate, and therefore, the program is not able to calculate the right switching time. Insert the switching time manually to avoid having the reservoirs run dry.

Switchingtime = 
$$\frac{60 \ s/min \cdot 5 \ ml}{\Phi}$$
$$= \frac{60 \ s/min \cdot 5 \ ml}{13.3 \ ml/min} = 22.5s$$

Insert the value of 22 s in the box "Switching times, unidirectional" (slightly rounded down).

# Switching times

unidirectional 22.00 [s]

# 9 Maintenance

Although the ibidi Pump system requires minimal maintenance, there are some parts that will have to be checked occasionally.

## 9.1 Disinfection and Cleaning

**9.1.0.1 Pump Controller** Unplug the external power supply cord from the ibidi Pump and electrical outlet. Use a dry or damp wipe to clean the pump.

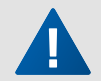

**CAUTION** – Only use water or 70% ethanol/2-propanol to clean the pump. Other organic solvents could remove the instrument paint.

**9.1.0.2 Fluidic Unit** To disinfect the Fluidic Unit before placing it in an incubator, wipe it with a moistened cloth with 70% ethanol/2-propanol.

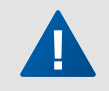

**CAUTION** – Do not spray on the Fluidic Unit directly. Don't wet it with any kind of liquid.

# 9.2 Silica Beads from the Drying Bottle

The silica beads are coated with an orange indicator that turns white when saturated with moisture. The silica beads can be used until the beads turn white. To regenerate the beads, place them in a glass Petri dish. Place the Petri dish in a drying oven at 120 °C for at least 8 hours. The beads will turn orange once all moisture has been removed. After they cool to room temperature they can be returned to the drying bottle for use.

# 9.3 Replacement Filters for Perfusion Sets

The filters on the Perfusion Sets may become clogged if they come in contact with the medium. If the pores of the filter are blocked, the correct flow rate cannot be obtained. If this happens during an experiment, immediately replace the filter with a new one. Replacement parts are available through ibidi (Filter/Reservoir Sets, #10971, #10972, #10974).

# 9.4 Fluidic Unit Filters

The Fluidic Unit filter protects the unit's internal components from particles and dust. Change the filter when the pores are blocked. For best performance, change the filter every 6 months, if the system is in regular use. Use a  $0.2 \,\mu$ m Teflon air filter with a 26 mm diameter and a male Luer Lock slip (e.g., Sartorius Minisart®HY 16596——HYK).

# 9.5 Fluidic Unit Pinch Valves

The pinch valves have a defined life time that is dependent on the number of switching cycles. If the pinch valves are do not function properly, contact ibidi or your local distributor for replacement or repair.

# 10 Troubleshooting

It is helpful to locate an issue with the ibidi Pump System and find a solution, by starting with the failure description. Check the following subsections for the adequate failure description.

When contacting the ibidi technical support for assistance, please provide the relevant log files. The log files are created automatically for every experiment, unless logging is deactivated. Standardly, the logging interval is 30 seconds. The log files can be found in the PumpControl software by navigating to "Program"  $\rightarrow$  "Program options..."  $\rightarrow$  "program paths". Activate the logging or define the logging interval by going to "Program"  $\rightarrow$  "Program options..."  $\rightarrow$  "general".

# 10.1 Air Bubbles

Air bubbles in the tubing or the channel slide are a common issue in any type of perfusion setup. Air bubbles can be avoided by following the precautions listed in this section.

## 10.1.1 Air Bubbles Emerging When Connecting the Slide

**10.1.1.1 Issue:** Air bubbles emerge in the tubing system or slide directly after connecting the slide to the Perfusion Set.

| Possible Cause                                                                                               | Solution                                                                                                    |
|----------------------------------------------------------------------------------------------------|----------------------------------------------------------------------------------------------------|
| Air bubbles were introduced while filling<br>the tubing (before connecting the channel<br>slide with cells). | To remove air bubbles in the tubing, start a cycle in<br>PumpControl with a high flow rate or load the "Remove<br>air bubble" settings in the tutorial menu in the software.                                                                                                    |
| Air bubbles were introduced while con-<br>necting the Slide to the Perfusion Set.                            | Fill the slide reservoirs to the top and remove air bub-<br>bles on the liquid surface. When pulling out the Luer<br>adapter from the Female Luer Coupler, hold the male<br>Luer adapter upward so that the bubbles rise to the<br>female Luer coupler instead of flushing into the Luer<br>adapter. This procedure is shown in Section 6.7. |

## 10.1.2 Air Bubbles Emerging After a Few Hours

**10.1.2.1 Issue:** Air bubbles emerge and accumulate somewhere in the tubing system after the experiment has run for some time.

| Possible Cause                                                                                                    | Solution                                                                                                    |
|----------------------------------------------------------------------------------------------------|----------------------------------------------------------------------------------------------------|
| Medium, tubing and slides were not de-<br>gassed and equilibrated at the proper<br>temperature.                                                                                                  | Equilibrate the system parts inside the incubator one day before starting the experiment (see Section 6.1).              |
| The humidity in the incubator is too low.<br>When working in a heated chamber with-<br>out humidification, evaporation promotes<br>air bubble formation.                                         | Use an incubator with at least 80% humidity.                                                                             |
| Temperature changes along the tubing,<br>e.g., when parts of the tubing are led out-<br>side an incubator. This can happen when<br>the Perfusion System is set up directly on<br>the microscope. | Keep the temperature stable along the tubing, e.g., with a cage incubator with a temperature-controlled at-<br>mosphere. |

Temperature changes over a longer time period, e.g., instabilities of the incubator temperature control, or manifold openings of the incubator door.

# 10.2 Cells Are Detaching

There are multiple parameters that influence cell attachment. Monitor the cells and make a note of the time point from which the cells start to look unhealthy.

#### 10.2.1 Cells Detach Before Starting the Flow

**10.2.1.1 Issue:** The cells look unhealthy and do not attach to the slide surface before connecting them to the Perfusion Set.

| Possible Cause                                                                                                    | Solution                                                                                                    |
|----------------------------------------------------------------------------------------------------|----------------------------------------------------------------------------------------------------|
| The cells lack medium with nutrients. In low channels (channel height 100 or 200 $\mu$ m), the volume of medium is very low with regard to the cell number. | Cultivate cells in low channels for only a few hours. If<br>the cells need to be in the channel for more than a<br>few hours, refresh the medium in the channel in short<br>intervals or place the slide on a rocking plate.                                                                    |
| The cell culture surface is not suitable for<br>the specific cells.                                                                                         | Make sure the cells adhere to the surface under stan-<br>dard conditions (e.g. in a $\mu$ -Dish). If using a protein<br>coating, make sure the concentration of the coating<br>solution is sufficient for the channel slide. A protein<br>coating protocol is available in Application Note 08. |
| The cells were not healthy.                                                                                                    | Try another lot or passage of cells. Especially primary cells are very variable in their fitness.                                                                                                    |
| Evaporation in the slide led to increased salt or glucose concentration, affecting cellular viability.                                                      | Place the slide in an extra humidity chamber (Petri dish with wet paper towel).                                                                                                    |

## 10.2.2 Cells Detach When Connecting the Slide to the Perfusion Set

**10.2.2.1 Issue:** After connecting the Perfusion Set, the cells look detached or accumulated in clusters.

| Possible Cause                                                                                                    | Solution                                                                                                    |
|----------------------------------------------------------------------------------------------------|----------------------------------------------------------------------------------------------------|
| The cells were detached by too much flow during the connection step.                                                                       | Every movement of the medium results in shear stress. High flow rates can detach even healthy cells. Reduce the flow by being more careful.    |
| The cells were stressed by the abrupt<br>temperature change from being placed<br>onto the metal surface of the sterile work-<br>ing bench. | Avoid placing slides directly onto metal surfaces. For best results, place slides on the ibidi $\mu$ -Slide Rack, or a Petri dish.             |
| The cells were stressed, because the connection step took too long.                                                                        | Connecting the slides is time critical. Work as quickly<br>as possible and make sure to have everything on hand<br>before the connection step. |
| The cells were not healthy.                                                                                                    | Try another lot or passage of cells. Primary cells especially are very variable in their fitness.                                              |

## 10.2.3 Cells Detach Under Flow Conditions

| Possible Cause                                                                                                    | Solution                                                                                                    |
|----------------------------------------------------------------------------------------------------|----------------------------------------------------------------------------------------------------|
| The shear stress was applied too fast.                                                                                                    | Allow the cells to become accustomed to flow by start-<br>ing with a very low shear stress and increase it step by<br>step (see Application Note 13).                                                                                        |
| The applied shear stress was too high.                                                                                                    | Check publications and literature for recommendations<br>on suitable shear stress values for your cells and your<br>application <i>in vitro</i> . If necessary, decrease the flow<br>rate.                                                   |
| The cells were not healthy.                                                                                                    | Try another lot or passage of cells. Primary cells especially are very variable in their fitness.                                                                                                    |
| The cell number in the slide was too low.<br>Cells could not form a confluent layer and<br>were detached from the surface.                         | Seed more cells. Before starting the flow, the cells should be nearly confluent.                                                                                                    |
| The coating was not stable and was washed away by the flow.                                                                                        | Check the coating with fluorescence staining before<br>and after applying flow. Try alternative coatings or the<br>ibiTreat surface.                                                                                                    |
| There was too much evaporation through<br>the tubing and filters of the Perfusion Set,<br>which increased the salt concentration in<br>the medium. | Check if the volume of the medium decreased. In-<br>crease the humidity in the incubator. Open the incu-<br>bator as little as possible. The humidity recovery in-<br>side the incubator may take up to 30 minutes or even<br>several hours. |
| The $CO_2$ concentration in the incubator was too low, and the medium was not equilibrated to a neutral pH.                                        | Make sure the $CO_2$ supply is sufficient to equilibrate the pH of the medium.                                                                                                    |

**10.2.3.1** Issue: Cells detach after starting the flow experiment.

# 10.3 Imbalanced Medium

If the flow rate differs in the two switching states (running from left to right or running from right to left), more and more medium is accumulating in one of the reservoirs. In the worst case, the medium reaches the filter on top and the filter gets clogged.

**NOTE** – A slight imbalance is normal due to variance from fluid dynamics and in the valve switching events, and is tolerated, as long as the reservoirs do not run dry.

| Possible Cause                                             | Solution                                                                                                    |
|------------------------------------------------------------|----------------------------------------------------------------------------------------------------|
| Incorrect insertion of the tubing in the pinch valve (V2). | Perform the pinch test (Section 6.5). If the medium is still running in one of the flow directions, adjust the insertion of the tubing in the pinch valve.                                                                                              |
| Defective pinch valve (V2).                                | Perform the pinch test (Section 6.5). If the medium is still running in one of the flow directions, and the tubing is inserted correctly into the pinch valve, the valve itself might be defective. Contact the ibidi technical support for assistance. |

| Clogged filter(s).                                                               | Check the filters and replace them if there is any doubt<br>that there might be medium inside. The filters cannot<br>be washed or regenerated! Replacement filters can be<br>purchased from ibidi (#10971, #10972, #10974). |
|----------------------------------------------------------------------------------|----------------------------------------------------------------------------------------------------|
| Clogged tubing between valve block (V1) and filters on top of the Perfusion Set. | Check the tubing by view and remove any potential material, that could block the tubing.                                                                                                    |
| Blockage in one of the short tubing pieces inserted into the pinch valve (V2).   | Replace with a fresh Perfusion Set.                                                                                                    |
| Blockage in the valve block (V1).                                                | A blockage inside the valve block cannot be seen from<br>the outside. Please contact the ibidi technical support<br>for assistance.                                                                                         |

## **10.4 Medium Runs in One Direction Only**

**10.4.0.1 Issue:** All medium assembles in one of the medium reservoirs. The flow stops either immediately after starting the program or later during the experiment.

| Possible Cause                                                                                                    | Solution                                                                                                    |
|----------------------------------------------------------------------------------------------------|----------------------------------------------------------------------------------------------------|
| Power failure at the pump.                                                                                                    | Check power connection and reconnect if necessary.                                                                                                    |
| USB cable lost the connection.                                                                                                    | In correct operation, the LED on the front display must<br>be illuminated (see Section 3.2). Reconnect or replace<br>the USB cable if necessary. Try a different USB port<br>on your laptop.                                             |
| Computer or program crashed (possibly<br>because of an update or entering to sleep<br>mode or due to a power failure).                           | Check if the program is still running correctly. Restart<br>if necessary and check the power options. The update<br>function as well as the sleep mode of your laptop must<br>be disabled.                                               |
| Air cannot be pumped into one of the reservoirs. There is an interruption in the Air Pressure Tubing between the Fluidic Unit and the reservoir. | Check all tubing connections between valve block (V1)<br>and filters on top of the reservoirs for any interruption<br>or blockage. Reconnect the tubing correctly or clean it<br>if necessary.                                           |
| Fluidic Unit is connected with the wrong port on the back of the ibidi Pump controller.                                                          | Especially when working with the predefined setups, check, that the Fluidic Unit is connected to the right port.                                                                                                    |
| Fluidic Unit cable is defective and con-<br>nection between FU and software is lost.                                                             | Check if you can hear a clicking noise when switching<br>the valves manually. If not, the cable might be defec-<br>tive. If available, test with several Fluidic Unit cables.<br>Please contact the ibidi technical support for support. |
| The valve block (V1) is defective and does not switch (rare).                                                                                    | If all the failures above can be excluded, check if<br>the medium direction in the reservoirs changes when<br>manually switching the valve. If not, please contact the<br>ibidi technical support for support.                           |

# 10.5 No Connection Between ibidi Pump and PumpControl Software

**10.5.0.1 Issue:** When applying settings in the PumpControl software, the pump does not react (e.g., no pressure output, no valve switching).

| Possible Cause                         | Solution                                                                                                    |
|----------------------------------------|----------------------------------------------------------------------------------------------------|
| Program is running in demo mode.       | The demo mode is recognizable by the red heading<br>"demo mode" in the software window. Switch the pro-<br>gram to operation mode by clicking on "Demomode"<br>entry in the "Program" tab.                                             |
| USB cable is not connected.            | Connect USB cable if necessary.                                                                                                    |
| USB cable is defective.                | Check if the USB LED is lit and replace the USB cable if necessary.                                                                                                    |
| USB port on the computer is defective. | Try a different USB port.                                                                                                    |
| Pump controller has no power.          | Check the power line and reconnect if necessary.                                                                                                    |
| Drivers are missing.                   | Either download these drivers through the internet or<br>from the ibidi web page (in the supporting material<br>section). After extraction and installation of these<br>drivers, communication with the ibidi Pump should<br>function. |

# 10.6 Pressure Kickback After Pressure Switch Off

**10.6.0.1 Issue:** When using positive pressure, the rear port of the pump is connected to the drying bottle, which is connected to the incubator to take in  $CO_2$ -rich air. An air pressure kickback when switching the system off could result from a vacuum building up in the system when the tubing system is pinched or clogged, and the air supply is hindered.

| Possible Cause                                                                                                    | Solution                                                                                                    |
|----------------------------------------------------------------------------------------------------|----------------------------------------------------------------------------------------------------|
| Blockage in the air pressure tubing lead-<br>ing from the pump to the drying bottle or<br>from the drying bottle to the incubator. | Make sure that the air tubes are not being squeezed<br>and that there is no blockage inside the tubing. Espe-<br>cially check the setup of the drying bottle. If the tubing<br>looks fine, remove it from the rear port. If the issue<br>persists, contact the ibidi technical support for assis-<br>tance. |

## 10.7 Flow Rate Is Too Low or Absent

**10.7.0.1 Issue:** The pump applies the correct pressure to the Fluidic Unit (target pressure and current pressure are matching), but the flow rate is much lower than predicted by the software or there is no flow visible at all in the Perfusion Set.

| Possible Cause                                                                                                    | Solution                                                                                                    |
|----------------------------------------------------------------------------------------------------|----------------------------------------------------------------------------------------------------|
| There is a blockage in the tubing lead-<br>ing from the pump front port to the Fluidic<br>Unit.                                     | Check for any blockages and clean tubing if possible.<br>If not, contact ibidi technical support for assistance. |
| Clogged filters restrict the air pas-<br>sage. When filters come in contact with<br>medium, the air flow is decreased or<br>ceases. | Filters that are contaminated with medium must be re-<br>placed (Section 9.3).                                   |

| When applying low pressure, even a sin-   | Check the tubing for air bubbles. If necessary, dis-                                    |
|-------------------------------------------|-----------------------------------------------------------------------------------------|
| gle air bubble in the tubing can decrease | connect the slide and remove the air bubbles from the                                   |
| or even stop the flow.                    | tubing (see Section 6.4). Then re-connect your slide and continue with your experiment. |
| None of the above.                        | Contact the ibidi technical support for assistance.                                     |

# 10.8 Flow Rate Is Too High

**10.8.0.1 Issue:** The manually measured flow rate (see Section 6.6.2) is much higher than indicated by the software.

| Possible Cause                                                                                                    | Solution                                                                                                    |
|----------------------------------------------------------------------------------------------------|----------------------------------------------------------------------------------------------------|
| The tubing was not inserted correctly into<br>the pinch valve (valve 2) and produced<br>a "by-pass" that leads directly from the<br>source reservoir to the sink reservoir,<br>leading to a high flow rate. | Check that the Perfusion Set is correctly mounted by performing the pinch test (Section 6.5).                                                   |
| Wrong calibration factor.                                                                                                    | Check the flow rate again with a stop watch and adjust<br>the calibration factor in the software. This procedure is<br>detailed in Section 6.6. |

# 10.9 Total Medium Volume in the Perfusion Set Is Decreasing

**10.9.0.1 Issue:** Long-term experiments could result in medium evaporation. The amount of volume loss per day depends on the humidity in the incubator and the volume flow rate. Do not exceed a volume loss of more than 10% of the total volume.

| Possible Cause                                                                               | Solution                                                                                                    |
|----------------------------------------------------------------------------------------------|----------------------------------------------------------------------------------------------------|
| The air stream in the reservoirs results in a slight evaporation of medium, which is normal. | Depending on the requirements of the cells, exchange<br>the medium after a few days or refill the evaporated<br>amount of volume with sterile water.                                              |
| The humidity in the incubator is not high enough.                                            | Check the humidity of the incubator with a hygrome-<br>ter. Small and low priced hygrometers are available<br>in electronic gear shops. The minimum recommended<br>humidity is 80% rel. humidity. |

# **10.10** Flow Direction in the Channel Is Changing

**10.10.0.1 Issue:** The flow direction in the slide changes even though it is set to unidirectional flow.

| Possible Cause                           | Solution                                                                                                    |
|------------------------------------------|----------------------------------------------------------------------------------------------------|
| Perfusion Set was not mounted correctly. | Check that the tube is inserted properly.                                                                                                    |
| Pinch valve (V2) is not switching.       | Check the functionality of the pinch valve: when<br>switching the valve via the PumpControl soft-<br>ware, the movement of the pinching bar can be<br>seen from the side (see Figure 25). If it does<br>not move, contact the ibidi technical support for<br>assistance. |

# 10.11 Pressure Lost Error

**10.11.0.1 Issue:** The program shows the "Pressure Lost" error message. The pump emits loud beeping.

| Possible Cause                                             | Solution                                                                                                    |
|------------------------------------------------------------|----------------------------------------------------------------------------------------------------|
| The pressure set in the pump cannot be maintained.         | Check for possible leakages along the air pressure<br>tubing between the pump controller and the Fluidic<br>Unit, like loosened connections or holes in the air pres-<br>sure tubing.                                                                                                    |
| The pressure set in the pump is perma-<br>nently exceeded. | Check for possible blockages along the air pressure<br>tubing between the pump controller and the Fluidic<br>Unit (e.g., in the connection parts of the Drying Bot-<br>tle). Remove the blockage.                                                                                                    |
| The pressure is set to "zero".                             | A pressure of "zero" also causes an "Pressure Lost" error message. Set the pressure to a value within the specifications (5–95 mbar).                                                                                                    |
| The power supply has an unstable connection.               | Check the correct fit of the plug and fasten if necessary.                                                                                                    |
| The USB cable has an unstable connection.                  | Check which type of USB cable is being used. Gen-<br>erally, any USB cable is suitable, but when encounter-<br>ing connection issues make sure to use the USB ca-<br>ble delivered with the ibidi pump or a double shielded<br>USB cable with the following specifications: reversible<br>A-male to B-male, 28AWG Data Pair, 24AWG Power<br>pair, transfer rate up to 480 Mbps or more. |
| The computer entered the power saving mode.                | When entering the power saving mode, the pump con-<br>troller also gives out the error "Pressure lost"". Check<br>and adjust the computer settings as explained in the<br>PumpControl instruction manual).                                                                                                    |

# A Slide and Perfusion Set Selection Guide

To set up a successful experiment, select a suitable Perfusion Set and  $\mu$ -Slide for the specific application. In addition to shear stress, consider parameters such as working volume, dead volume, and tubing length.

For the first experiment in a demo run, a red Perfusion Set (#10962) with an inner diameter of 1.6 mm and a  $\mu$ -Slide I <sup>0.6</sup> Luer are recommended.

Please find a detailed overview of the minimal and maximal flow rates and shear stresses that can be applied with the ibidi Pump System in the following tables. The minimum and maximum values are based on the minimal working pressure of 5 mbar, and the maximal working pressure of 95 mbar.

| Perfusion Set Red                        |            |             |                          |                           |  |
|------------------------------------------|------------|-------------|--------------------------|---------------------------|--|
| Viscosity: 0.0072 dyn·s/cm <sup>2</sup>  | Flow rate  |             | Shear stress             |                           |  |
| Temperature: 37℃                         | Min.       | Max.        | Min.                     | Max.                      |  |
| Without any slide                        | 4.7 ml/min | 52.0 ml/min | -                        | —                         |  |
| $\mu$ -Slide I <sup>0.2</sup> Luer       | 2.0 ml/min | 27.0 ml/min | 7.5 dyn/cm <sup>2</sup>  | 95.0 dyn/cm <sup>2</sup>  |  |
| $\mu$ -Slide I $^{0.2}$ Luer Glass       | 3.1 ml/min | 36.0 ml/min | 7.5 dyn/cm <sup>2</sup>  | 82.0 dyn/cm <sup>2</sup>  |  |
| $\mu$ -Slide I $^{0.4}$ Luer             | 4.2 ml/min | 47.0 ml/min | 4.0 dyn/cm <sup>2</sup>  | 43.0 dyn/cm <sup>2</sup>  |  |
| $\mu$ -Slide I $^{0.4}$ Luer Glass       | 4.6 ml/min | 52.0 ml/min | 3.5 dyn/cm <sup>2</sup>  | 38.0 dyn/cm <sup>2</sup>  |  |
| $\mu$ -Slide I <sup>0.6</sup> Luer       | 4.5 ml/min | 49.0 ml/min | 2.0 dyn/cm <sup>2</sup>  | 20.0 dyn/cm <sup>2</sup>  |  |
| $\mu$ -Slide I <sup>0.6</sup> Luer Glass | 5.2 ml/min | 51.0 ml/min | 1.5 dyn/cm <sup>2</sup>  | 18.0 dyn/cm <sup>2</sup>  |  |
| $\mu$ -Slide I <sup>0.8</sup> Luer       | 4.5 ml/min | 50.0 ml/min | 1.5 dyn/cm <sup>2</sup>  | 12.0 dyn/cm <sup>2</sup>  |  |
| $\mu\text{-Slide}$ I $^{0.8}$ Luer Glass | 4.1 ml/min | 53.0 ml/min | 1.0 dyn/cm <sup>2</sup>  | 12.0 dyn/cm <sup>2</sup>  |  |
| $\mu$ -Slide VI $^{0.4}$                 | 4.1 ml/min | 47.0 ml/min | 5.0 dyn/cm <sup>2</sup>  | 58.0 dyn/cm <sup>2</sup>  |  |
| $\mu$ -Slide VI $^{0.5}$ Glass           | 4.6 ml/min | 52.0 ml/min | 3.5 dyn/cm <sup>2</sup>  | 35.0 dyn/cm <sup>2</sup>  |  |
| $\mu$ -Slide VI $^{0.1}$                 | 0.3 ml/min | 3.3 ml/min  | 19.0 dyn/cm <sup>2</sup> | 245.0 dyn/cm <sup>2</sup> |  |
| μ-Slide ibiPore SiN                      | 4.0 ml/min | 41.0 ml/min | 3.7 dyn/cm <sup>2</sup>  | 37.0 dyn/cm <sup>2</sup>  |  |
| μ-Slide I Luer 3D                        | 4.3 ml/min | 52.0 ml/min | 2.0 dyn/cm <sup>2</sup>  | 22.0 dyn/cm <sup>2</sup>  |  |
| µ-Slide Spheroid Perf.                   | 0.3 ml/min | 2.7 ml/min  | -                        | _                         |  |
| µ-Slide III 3D Perf.**                   | 1.5 ml/min | 11.5 ml/min | _                        | _                         |  |
| µ-Slide y-shaped*                        | 3.8 ml/min | 42.0 ml/min | 6.0 dyn/cm <sup>2</sup>  | 67.0 dyn/cm <sup>2</sup>  |  |

\*The indicated values refer to the single channel area (see Application Note 18). \*\*The indicated values apply for all three channels connected in series.
**Perfusion Set Yellow/Green** Viscosity: 0.0072 dyn·s/cm<sup>2</sup> Flow rate Shear stress Min. Temperature: 37 ℃ Max. Min. Max. Without any slide 3.1 ml/min 36.0 ml/min µ-Slide I<sup>0.2</sup> Luer 1.7 ml/min 22.0 ml/min  $6.1 \text{ dyn/cm}^2$ 78.0 dyn/cm<sup>2</sup>  $\mu\text{-Slide}$  I  $^{0.2}$  Luer Glass 26.0 ml/min 1.8 ml/min 4.2 dyn/cm<sup>2</sup> 60.0 dyn/cm<sup>2</sup> µ-Slide I <sup>0.4</sup> Luer 2.8 ml/min 34.0 ml/min  $2.6 \text{ dyn/cm}^2$ 31.0 dyn/cm<sup>2</sup>  $\mu\text{-Slide}$  I  $^{0.4}$  Luer Glass 2.2 dyn/cm<sup>2</sup> 3.0 ml/min 36.0 ml/min 26.0 dyn/cm<sup>2</sup> µ-Slide I 0.6 Luer 1.3 dyn/cm<sup>2</sup> 3.0 ml/min 36.0 ml/min 15.0 dyn/cm<sup>2</sup> µ-Slide I<sup>0.6</sup> Luer Glass 3.0 ml/min 36.0 ml/min  $1.1 \text{ dyn/cm}^2$  $13.0 \text{ dyn/cm}^2$ µ-Slide I<sup>0.8</sup> Luer 3.0 ml/min 36.0 ml/min  $0.8 \, dyn/cm^2$  $8.5 \, dyn/cm^2$ µ-Slide I <sup>0.8</sup> Luer Glass 3.0 ml/min  $0.7 \text{ dyn/cm}^2$  $7.8 \text{ dyn/cm}^2$ 36.0 ml/min  $\mu$ -Slide VI  $^{0.4}$ 3.7 dyn/cm<sup>2</sup> 43.0 dyn/cm<sup>2</sup> 3.0 ml/min 35.0 ml/min µ-Slide VI 0.5 Glass 24.0 dyn/cm<sup>2</sup> 3.0 ml/min 36.0 ml/min  $2.2 \text{ dyn/cm}^2$ µ-Slide VI 0.1 16.5 dyn/cm<sup>2</sup> 224.0 dyn/cm<sup>2</sup> 0.2 ml/min 3.0 ml/min µ-Slide ibiPore SiN 2.2 ml/min 26.0 ml/min 2.1 dyn/cm<sup>2</sup>  $24.0 \text{ dyn/cm}^2$ µ-Slide I Luer 3D 2.6 ml/min 33.0 ml/min 1.1 dyn/cm<sup>2</sup> 13.5 dyn/cm<sup>2</sup> µ-Slide Spheroid Perf. 0.3 ml/min 2.6 ml/min µ-Slide III 3D Perf.\*\* 1.5 ml/min 10.0 ml/min µ-Slide y-shaped\* 2.6 ml/min 32.0 ml/min 4.2 dyn/cm<sup>2</sup> 50.0 dyn/cm<sup>2</sup>

| Perfusion Set Orange                     |            |             |                          |                           |  |
|------------------------------------------|------------|-------------|--------------------------|---------------------------|--|
| Viscosity: 0.0072 dyn·s/cm <sup>2</sup>  | Flow rate  |             | Shear                    | Shear stress              |  |
| Temperature: 37℃                         | Min.       | Max.        | Min.                     | Max.                      |  |
| Without any slide                        | 2.2 ml/min | 26.0 ml/min | -                        | -                         |  |
| $\mu$ -Slide I <sup>0.2</sup> Luer       | 1.6 ml/min | 17.0 ml/min | 5.8 dyn/cm <sup>2</sup>  | 60.0 dyn/cm <sup>2</sup>  |  |
| $\mu$ -Slide I <sup>0.2</sup> Luer Glass | 2.0 ml/min | 21.0 ml/min | 4.7 dyn/cm <sup>2</sup>  | 48.0 dyn/cm <sup>2</sup>  |  |
| $\mu$ -Slide I $^{0.4}$ Luer             | 2.0 ml/min | 23.0 ml/min | 1.9 dyn/cm <sup>2</sup>  | 21.0 dyn/cm <sup>2</sup>  |  |
| $\mu$ -Slide I $^{0.4}$ Luer Glass       | 2.0 ml/min | 26.0 ml/min | 1.5 dyn/cm <sup>2</sup>  | 19.0 dyn/cm <sup>2</sup>  |  |
| $\mu$ -Slide I <sup>0.6</sup> Luer       | 2.2 ml/min | 26.0 ml/min | 1.0 dyn/cm <sup>2</sup>  | 10.0 dyn/cm <sup>2</sup>  |  |
| $\mu$ -Slide I <sup>0.6</sup> Luer Glass | 2.2 ml/min | 26.0 ml/min | 0.8 dyn/cm <sup>2</sup>  | 9.0 dyn/cm <sup>2</sup>   |  |
| $\mu$ -Slide I <sup>0.8</sup> Luer       | 2.2 ml/min | 26.0 ml/min | 0.6 dyn/cm <sup>2</sup>  | 6.0 dyn/cm <sup>2</sup>   |  |
| $\mu$ -Slide I <sup>0.8</sup> Luer Glass | 2.2 ml/min | 26.0 ml/min | 0.5 dyn/cm <sup>2</sup>  | 5.0 dyn/cm <sup>2</sup>   |  |
| $\mu$ -Slide VI $^{0.4}$                 | 2.0 ml/min | 23.0 ml/min | 2.5 dyn/cm <sup>2</sup>  | 28.0 dyn/cm <sup>2</sup>  |  |
| $\mu$ -Slide VI $^{0.5}$ Glass           | 2.0 ml/min | 23.0 ml/min | 1.5 dyn/cm <sup>2</sup>  | 16.0 dyn/cm <sup>2</sup>  |  |
| $\mu$ -Slide VI $^{0.1}$                 | 0.2 ml/min | 3.0 ml/min  | 15.0 dyn/cm <sup>2</sup> | 220.0 dyn/cm <sup>2</sup> |  |
| μ-Slide ibiPore SiN                      | 2.0 ml/min | 23.0 ml/min | 1.9 dyn/cm <sup>2</sup>  | 21.0 dyn/cm <sup>2</sup>  |  |
| μ-Slide I Luer 3D                        | 2.0 ml/min | 24.0 ml/min | 0.9 dyn/cm <sup>2</sup>  | 10.0 dyn/cm <sup>2</sup>  |  |
| μ-Slide Spheroid Perf.                   | 0.3 ml/min | 2.4 ml/min  | -                        | -                         |  |
| μ-Slide III 3D Perf.**                   | 1.0 ml/min | 9.5 ml/min  | -                        | _                         |  |
| µ-Slide y-shaped*                        | 2.0 ml/min | 20.0 ml/min | 3.2 dyn/cm <sup>2</sup>  | 30.0 dyn/cm <sup>2</sup>  |  |

\*The indicated values refer to the single channel area (see Application Note 18). \*\*The indicated values apply for all three channels connected in series.

| Perfusion Set Blue                       |             |             |                          |                           |  |
|------------------------------------------|-------------|-------------|--------------------------|---------------------------|--|
| Viscosity: 0.0072 dyn·s/cm <sup>2</sup>  | Flow rate   |             | Shear stress             |                           |  |
| Temperature: 37℃                         | Min.        | Max.        | Min.                     | Max.                      |  |
| Without any slide                        | 0.82 ml/min | 10.0 ml/min | -                        | -                         |  |
| $\mu$ -Slide I <sup>0.2</sup> Luer       | 0.65 ml/min | 8.0 ml/min  | 2.4 dyn/cm <sup>2</sup>  | 28.0 dyn/cm <sup>2</sup>  |  |
| $\mu\text{-Slide}$ I $^{0.2}$ Luer Glass | 0.82 ml/min | 10.0 ml/min | 1.9 dyn/cm <sup>2</sup>  | 23.0 dyn/cm <sup>2</sup>  |  |
| $\mu$ -Slide I $^{0.4}$ Luer             | 0.76 ml/min | 10.0 ml/min | 0.7 dyn/cm <sup>2</sup>  | 9.0 dyn/cm <sup>2</sup>   |  |
| $\mu$ -Slide I $^{0.4}$ Luer Glass       | 0.82 ml/min | 10.0 ml/min | 0.6 dyn/cm <sup>2</sup>  | 7.0 dyn/cm <sup>2</sup>   |  |
| $\mu$ -Slide I <sup>0.6</sup> Luer       | 0.82 ml/min | 10.0 ml/min | 0.4 dyn/cm <sup>2</sup>  | 4.0 dyn/cm <sup>2</sup>   |  |
| $\mu$ -Slide I <sup>0.6</sup> Luer Glass | 0.82 ml/min | 10.0 ml/min | 0.3 dyn/cm <sup>2</sup>  | 3.5 dyn/cm <sup>2</sup>   |  |
| $\mu$ -Slide I <sup>0.8</sup> Luer       | 0.82 ml/min | 10.0 ml/min | 0.2 dyn/cm <sup>2</sup>  | 2.4 dyn/cm <sup>2</sup>   |  |
| $\mu$ -Slide I <sup>0.8</sup> Luer Glass | 0.82 ml/min | 10.0 ml/min | 0.2 dyn/cm <sup>2</sup>  | 2.1 dyn/cm <sup>2</sup>   |  |
| $\mu$ -Slide VI $^{0.4}$                 | 0.82 ml/min | 10.0 ml/min | 1.0 dyn/cm <sup>2</sup>  | 12.0 dyn/cm <sup>2</sup>  |  |
| $\mu$ -Slide VI $^{0.5}$ Glass           | 0.85 ml/min | 11.0 ml/min | 0.7 dyn/cm <sup>2</sup>  | 7.5 dyn/cm <sup>2</sup>   |  |
| $\mu$ -Slide VI $^{0.1}$                 | 0.20 ml/min | 2.8 ml/min  | 15.0 dyn/cm <sup>2</sup> | 205.0 dyn/cm <sup>2</sup> |  |
| μ-Slide ibiPore SiN                      | 0.82 ml/min | 10.0 ml/min | 0.8 dyn/cm <sup>2</sup>  | 9.0 dyn/cm <sup>2</sup>   |  |
| μ-Slide I Luer 3D                        | 0.82 ml/min | 10.0 ml/min | 0.4 dyn/cm <sup>2</sup>  | 4.2 dyn/cm <sup>2</sup>   |  |
| μ-Slide Spheroid Perf.                   | 0.25 ml/min | 2.5 ml/min  | -                        | -                         |  |
| μ-Slide III 3D Perf.**                   | 0.5 ml/min  | 6.3 ml/min  | -                        | _                         |  |
| μ-Slide y-shaped*                        | 0.80 ml/min | 10.0 ml/min | 1.3 dyn/cm <sup>2</sup>  | 15.5 dyn/cm <sup>2</sup>  |  |
|                                          |             |             |                          |                           |  |

## **Perfusion Set White**

| Viscosity: 0.0072 dyn·s/cm <sup>2</sup>  | Flow rate   |            | Shear stress             |                           |
|------------------------------------------|-------------|------------|--------------------------|---------------------------|
| Temperature: 37℃                         | Min.        | Max.       | Min.                     | Max.                      |
| Without any slide                        | 0.40 ml/min | 5.0 ml/min | -                        | -                         |
| $\mu$ -Slide I <sup>0.2</sup> Luer       | 0.40 ml/min | 4.5 ml/min | 1.5 dyn/cm <sup>2</sup>  | 18.0 dyn/cm <sup>2</sup>  |
| $\mu\text{-Slide}$ I $^{0.2}$ Luer Glass | 0.40 ml/min | 4.5 ml/min | 1.0 dyn/cm <sup>2</sup>  | 10.0 dyn/cm <sup>2</sup>  |
| $\mu$ -Slide I $^{0.4}$ Luer             | 0.40 ml/min | 5.0 ml/min | 0.40 dyn/cm <sup>2</sup> | 4.5 dyn/cm <sup>2</sup>   |
| $\mu\text{-Slide}$ I $^{0.4}$ Luer Glass | 0.40 ml/min | 5.0 ml/min | 0.30 dyn/cm <sup>2</sup> | 3.5 dyn/cm <sup>2</sup>   |
| $\mu$ -Slide I <sup>0.6</sup> Luer       | 0.40 ml/min | 5.0 ml/min | 0.20 dyn/cm <sup>2</sup> | 2.1 dyn/cm <sup>2</sup>   |
| $\mu\text{-Slide}$ I $^{0.6}$ Luer Glass | 0.40 ml/min | 5.0 ml/min | 0.15 dyn/cm <sup>2</sup> | 1.8 dyn/cm <sup>2</sup>   |
| $\mu$ -Slide I <sup>0.8</sup> Luer       | 0.40 ml/min | 5.0 ml/min | 0.10 dyn/cm <sup>2</sup> | 1.2 dyn/cm <sup>2</sup>   |
| $\mu\text{-Slide}$ I $^{0.8}$ Luer Glass | 0.40 ml/min | 5.0 ml/min | 0.10 dyn/cm <sup>2</sup> | 1.1 dyn/cm <sup>2</sup>   |
| $\mu$ -Slide VI $^{0.4}$                 | 0.40 ml/min | 5.0 ml/min | 0.50 dyn/cm <sup>2</sup> | 6.1 dyn/cm <sup>2</sup>   |
| $\mu$ -Slide VI $^{0.5}$ Glass           | 0.40 ml/min | 5.0 ml/min | 0.30 dyn/cm <sup>2</sup> | 3.4 dyn/cm <sup>2</sup>   |
| $\mu$ -Slide VI $^{0.1}$                 | 0.14 ml/min | 2.6 ml/min | 10.5 dyn/cm <sup>2</sup> | 190.0 dyn/cm <sup>2</sup> |
| μ-Slide ibiPore SiN                      | 0.4 ml/min  | 4.5 ml/min | 0.40 dyn/cm <sup>2</sup> | 4.0 dyn/cm <sup>2</sup>   |
| µ-Slide I Luer 3D                        | 0.40 ml/min | 4.5 ml/min | 0.17 dyn/cm <sup>2</sup> | 1.8 dyn/cm <sup>2</sup>   |
| µ-Slide Spheroid Perf.                   | 0.25 ml/min | 2.5 ml/min | -                        | -                         |
| µ-Slide III 3D Perf.**                   | 0.27 ml/min | 4.0 ml/min | _                        | _                         |
| µ-Slide y-shaped*                        | 0.40 ml/min | 5.0 ml/min | 0.70 dyn/cm <sup>2</sup> | 7.5 dyn/cm <sup>2</sup>   |

\*The indicated values refer to the single channel area (see Application Note 18). \*\*The indicated values apply for all three channels connected in series.

| Perfusion Set Grey                       |             |            |                          |                           |  |
|------------------------------------------|-------------|------------|--------------------------|---------------------------|--|
| Viscosity: 0.0072 dyn·s/cm <sup>2</sup>  | Flow rate   |            | Shear stress             |                           |  |
| Temperature: 37 ℃                        | Min.        | Max.       | Min.                     | Max.                      |  |
| Without any slide                        | 0.20 ml/min | 2.9 ml/min | -                        | -                         |  |
| $\mu$ -Slide I <sup>0.2</sup> Luer       | 0.20 ml/min | 2.9 ml/min | 0.75 dyn/cm <sup>2</sup> | 10.4 dyn/cm <sup>2</sup>  |  |
| $\mu\text{-Slide}$ I $^{0.2}$ Luer Glass | 0.20 ml/min | 2.9 ml/min | 0.50 dyn/cm <sup>2</sup> | 6.7 dyn/cm <sup>2</sup>   |  |
| $\mu$ -Slide I $^{0.4}$ Luer             | 0.20 ml/min | 2.9 ml/min | 0.20 dyn/cm <sup>2</sup> | 2.6 dyn/cm <sup>2</sup>   |  |
| $\mu\text{-Slide}$ I $^{0.4}$ Luer Glass | 0.20 ml/min | 2.9 ml/min | 0.15 dyn/cm <sup>2</sup> | 2.1 dyn/cm <sup>2</sup>   |  |
| μ-Slide I <sup>0.6</sup> Luer            | 0.20 ml/min | 2.9 ml/min | 0.08 dyn/cm <sup>2</sup> | 1.2 dyn/cm <sup>2</sup>   |  |
| $\mu$ -Slide I <sup>0.6</sup> Luer Glass | 0.20 ml/min | 2.9 ml/min | 0.07 dyn/cm <sup>2</sup> | 1.0 dyn/cm <sup>2</sup>   |  |
| μ-Slide I <sup>0.8</sup> Luer            | 0.20 ml/min | 2.9 ml/min | 0.05 dyn/cm <sup>2</sup> | 0.7 dyn/cm <sup>2</sup>   |  |
| $\mu\text{-Slide}$ I $^{0.8}$ Luer Glass | 0.20 ml/min | 2.9 ml/min | 0.04 dyn/cm <sup>2</sup> | 0.6 dyn/cm <sup>2</sup>   |  |
| $\mu$ -Slide VI $^{0.4}$                 | 0.20 ml/min | 2.9 ml/min | 0.25 dyn/cm <sup>2</sup> | 3.5 dyn/cm <sup>2</sup>   |  |
| $\mu$ -Slide VI $^{0.5}$ Glass           | 0.20 ml/min | 2.9 ml/min | 0.15 dyn/cm <sup>2</sup> | 2.0 dyn/cm <sup>2</sup>   |  |
| μ-Slide VI <sup>0.1</sup>                | 0.20 ml/min | 2.6 ml/min | 15.0 dyn/cm <sup>2</sup> | 190.0 dyn/cm <sup>2</sup> |  |
| μ-Slide ibiPore SiN                      | 0.2 ml/min  | 2.9 ml/min | 0.18 dyn/cm <sup>2</sup> | 2.60 dyn/cm <sup>2</sup>  |  |
| μ-Slide I Luer 3D                        | 0.20 ml/min | 2.9 ml/min | 0.08 dyn/cm <sup>2</sup> | 1.2 dyn/cm <sup>2</sup>   |  |
| μ-Slide Spheroid Perf.                   | 0.20 ml/min | 2.3 ml/min | _                        | _                         |  |
| μ-Slide III 3D Perf.**                   | 0.2 ml/min  | 2.5 ml/min | _                        | _                         |  |
| µ-Slide y-shaped*                        | 0.20 ml/min | 2.9 ml/min | 0.32 dyn/cm <sup>2</sup> | 4.5 dyn/cm <sup>2</sup>   |  |

| Perfusion Set Yellow |                                                                                                    |                                                                                                    |                                                                                                    |  |  |
|----------------------|----------------------------------------------------------------------------------------------------|----------------------------------------------------------------------------------------------------|----------------------------------------------------------------------------------------------------|--|--|
| Flow rate            |                                                                                                    | Shear stress                                                                                                    |                                                                                                    |  |  |
| Min.                 | Max.                                                                                                    | Min.                                                                                                    | Max.                                                                                                    |  |  |
| 0.16 ml/min          | 2.20 ml/min                                                                                                    | -                                                                                                    | -                                                                                                    |  |  |
| 0.16 ml/min          | 2.20 ml/min                                                                                                    | 0.60 dyn/cm <sup>2</sup>                                                                                                    | 7.90 dyn/cm <sup>2</sup>                                                                                                    |  |  |
| 0.16 ml/min          | 2.20 ml/min                                                                                                    | 0.40 dyn/cm <sup>2</sup>                                                                                                    | 5.10 dyn/cm <sup>2</sup>                                                                                                    |  |  |
| 0.16 ml/min          | 2.20 ml/min                                                                                                    | 0.15 dyn/cm <sup>2</sup>                                                                                                    | 2.00 dyn/cm <sup>2</sup>                                                                                                    |  |  |
| 0.16 ml/min          | 2.20 ml/min                                                                                                    | 0.12 dyn/cm <sup>2</sup>                                                                                                    | 1.60 dyn/cm <sup>2</sup>                                                                                                    |  |  |
| 0.16 ml/min          | 2.20 ml/min                                                                                                    | 0.07 dyn/cm <sup>2</sup>                                                                                                    | 0.90 dyn/cm <sup>2</sup>                                                                                                    |  |  |
| 0.16 ml/min          | 2.20 ml/min                                                                                                    | 0.06 dyn/cm <sup>2</sup>                                                                                                    | 0.75 dyn/cm <sup>2</sup>                                                                                                    |  |  |
| 0.16 ml/min          | 2.20 ml/min                                                                                                    | 0.04 dyn/cm <sup>2</sup>                                                                                                    | 0.52 dyn/cm <sup>2</sup>                                                                                                    |  |  |
| 0.16 ml/min          | 2.20 ml/min                                                                                                    | 0.03 dyn/cm <sup>2</sup>                                                                                                    | 0.45 dyn/cm <sup>2</sup>                                                                                                    |  |  |
| 0.16 ml/min          | 2.20 ml/min                                                                                                    | 0.20 dyn/cm <sup>2</sup>                                                                                                    | 2.60 dyn/cm <sup>2</sup>                                                                                                    |  |  |
| 0.16 ml/min          | 2.20 ml/min                                                                                                    | 0.12 dyn/cm <sup>2</sup>                                                                                                    | 1.50 dyn/cm <sup>2</sup>                                                                                                    |  |  |
| 0.12 ml/min          | 1.70 ml/min                                                                                                    | 9.00 dyn/cm <sup>2</sup>                                                                                                    | 125.00 dyn/cm <sup>2</sup>                                                                                                    |  |  |
| 0.16 ml/min          | 2.20 ml/min                                                                                                    | 0.15 dyn/cm <sup>2</sup>                                                                                                    | 2.00 dyn/cm <sup>2</sup>                                                                                                    |  |  |
| 0.16 ml/min          | 2.20 ml/min                                                                                                    | 0.07 dyn/cm <sup>2</sup>                                                                                                    | 0.93 dyn/cm <sup>2</sup>                                                                                                    |  |  |
| 0.12 ml/min          | 1.70 ml/min                                                                                                    | -                                                                                                    | -                                                                                                    |  |  |
| 0.16 ml/min          | 2.20 ml/min                                                                                                    | _                                                                                                    | _                                                                                                    |  |  |
| 0.16 ml/min          | 2.20 ml/min                                                                                                    | 0.25 dyn/cm <sup>2</sup>                                                                                                    | 3.50 dyn/cm <sup>2</sup>                                                                                                    |  |  |
|                      | Perfu   Flow ra   Min.   0.16 ml/min   0.16 ml/min | Perturbum Set Yellow   Flow rate   Min. Max.   0.16 ml/min 2.20 ml/min   0.16 ml/min 2.20 ml/min | Perfusion Set Yellow   Shear at the shear at the shear at |  |  |

\*The indicated values refer to the single channel area (see Application Note 18). \*\*The indicated values apply for all three channels connected in series.

| Perfusion Set Black                      |             |             |                          |                           |  |
|------------------------------------------|-------------|-------------|--------------------------|---------------------------|--|
| Viscosity: 0.0072 dyn·s/cm <sup>2</sup>  | Flow rate   |             | Shear stress             |                           |  |
| Temperature: 37 ℃                        | Min.        | Max.        | Min.                     | Max.                      |  |
| Without any slide                        | 0.08 ml/min | 1.10 ml/min | -                        | _                         |  |
| $\mu$ -Slide I <sup>0.2</sup> Luer       | 0.08 ml/min | 1.10 ml/min | 0.30 dyn/cm <sup>2</sup> | 3.90 dyn/cm <sup>2</sup>  |  |
| $\mu\text{-Slide}$ I $^{0.2}$ Luer Glass | 0.08 ml/min | 1.10 ml/min | 0.20 dyn/cm <sup>2</sup> | 2.50 dyn/cm <sup>2</sup>  |  |
| $\mu$ -Slide I $^{0.4}$ Luer             | 0.08 ml/min | 1.10 ml/min | 0.07 dyn/cm <sup>2</sup> | 1.00 dyn/cm <sup>2</sup>  |  |
| $\mu$ -Slide I $^{0.4}$ Luer Glass       | 0.08 ml/min | 1.10 ml/min | 0.06 dyn/cm <sup>2</sup> | 0.80 dyn/cm <sup>2</sup>  |  |
| $\mu$ -Slide I <sup>0.6</sup> Luer       | 0.08 ml/min | 1.10 ml/min | 0.03 dyn/cm <sup>2</sup> | 0.45 dyn/cm <sup>2</sup>  |  |
| $\mu$ -Slide I $^{0.6}$ Luer Glass       | 0.08 ml/min | 1.10 ml/min | 0.03 dyn/cm <sup>2</sup> | 0.40 dyn/cm <sup>2</sup>  |  |
| $\mu$ -Slide I $^{0.8}$ Luer             | 0.08 ml/min | 1.10 ml/min | 0.02 dyn/cm <sup>2</sup> | 0.27 dyn/cm <sup>2</sup>  |  |
| $\mu\text{-Slide}$ I $^{0.8}$ Luer Glass | 0.08 ml/min | 1.10 ml/min | 0.02 dyn/cm <sup>2</sup> | 0.24 dyn/cm <sup>2</sup>  |  |
| $\mu$ -Slide VI $^{0.4}$                 | 0.08 ml/min | 1.10 ml/min | 0.10 dyn/cm <sup>2</sup> | 1.35 dyn/cm <sup>2</sup>  |  |
| $\mu$ -Slide VI $^{0.5}$ Glass           | 0.08 ml/min | 1.10 ml/min | 0.06 dyn/cm <sup>2</sup> | 0.70 dyn/cm <sup>2</sup>  |  |
| $\mu$ -Slide VI $^{0.1}$                 | 0.07 ml/min | 0.80 ml/min | 5.30 dyn/cm <sup>2</sup> | 60.00 dyn/cm <sup>2</sup> |  |
| μ-Slide ibiPore SiN                      | 0.08 ml/min | 1.10 ml/min | 0.07 dyn/cm <sup>2</sup> | 1.00 dyn/cm <sup>2</sup>  |  |
| µ-Slide I Luer 3D                        | 0.08 ml/min | 1.10 ml/min | 0.03 dyn/cm <sup>2</sup> | 0.45 dyn/cm <sup>2</sup>  |  |
| µ-Slide Spheroid Perf.                   | 0.07 ml/min | 0.80 ml/min | -                        | _                         |  |
| µ-Slide III 3D Perf.**                   | 0.07 ml/min | 0.90 ml/min | _                        | _                         |  |
| µ-Slide y-shaped*                        | 0.08 ml/min | 1.10 ml/min | 0.13 dyn/cm <sup>2</sup> | 1.70 dyn/cm <sup>2</sup>  |  |
|                                          |             |             |                          |                           |  |

| Perfusio | Set Brown |
|----------|-----------|
|----------|-----------|

| Viscosity: 0.0072 dyn·s/cm <sup>2</sup>                                          | Flow rate   |             | Shear                    | Shear stress              |  |
|----------------------------------------------------------------------------------|-------------|-------------|--------------------------|---------------------------|--|
| Temperature: 37℃                                                                 | Min.        | Max.        | Min.                     | Max.                      |  |
| Without any slide                                                                | 0.04 ml/min | 0.50 ml/min | -                        | -                         |  |
| $\mu$ -Slide I <sup>0.2</sup> Luer                                               | 0.04 ml/min | 0.50 ml/min | 0.14 dyn/cm <sup>2</sup> | 1.80 dyn/cm <sup>2</sup>  |  |
| $\mu$ -Slide I <sup>0.2</sup> Luer Glass                                         | 0.04 ml/min | 0.50 ml/min | 0.09 dyn/cm <sup>2</sup> | 1.15 dyn/cm <sup>2</sup>  |  |
| $\mu$ -Slide I $^{0.4}$ Luer                                                     | 0.04 ml/min | 0.50 ml/min | 0.04 dyn/cm <sup>2</sup> | 0.45 dyn/cm <sup>2</sup>  |  |
| $\mu$ -Slide I $^{0.4}$ Luer Glass                                               | 0.04 ml/min | 0.50 ml/min | 0.03 dyn/cm <sup>2</sup> | 0.37 dyn/cm <sup>2</sup>  |  |
| $\mu$ -Slide I <sup>0.6</sup> Luer                                               | 0.04 ml/min | 0.50 ml/min | 0.02 dyn/cm <sup>2</sup> | 0.20 dyn/cm <sup>2</sup>  |  |
| $\mu$ -Slide I <sup>0.6</sup> Luer Glass                                         | 0.04 ml/min | 0.50 ml/min | 0.01 dyn/cm <sup>2</sup> | 0.18 dyn/cm <sup>2</sup>  |  |
| $\mu$ -Slide I <sup>0.8</sup> Luer                                               | 0.04 ml/min | 0.50 ml/min | 0.01 dyn/cm <sup>2</sup> | 0.12 dyn/cm <sup>2</sup>  |  |
| $\mu\text{-Slide}$ I $^{0.8}$ Luer Glass                                         | 0.04 ml/min | 0.50 ml/min | 0.01 dyn/cm <sup>2</sup> | 0.11 dyn/cm <sup>2</sup>  |  |
| $\mu$ -Slide VI $^{0.4}$                                                         | 0.04 ml/min | 0.50 ml/min | 0.05 dyn/cm <sup>2</sup> | 0.60 dyn/cm <sup>2</sup>  |  |
| $\mu$ -Slide VI $^{0.5}$ Glass                                                   | 0.04 ml/min | 0.50 ml/min | 0.03 dyn/cm <sup>2</sup> | 0.34 dyn/cm <sup>2</sup>  |  |
| $\mu$ -Slide VI $^{0.1}$                                                         | 0.04 ml/min | 0.50 ml/min | 3.00 dyn/cm <sup>2</sup> | 37.00 dyn/cm <sup>2</sup> |  |
| μ-Slide ibiPore SiN                                                              | 0.04 ml/min | 0.50 ml/min | 0.04 dyn/cm <sup>2</sup> | 0.45 dyn/cm <sup>2</sup>  |  |
| μ-Slide I Luer 3D                                                                | 0.04 ml/min | 0.50 ml/min | 0.02 dyn/cm <sup>2</sup> | 0.20 dyn/cm <sup>2</sup>  |  |
| μ-Slide Spheroid Perf.                                                           | 0.04 ml/min | 0.50 ml/min | -                        | -                         |  |
| μ-Slide III 3D Perf.**                                                           | 0.04 ml/min | 0.50 ml/min | —                        | -                         |  |
| μ-Slide y-shaped*                                                                | 0.04 ml/min | 0.50 ml/min | 0.06 dyn/cm <sup>2</sup> | 0.80 dyn/cm <sup>2</sup>  |  |
| *The indicated values refer to the single chapped area (see Application Note 19) |             |             |                          |                           |  |

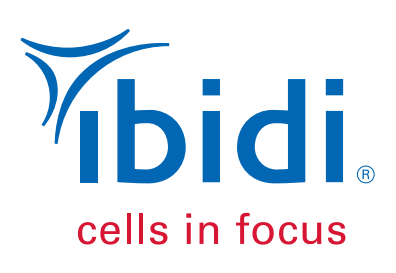

## ibidi GmbH

Lochhamer Schlag 11 82166 Gräfelfing Germany

Toll free within Germany: Phone: 0800/00 11 11 28 Fax: 0800/00 11 11 29

International calls: Phone: +49 89/520 46 17 - 0 Fax: +49 89/520 46 17 - 59

E-Mail: info@ibidi.com ibidi.com

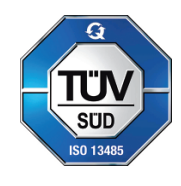

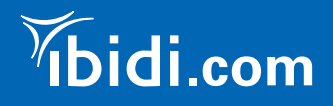